# ΟΔΗΓΟΣ ΧΡΗΣΗΣ ΗΛΕΚΤΡΟΝΙΚΗΣ ΠΛΑΤΦΟΡΜΑΣ ΠΡΟΣΤΑΣΙΑΣ ΚΥΡΙΑΣ ΚΑΤΟΙΚΙΑΣ ΣΤΟ Ν. 4605/2019

## ΔΗΜΙΟΥΡΓΙΑ ΚΑΙ ΥΠΟΒΟΛΗ ΑΙΤΗΣΗΣ ΑΠΟΔΟΧΗ ΣΧΕΔΙΟΥ ΣΥΜΒΑΣΗΣ

ΧΡΗΣΤΗΣ ΠΛΑΤΦΟΡΜΑΣ: ΑΙΤΩΝ / ΣΥΖΥΓΟΣ / ΕΞΑΡΤΩΜΕΝΑ ΜΕΛΗ / ΕΓΓΥΗΤΗΣ

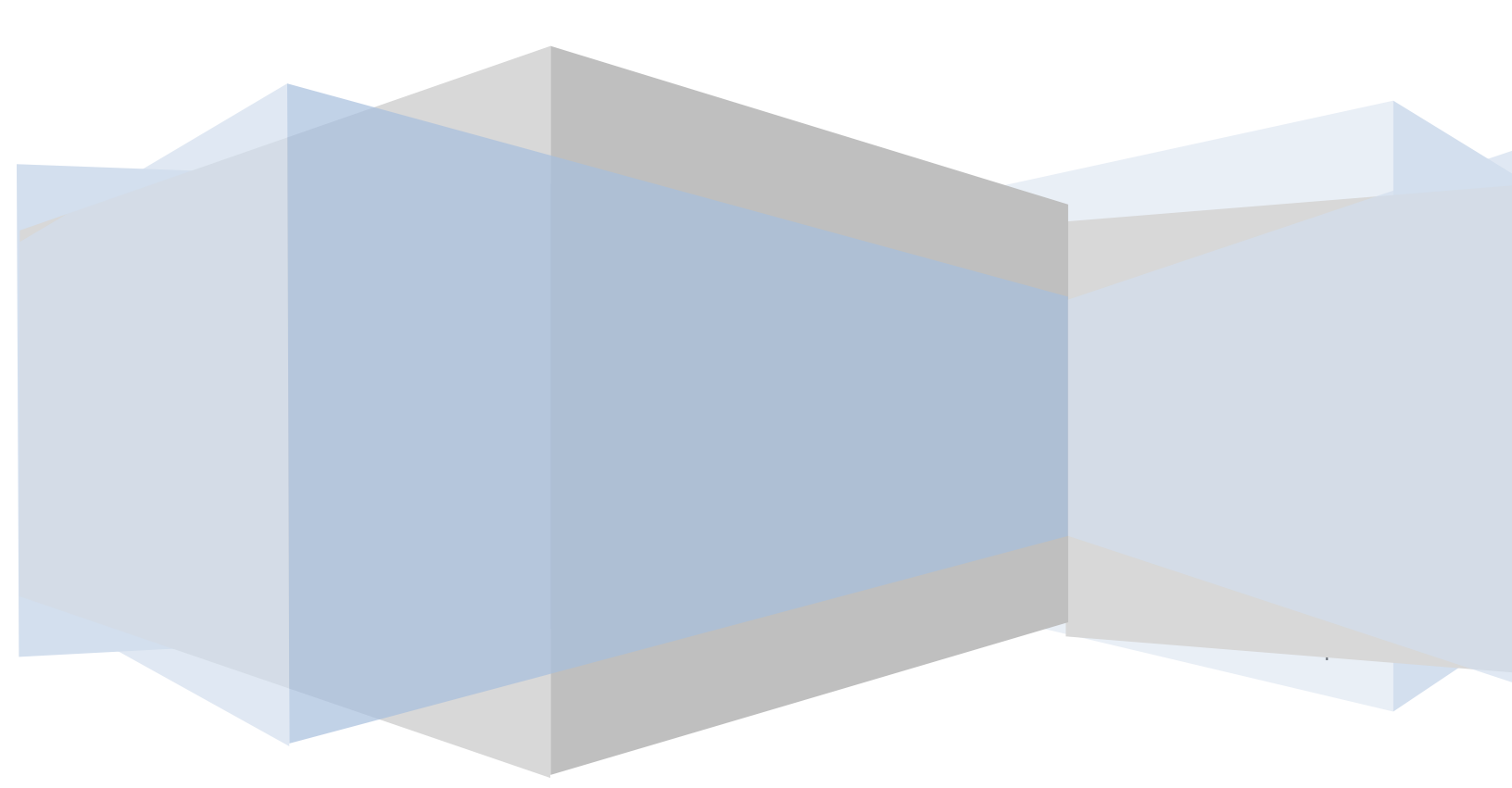

| Πίνακας Περιεχομένων |
|----------------------|
|----------------------|

| ΔH | ΙΜΙΟΥΡΓΙΑ ΚΑΙ ΥΠΟΒΟΛΗ ΑΙΤΗΣΗΣ ΣΤΟ Ν. 4605/2019                         | . 4 |
|----|------------------------------------------------------------------------|-----|
| 1. | Είσοδος Χρηστών στην Εφαρμογή                                          | . 4 |
| 2. | Δημιουργία/ Επιλογή Αίτησης                                            | . 5 |
| 4  | Δημιουργία νέας αίτησης                                                | . 5 |
| E  | Επιλογή Αἰτησης                                                        | . 6 |
| Σ  | Συναίνεση άρσης απορρήτου                                              | . 6 |
| 3. | Συμπλήρωση Βασικών Στοιχείων Αιτούντα                                  | . 8 |
| E  | Επισκόπηση/ Συμπλήρωση Στοιχείων                                       | . 8 |
|    | 3.1. Συμπλήρωση Στοιχείων Πληρεξούσιου Δικηγόρου                       | . 9 |
| E  | Επιβεβαίωση Στοιχείων Επικοινωνίας                                     | 11  |
| 4  | Δήλωση για ἑκδοση Οριστικών Αποφάσεων Ν.3869/2010                      | 12  |
| 1  | Μετάβαση αίτησης σε επόμενο στάδιο                                     | 14  |
| /  | Λόγοι Αυτοματοποιημένης Ακύρωσης Αίτησης                               | 16  |
| 4. | Άρση Απορρήτου Συζύγου (εάν υφίσταται)                                 | 17  |
| E  | Είσοδος στη Πλατφόρμα                                                  | 17  |
| E  | Επιλογή Αἰτησης                                                        | 17  |
| Σ  | Συναίνεση για Άρση Φορολογικού και Τραπεζικού Απορρήτου                | 18  |
| E  | Επισκόπηση Στοιχείων                                                   | 19  |
| E  | Επιβεβαίωση Στοιχείων Επικοινωνίας                                     | 19  |
| 1  | Μετάβαση αίτησης σε επόμενο στάδιο                                     | 20  |
| 5. | Άρση Απορρήτου Εξαρτώμενου Μέλους (εάν υφίσταται)                      | 22  |
| E  | Είσοδος στη Πλατφόρμα                                                  | 22  |
| E  | Επιλογή Αἰτησης                                                        | 22  |
| Σ  | Συναίνεση για Άρση Φορολογικού και Τραπεζικού Απορρήτου                | 23  |
| E  | Επισκόπηση Στοιχείων                                                   | 23  |
| E  | Επιβεβαίωση Στοιχείων Επικοινωνίας                                     | 24  |
| 1  | Μετάβαση αίτησης σε επόμενο στάδιο                                     | 25  |
| 6. | Στάδιο Άντλησης Στοιχείων                                              | 27  |
| 7. | Επισκόπηση Στοιχείων από Τρίτες Πηγές και Συμπλήρωση Στοιχείων Αίτησης | 29  |
| ŀ  | Καρτέλα: Βασικά Στοιχεία                                               | 29  |
|    | 3.1.1. Προσθήκη Εγγυητή/ών (Προαιρετικό)                               | 30  |
|    | 3.1.2. Άρση Απορρήτου Εγγυητή                                          | 31  |
| ł  | Καρτέλα: Πιστωτές                                                      | 36  |

| k   | Καρτέλα: Σ                     | Συνοφειλέτες                                 | 38 |  |  |  |
|-----|--------------------------------|----------------------------------------------|----|--|--|--|
| ķ   | (αρτέλα: (                     | Οφειλἑς                                      | 40 |  |  |  |
|     | 7.3.1.                         | Προσθήκη Οφειλής                             | 41 |  |  |  |
| ķ   | Καρτέλα: Α                     | Ακίνητη Περιουσία                            | 45 |  |  |  |
|     | 7.4.1.                         | Επισκόπηση Κύριας Κατοικίας                  | 45 |  |  |  |
|     | 7.4.2.                         | Ενότητα Συγκύριοι                            | 47 |  |  |  |
|     | 7.4.3.                         | Ενότητα Κτίρια/ Οικόπεδα                     | 50 |  |  |  |
|     | 7.4.4.                         | Δήλωση Διαγραφής Κτιρίων/Οικοπέδων           | 51 |  |  |  |
|     | 7.4.5.                         | Προσθήκη Κτιρίων/ Οικοπἑδων                  | 52 |  |  |  |
|     | 7.4.6.                         | Ενότητα Γήπεδα                               | 56 |  |  |  |
|     | 7.4.7.                         | Δήλωση Διαγραφής Γηπέδων                     | 58 |  |  |  |
|     | 7.4.8.                         | Προσθήκη Γηπἑδου                             | 58 |  |  |  |
| ķ   | Καρτέλα: Ε                     | Ξξασφαλίσεις Ακίνητης Περιουσίας             | 59 |  |  |  |
| ķ   | Καρτέλα: /                     | Αυτόματη Αντιστοίχιση Πρώτης Κατοικίας       | 63 |  |  |  |
| (   | Ορισμός (                      | Οφειλών Επιδεκτικών Ρύθμισης                 | 65 |  |  |  |
| ķ   | (αρτέλα: /                     | Λοιπά Περιουσιακά Στοιχεία                   | 66 |  |  |  |
| ķ   | Καρτέλα: Ε                     | Ξτήσιο Οικογενειακό Εισόδημα                 | 71 |  |  |  |
| E   | Ξπισύναψι                      | η λοιπών δικαιολογητικών                     | 71 |  |  |  |
| Σ   | Ξυμπλήρα                       | οση Στοιχείων από Σύζυγο και Εξαρτώμενα Μέλη | 72 |  |  |  |
| 8.  | Υπολογι                        | ισμός και Επισκόπηση Επιλεξιμότητας          | 74 |  |  |  |
| /   | Αναλυτικά                      | ι τα κριτήρια Επιλεξιμότητας                 | 74 |  |  |  |
| E   | Ενδεικτικά Στοιχεία Ρύθμισης77 |                                              |    |  |  |  |
| Σ   | Ετοιχεία Συ                    | ονεισφοράς                                   | 78 |  |  |  |
| 9.  | Οριστικά                       | οποίηση Αίτησης                              | 79 |  |  |  |
| 10. |                                | Παραίτηση                                    | 79 |  |  |  |
| 11. | 11. Αποδοχή Σχεδίου Σύμβασης8  |                                              |    |  |  |  |
| 12  | 12. Αἰτηση Δικαστηρίου         |                                              |    |  |  |  |
| 13. |                                | Βεβαίωση Μεταφόρτωσης Αίτησης στο Δικαστήριο | 87 |  |  |  |

#### ΔΗΜΙΟΥΡΓΙΑ ΚΑΙ ΥΠΟΒΟΛΗ ΑΙΤΗΣΗΣ ΣΤΟ Ν. 4605/2019

#### 1. Είσοδος Χρηστών στην Εφαρμογή

Η είσοδος στην πλατφόρμα για την προστασία της πρώτης κατοικίας πραγματοποιείται μέσω της ιστοσελίδας της Ε.Γ.Δ.Ι.Χ. (www.keyd.gov.gr) από το σύνδεσμο για την αίτηση υπαγωγής. Στην ιστοσελίδα της Ε.Γ.Δ.Ι.Χ. εμφανίζονται τέσσερις (4) σύνδεσμοι, όπου ο καθένας αφορά τους ρόλους «Αιτών», «Σύζυγος αιτούντα», «Εξαρτώμενο μέλος» και «Εγγυητής». Ο χρήστης ανακατευθύνεται σε κατάλληλα διαμορφωμένη σελίδα, όπου καλείται να καταχωρήσει τα διαπιστευτήρια (Όνομα χρήστη, Κωδικός) που χρησιμοποιεί για την είσοδό του στο ΤΑΧΙSnet(εικόνα 1).

|                                                                                                    | - ΕΛΛΗΝΙΚΗ ΔΗΜΟΚΡΑΤΙΑ<br>Υπουργείο Οικονομικών                                                                                                    |
|----------------------------------------------------------------------------------------------------|----------------------------------------------------------------------------------------------------|
|                                                                                                    | 6                                                                                                    |
| Στ<br>Enter your Single S<br>Username:<br>Password:<br>Οκ<br>Απαγορεύεται η μη εξουσιοδοτημένη τ<br>επιφέρει αστ | ίσα-On credentials below                                                                                                    |
|                                                                                                    | συγχρηματοσοτείται από το ευρωπαϊκό Γαμείο Περιφερειακής Αναπτυςής (ΕΠΠΑ)<br>και από Εθνικούς πόρους"<br>©Γενική Γραμματεία Πληροφοριακών Συστημάτων 2010 |
| EIKOVA I                                                                                                    |                                                                                                    |

#### 2. Δημιουργία/ Επιλογή Αίτησης

#### Δημιουργία νέας αίτησης

Για τη δημιουργία νέας αίτησης, ο χρήστης (αιτών) εισέρχεται στην αρχική οθόνη της Ηλεκτρονικής Πλατφόρμας όπου και εμφανίζεται ενημερωτικό μήνυμα σχετικά με την έναρξη υποβολής αίτησης στο Ν. 4605/2019. Ο χρήστης (αιτών) επιλέγει «Συνέχεια» στη σχετική οθόνη που εμφανίζεται (εικόνα 2).

| Ηλεκτρονική Πλατφόρμα Προστασίας Κύριας Κατοικίας                                                                                                    |
|----------------------------------------------------------------------------------------------------|
| ΑΦΜ:                                                                                                    |
| Καλώς ήρθατε στην Ηλεκτρονική Πλατφόρμα Προστασίας Κύριας Κατοικίας (εφεξής «πλατφόρμα», έκδοση 1.00, 01/07/2019).                                                                                                    |
| Στην ηλεκτρονική πλατφόρμα δύναται να υποβάλει αίτηση κάθε φυσικό πρόσωπο με ή χωρίς πτωχευτική ικανότητα, το οποίο πληροί τις προϋποθέσεις υπαγωγής και<br>επιλεξιμότητας που αναφέρονται στη παρ. 1 του άρθρου 68 του Ν. 4605/2019 (ΦΕΚ 52/Α΄/01.04.2019), με σκοπό την προστασία της κύριας κατοικίας του από την<br>αναγκαστική ρευστοποίηση.              |
| Πρόσβαση στην πλατφόρμα έχουν οφειλέτες, οι οποίοι υποβάλλουν αίτηση, ο/η σύζυγος και τα εξαρτώμενα μέλη. Πρόσβαση έχουν επίσης οι πιστωτές του οφειλέτη.                                                                                                    |
| Με την υποβολή της αίτησης το Δημόσιο αποκτά πρόσβαση σε όλα τα δεδομένα και τα έγγραφα που ανταλλάσσονται μεταξύ του αιτούντα και των πιστωτών στο πλαίσιο της<br>διαδικασίας και ελέγχει μέσω της πλατφόρμας εάν ο αιτών πληροί τις προβλεπόμενες προϋποθέσεις υπαγωγής σε ρύθμιση οφειλών και συνεισφοράς του Δημοσίου στο<br>πλαίσιο ν. 4605/2019 (Α΄ 52). |
| Εφόσον συντρέχουν οι προβλεπόμενες προϋποθέσεις η Ειδική Γραμματεία Διαχείρισης Ιδιωτικού Χρέους μέσω της πλατφόρμας εγκρίνει εντός προθεσμίας δεκαπέντε (15)<br>ημερολογιακών ημερών το ποσοστό και το ενδεικτικό ποσό της Συνεισφοράς του Δημοσίου και προωθεί στην ΗΔΙΚΑ την εγκεκριμένη αίτηση.                                                            |
| Σημειώνεται ότι η πλατφόρμα ήδη διαλειτουργεί με τα πληροφοριακά συστήματα : α) της Ανεξάρτητης Αρχής Δημοσίων Εσόδων (ΑΑΔΕ) και β) των Τραπεζών (μέσω της<br>Τειρεσίας Α.Ε.), από όπου και αντλεί στοιχεία, τα οποία είναι διαθέσιμα στον αιτούντα.                                                                                                    |
| Συνέχεια Έξοδος                                                                                                    |

Εικόνα 2

### Στη συνέχεια, ο χρήστης (αιτών) επιλέγει «Δημιουργία Αίτησης» (Εικόνα 3).

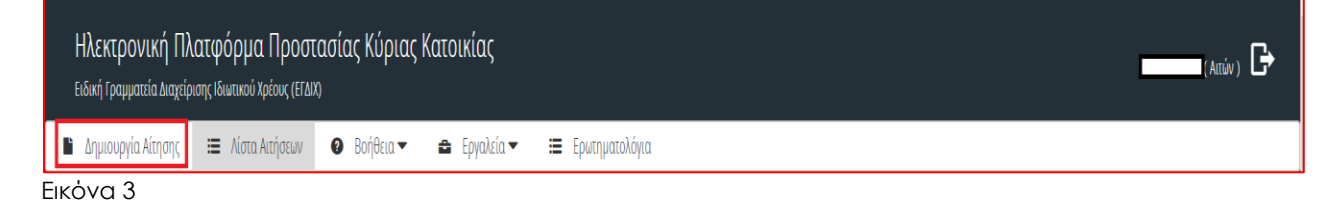

Εάν δεν υπάρχει προγενέστερη ενεργή αίτηση, δημιουργείται νέα και εμφανίζεται το μήνυμα «Η Αίτηση δημιουργήθηκε με επιτυχία».

Σε περίπτωση εκκρεμούς ή ολοκληρωμένης αίτησης, η ΗΠΠΚΚ δεν επιτρέπει τη δημιουργία νέας αίτησης, εμφανίζοντας σχετικό μήνυμα (εξαιρούνται οι τυχόν ακυρωμένες αιτήσεις).

Στη συνέχεια ο χρήστης (αιτών) επιλέγει «Μετάβαση στη Λίστα Αιτήσεων» (Εικόνα 4).

| Δημιουργία Νέας Αίτησης            |  |  |  |  |  |
|------------------------------------|--|--|--|--|--|
|                                    |  |  |  |  |  |
| Η Αίτηση δημιουργήθηκε με επιτυχία |  |  |  |  |  |
| Μετάβαση στη Λίστα Αιτήσεων        |  |  |  |  |  |

Εικόνα 4

#### Επιλογή Αίτησης

Στη «Λίστα Αιτήσεων» εμφανίζεται το ιστορικό αιτήσεων του χρήστη, με βάση την Ημερομηνία Καταχώρησης της αίτησης. Για να προβεί σε επεξεργασία της αίτησης, ο χρήστης (αιτών) επιλέγει το σχετικό εικονίδιο επεξεργασίας « » από τη στήλη «Ενέργειες» (Εικόνα 5).

Στη λίστα «Κωδικός Αίτησης» εμφανίζεται ο κωδικός κάθε αίτησης μαζί με χρωματική ένδειξη της κατάστασης των ενεργών Αιτήσεων. Σημειώνεται ότι:

- με πράσινο χρώμα σηματοδοτούνται οι αιτήσεις τις πρώτες ημέρες που μεταβαίνουν στο εκάστοτε στάδιο
- με κόκκινο χρώμα σηματοδοτούνται οι αιτήσεις που πλησιάζουν στην εκτιμώμενη ημερομηνία ολοκλήρωσης του εκάστοτε σταδίου

| Ηλεκτρονική Πλατφόρμα Προστοσίας Κώριας Κατοικίας |                  |                                      |                 |                                 |                              |                                                |            |
|---------------------------------------------------|------------------|--------------------------------------|-----------------|---------------------------------|------------------------------|------------------------------------------------|------------|
| Δημιουργία. Αίτησης                               | 🔳 Λίστα Αιτήσεων | 🛛 Βοήθεια 🕶 🚔 Εργαλεία 🕶 🗮 Ερυτηματο | λόγια           |                                 |                              |                                                |            |
| Λίστα Αιτήσε                                      | ωv               |                                      |                 |                                 |                              |                                                |            |
|                                                   |                  |                                      |                 |                                 |                              |                                                |            |
|                                                   |                  |                                      |                 |                                 |                              |                                                |            |
|                                                   |                  |                                      | (1 έυς 6        | anó 6 Anotzkéquata) < < 1 > »   | 10 🔽                         |                                                |            |
| Κωδ                                               | ικός Αίτησης 🗢   | Ημερομηνία. Καταχόρησης Αίτησης 🚽    | ΑΦΜ Αιτσύνκα. 🗢 | Κατάσταση Προόδου Αίτησης 🗢     | Ημερομηνία Έναρξης Σταδίου 🖨 | Εκτιμύμενη Ημερομηνία Ολακλήρωσης<br>Σταδίου Φ | Evépyeter, |
|                                                   | 04057            | 04/02/2020                           |                 | Δημιουργία Νέας Αίτησης         | 04/02/2020                   | 05/03/2020                                     | 1          |
|                                                   | 102515           | 17/09/2019                           |                 | Ολακλήρωση Αίτησης (Ακυρωθείσα) | 17/09/2019                   | 18/10/2019                                     | 1          |
|                                                   | 102331           | 17/09/2019                           |                 | Ολακλήρωση Αίτησης (Ακυρωθείσα) | 17/09/2019                   | 18/10/2019                                     | 1          |
|                                                   | 101419           | 22/07/2019                           |                 | Ολοκλήρωση Αίτησης (Ακυρωθείσα) | 04/02/2020                   |                                                | 1          |
|                                                   | 100810           | 25/06/2019                           |                 | Ολοκλήρωση Αίτησης (Ακυρωθείσα) | 25/06/2019                   | 05/07/2019                                     | 1          |
|                                                   | 100087           | 05/05/2019                           |                 | Ολοκλήρωση Αίτησης (Ακυρωθείσα) | 05/06/2019                   | 16/06/2019                                     | 1          |
| hua F                                             |                  |                                      | (1 έως 6        | anó 6 Anotzléquata) «< < 1 > »> | 10                           |                                                |            |

• με κίτρινο σηματοδοτούνται οι ενδιάμεσες περιπτώσεις

### Συναίνεση άρσης απορρήτου

Για την περαιτέρω επεξεργασία της αίτησης, είναι απαραίτητη η ανάγνωση του μηνύματος που εμφανίζεται στην οθόνη και η αποδοχή της Δήλωσης για την Άρση του Φορολογικού και Τραπεζικού Απορρήτου του αιτούντα. Για να προχωρήσει στην επεξεργασία της αίτησης, ο χρήστης (αιτών) επιλέγει «Συμφωνώ» (Εικόνα 6). Σε περίπτωση που ο χρήστης (αιτών) επιλέξει «Διαφωνώ», η αίτηση δε δύναται να προχωρήσει σε επόμενο στάδιο. Η αίτηση παραμένει σε Κατάσταση Προόδου «Δημιουργία Νέας Αίτησης». Ο χρήστης (αιτών) μπορεί να επανέλθει σε μεταγενέστερο χρόνο και να επιλέξει «Συμφωνώ», ώστε να συμφωνήσει στην άρση του Τραπεζικού και Φορολογικού Απορρήτου.

#### Δήλωση άρσης φορολογικού και τραπεζικού απορρήτου

«Για την υπαγωγή στη διαδικασία ρύθμισης οφειλών σύμφωνα με το ν. 4605/2019 (Α' 52), θα λάβει χώρα αυτεπάγγελτη αναζήτηση των δεδομένων σας, από τις βάσεις δεδομένων της φορολογικής διοίκησης και των πιστωτικών ιδρυμάτων στο πλαίσιο της παρεχομένης άδειάς σας για την επεξεργασία και κοινοποίηση των δεδομένων σας, την άρση απορρήτου τραπεζικών καταθέσεων του άρ. 1 του ν.δ. 1059/1971 (Α' 270) και φορολογικού απορρήτου του άρ. 17 του ν. 4174/2013 (Α' 170) που συνεπάγεται η κατάθεση της αίτησης, όπως ρητώς αναφέρεται στο άρθρο 72 παρ. 10 του ν. 4605/2019 (Α' 52) όπως ισχύει.»

Με την παρούσα αίτησή μου παρέχω άδεια στους συμμετέχοντες πιστωτές και στο Δημόσιο για πρόσβαση, επεξεργασία και διασταύρωση των δεδομένων μου, τα οποία περιλαμβάνονται στην αίτηση και τα συνοδευτικά έγγραφα, όσο και άλλων δεδομένων που βρίσκονται στην κατοχή των συμμετεχόντων πιστωτών για τους σκοπούς της συνολικής διαδικασίας ρύθμισης των οφειλών μου.

Η άδεια του προηγούμενου εδαφίου συνεπάγεται την άρση του απορρήτου των τραπεζικών καταθέσεων του άρθρου 1 του ν.δ. 1059/1971 (A´ 270) και του φορολογικού απορρήτου του άρθρου 17 του ν. 4174/2013 (A´ 170). Η άρση του τραπεζικών απορρήτου αφορά χρονική περίοδο, η οποία εκκινεί πέντε (5) έτη πριν από την οριστική υποβολή της αίτησης και διαρκεί μέχρι την εκπλήρωση των υποχρεώσεων που αναλαμβάνει ο αιτών με τη συναινετική ή δικαστική ρύθμιση. Η άρση του φορολογικού απορρήτου κατά το δεύτερο εδάφιο αφορά χρονική περίοδο, η οποία εκκινεί πέντε (5) έτη πριν από την οριστική υποβολή της αίτησης και διαρκεί μέχρι την ολοκλήρωση της διαδικασίας συναινετικής ρύθμισης του άρθρου 74 ή την αμετάκλητη περάτωση της δίκης του άρθρου 77. Έναντι του Δημοσίου η άρση του απορρήτου εκτείνεται σε όλη τη χρονική διάρκεια της ρύθμισης.

Συμφωνώ Διαφωνώ

Εικόνα 6

#### 3. Συμπλήρωση Βασικών Στοιχείων Αιτούντα

#### Επισκόπηση/ Συμπλήρωση Στοιχείων

#### Καρτέλα: Βασικά Στοιχεία

Στην καρτέλα «Βασικά Στοιχεία» εμφανίζονται τα στοιχεία που αφορούν τον αιτούντα (Εικόνα 7) τα οποία αντλούνται αυτόματα από το Μητρώο της Α.Α.Δ.Ε. όπου αυτό είναι δυνατό (πεδία με γκρι ένδειξη). Επιπλέον, εμφανίζεται ο Αριθμός Αίτησης και η Ημερομηνία Δημιουργίας της Αίτησης.

Σε περίπτωση που ο χρήστης (αιτών) δεν συμφωνεί με την ορθότητα των προσυμπληρωμένων στοιχείων, θα πρέπει να ακυρώσει την αίτηση και να αποταθεί στο Μητρώο της Α.Α.Δ.Ε. για την διόρθωση/ επικαιροποίησή τους. Μετά τη διόρθωση/ επικαιροποίηση των στοιχείων του αιτούντα στο Μητρώο, ο χρήστης μπορεί να επανυποβάλει νέα αίτηση.

Σε οποιοδήποτε στάδιο έως την τελική υποβολή, η αίτηση μπορεί να ακυρωθεί από τον χρήστη (αιτών) επιλέγοντας «Ακύρωση Αίτησης» από την καρτέλα «Βασικά Στοιχεία» (Εικόνα 7). Σε περίπτωση Ακύρωσης της Αίτησης, μπορεί να δημιουργηθεί νέα αίτηση μετά από μια (1) ημερολογιακή ημέρα.

| Ηλεκτρονική Πλατφόρμα Προστασίας Κύριας Κατοικίας |                                                             |                                           |  |  |  |  |  |  |
|---------------------------------------------------|-------------------------------------------------------------|-------------------------------------------|--|--|--|--|--|--|
| 🗎 Δημιουργία Αίτησης 🔚 Λίστα Αιτήσεων             | 🖹 Δημιουργία Αίτησης 🛛 🗮 Λίστα Αιτήσεων                     |                                           |  |  |  |  |  |  |
| Βασικά Στοιχεία<br>Πιστωτές                       | Στοιχεία Αίτησης                                            |                                           |  |  |  |  |  |  |
| Συνοφειλέτες                                      |                                                             |                                           |  |  |  |  |  |  |
| Οφειλές                                           | Αριθμός Αίτησης                                             | Ημερομηνία Δημιουργίας Αίτησης            |  |  |  |  |  |  |
| Ακίνητη Περιουσία                                 |                                                             | 18/06/2019                                |  |  |  |  |  |  |
| Εξασφαλίσεις Ακίνητης<br>Περιουσίας               | Στάδιο Αίτησης                                              | ΑΦΜ Αιτούντα                              |  |  |  |  |  |  |
| Λοιπά Περουσιακά Στοιχεία                         | Δημιουργία Νεας Αιτησης                                     |                                           |  |  |  |  |  |  |
| Ετήσιο Οικογενειακό Εισόδημα                      | Ημερομηνία Έναρξης Σταδίου                                  | Εκτιμώμενη Ημερομηνία Ολοκλήρωσης Σταδίου |  |  |  |  |  |  |
| Λοιπά Δικαιολογητικά                              | 18/06/2019                                                  | 29/06/2019                                |  |  |  |  |  |  |
| Επιλεξιμότητα                                     |                                                             |                                           |  |  |  |  |  |  |
| Σχέδιο Σύμβασης Ρύθμισης<br>Οφειλών               |                                                             |                                           |  |  |  |  |  |  |
| Αποδοχή Σχεδίου Σύμβασης                          |                                                             |                                           |  |  |  |  |  |  |
| Χορήγηση Συνεισφοράς Δημοσίου                     | Βασικά Στοιχεία                                             |                                           |  |  |  |  |  |  |
| Αίτηση Δικαστηρίου                                |                                                             |                                           |  |  |  |  |  |  |
| Απόφαση Δικαστηρίου ΑΦΜ                           |                                                             | АМКА                                      |  |  |  |  |  |  |
| Ολοκλήρωση                                        |                                                             |                                           |  |  |  |  |  |  |
|                                                   | <b>Είδος Εγγράφου Ταυτοποίησης</b><br>ΕΑ ΕΛΛΗΝΙΚΗ ΑΣΤΥΝΟΜΙΑ | Αριθμός Εγγράφου Ταυτοποίησης             |  |  |  |  |  |  |

Εικόνα 7

#### 3.1. Συμπλήρωση Στοιχείων Πληρεξούσιου Δικηγόρου

Σε περίπτωση που στην υποβολή της αίτησης έχει συμπράξει πληρεξούσιος δικηγόρος ο χρήστης (αιτών) πρέπει να συμπληρώσει τα στοιχεία του στην καρτέλα «Βασικά Στοιχεία» στην ενότητα «Πληρεξούσιος Δικηγόρος». Όπου απαιτείται χειροκίνητη συμπλήρωση, τα πεδία εμφανίζονται με λευκό φόντο (Εικόνα 8), εκτός από το πεδίο «Πατρώνυμο» που η συμπλήρωσή του είναι προαιρετική. Επιπλέον είναι υποχρεωτική η επισύναψη εγγράφου που βεβαιώνει το καταχωρημένο IBAN. Ο επιτρεπόμενος από την εφαρμογή τύπος αρχείου είναι .pdf.

| Ηεκτρονική Πλατφόρμα Προποασίας Κύριας Κατοικίας<br>Ξεωί Γρωματελαρέρης διακώ ξώτος Επή |                                                                                                    |                                              |  |  |  |
|-----------------------------------------------------------------------------------------|----------------------------------------------------------------------------------------------------|----------------------------------------------|--|--|--|
| 🖥 Δημουργία Αστρης 🗮 Λίστα Ασήσεων 🔘 Βοήθεια. 🕶                                         | 🛳 Epoleis 🔻 🗮 Epunyumiliyus                                                                                                    |                                              |  |  |  |
| Σχέδια Σύμβιατης Ρίθμιατης Οφειλών                                                      | Andrews Response                                                                                                    |                                              |  |  |  |
| Χορήγηση Συνεισφοράς Δημοσίου                                                           | Πληρεξούταρος Αμερικόρος                                                                                                    |                                              |  |  |  |
| Πίηρωμές                                                                                |                                                                                                    |                                              |  |  |  |
| Αίτηση Δικαστηρίου                                                                      | Draus                                                                                                    | Enixup                                       |  |  |  |
| Απόφαση Δικαστηρίου                                                                     |                                                                                                    |                                              |  |  |  |
|                                                                                         | Mu La Carta da Carta da Cart | ]                                            |  |  |  |
|                                                                                         | Παρώκυσ                                                                                                    | Ratiolic Miniation                           |  |  |  |
|                                                                                         |                                                                                                    |                                              |  |  |  |
|                                                                                         |                                                                                                    |                                              |  |  |  |
|                                                                                         | BN                                                                                                    | enal                                         |  |  |  |
|                                                                                         |                                                                                                    | ·                                            |  |  |  |
|                                                                                         | + Espape                                                                                                    |                                              |  |  |  |
|                                                                                         | Tijlipun                                                                                                    | 56 <u>,</u>                                  |  |  |  |
|                                                                                         |                                                                                                    |                                              |  |  |  |
|                                                                                         | Report                                                                                                    | x                                            |  |  |  |
|                                                                                         |                                                                                                    | v v                                          |  |  |  |
|                                                                                         |                                                                                                    |                                              |  |  |  |
|                                                                                         | Nody                                                                                                    | Nga                                          |  |  |  |
|                                                                                         |                                                                                                    |                                              |  |  |  |
|                                                                                         | Αριβμίς Τμολογίου Επιλεξομίστρας                                                                                                    | Ημεροχογία Σόδοσης Τιμολογίου Επιλεξιμότησα; |  |  |  |
|                                                                                         |                                                                                                    |                                              |  |  |  |
|                                                                                         |                                                                                                    |                                              |  |  |  |

Εικόνα 8

#### Συμπλήρωση Στοιχείων Αιτούντα

Στη καρτέλα «Βασικά Στοιχεία» και στην ενότητα «Στοιχεία Αιτούντα» αντλούνται αυτοματοποιημένα ορισμένα από τα βασικά στοιχεία του Αιτούντα. Όπου απαιτείται χειροκίνητη συμπλήρωση, τα πεδία εμφανίζονται με λευκό φόντο (Εικόνα 9). Ο αριθμός ΑΜΚΑ αντλείται αυτόματα από το Μητρώο της ΑΑΔΕ. Σε περίπτωση αδυναμίας άντλησης του ΑΜΚΑ από το Μητρώο της ΑΑΔΕ ο χρήστης (αιτών) δύναται να το συμπληρώσει χειροκίνητα. Σε περίπτωση που ο χρήστης (αιτών) έχει δηλώσει στα φορολογικά του στοιχεία ότι βρίσκεται σε διάσταση με τον/την σύζυγο, η πλατφόρμα του δίνει τη δυνατότητα να επιλέξει το πεδίο «Ο/Η σύζυγος δεν συμμετέχει στη διαδικασία υποβολής αίτησης» (Εικόνα 9).

| Ηλεκτρονική Πλατφόρμα Προστασίας Κύριας Κατοικίας 📩 (Απών) 🗗 |                                       |                         |       |                                      |           |  |
|--------------------------------------------------------------|---------------------------------------|-------------------------|-------|--------------------------------------|-----------|--|
| 🖹 Δημιουργία Αίτησης 📰 Λίστα Αιτήσεων                        | 🥑 Βοήθεια 🕶 🖴 Εργαλεία 🕶              | 📰 Ερωτηματολόγια.       |       |                                      |           |  |
|                                                              | Στοιχεία Αιτούντα                     |                         |       |                                      |           |  |
|                                                              | Βασικά Στοιχεία                       |                         |       |                                      |           |  |
|                                                              | ΑΦΜ                                   | АМКА                    | Όνομα | Επώνυμο                              | Πατρώνυμο |  |
|                                                              | Είδος Εγγράφου Ταυτοποίησης           |                         | A     | ριθμός Εγγράφου Ταυτοποίησης         |           |  |
|                                                              | Ημερομηνία Γέννησης                   |                         | 0     | ικογενειακή Κατάσταση<br>ΣΕ ΔΙΑΣΤΑΣΗ |           |  |
|                                                              | Ιδιότητα                              |                         | К     | W                                    |           |  |
|                                                              | Ο / Η σύζυγος δεν συμμετέχει στη διαδ | ικασία υποβολής αίτησης |       |                                      |           |  |

Εικόνα 9

# Μη υποχρέωση υποβολής δήλωσης εισοδήματος (σε περίπτωση ὑπαρξης συζὑγου ή/και εξαρτώμενων μελών)

Σε περίπτωση που ο αιτών έχει σύζυγο ή/και εξαρτώμενα μέλη, εμφανίζονται στη καρτέλα «Βασικά Στοιχεία» το ΑΦΜ συζύγου, το ΑΦΜ (εάν υπάρχει) εξαρτώμενων μελών και ο ΑΜΚΑ εξαρτώμενων μελών, όπως είναι διαθέσιμα από το Μητρώο της Α.Α.Δ.Ε.

Εάν ο/η σύζυγος ή / και τα εξαρτώμενα μέλη δεν έχουν υποχρέωση υποβολής δήλωσης εισοδήματος, ο χρήστης (αιτών) πρέπει να επιλέξει το πεδίο «Το μέλος δεν έχει υποχρέωση υποβολής δήλωσης εισοδήματος» (Εικόνα 10). Σημειώνεται ότι η εν λόγω ένδειξη δεν αναιρεί την υποχρέωση της συζύγου και των εξαρτώμενων μελών που έχουν ΑΦΜ να προβούν σε συναίνεση άρσης απορρήτου για τη συνέχιση της αίτησης.

| Ηλεκτρονική Πλατφόρ<br>Ειδική Γραμματεία Διαχείρισης Ιδιωτι | Ηλεκτρονική Πλατφόρμα Προστασίας Κύριας Κατοικίας<br>Ειδική Γραμματία Διαχείριας: δίωτικού Τρέους (FRAID) |                                     |                        |       |                     |             |           |   |
|-------------------------------------------------------------|----------------------------------------------------------------------------------------------------|-------------------------------------|------------------------|-------|---------------------|-------------|-----------|---|
| 🖺 Δημιουργία Αίτησης 😑 Λ                                    | Λίστα Αιτήσεων                                                                                            | 🤨 Βοήθεια 🕶 🖴 Εργαλεία 🕶            | 🗮 Ερωτηματολόγια.      |       |                     |             |           |   |
| Στοιχεία Εξαρτώμενου Μέλους                                 |                                                                                                    |                                     |                        |       |                     |             |           |   |
|                                                             |                                                                                                    | Βασικά Στοιχεία                     |                        |       |                     |             |           |   |
|                                                             |                                                                                                    | Το μέλος δεν έχει υποχρέωση υποβολή | jς δήλωσης εισοδήματος |       | Ημερομηνία Γέννηση  | ç           |           | 8 |
|                                                             |                                                                                                    | A0M                                 | АМКА                   | Dvoµa |                     | Επώνυμο     | Πατρώνυμο |   |
|                                                             |                                                                                                    | Λιγότερα Στοιχεία                   |                        |       |                     |             |           | - |
|                                                             |                                                                                                    | Είδος Εγγράφου Ταυτοποίησης         |                        |       | Αριθμός Εγγράφου Το | ιυτοποίησης |           |   |
| Εικόνα 10                                                   |                                                                                                    |                                     |                        |       |                     |             |           |   |

#### Επιβεβαίωση Στοιχείων Επικοινωνίας

#### Στοιχεία Επικοινωνίας Αίτησης

Τα πεδία «Ηλεκτρονική Διεύθυνση» (εικόνα 11, πλαίσιο 1α) και «Τηλέφωνο» (εικόνα 11, πλαίσιο 1β) συμπληρώνονται από τον χρήστη (αιτών).

| Ηλεκτρονική Πλατφόρμα Προστασίας Κύριας Κατοικίας<br>Ειδιή Γραμματία Διαχείρισης Ιδωτικού Χρέους (ΕΓΙΜ) |                                                                                                    |                                                    |  |  |  |  |  |  |
|----------------------------------------------------------------------------------------------------|----------------------------------------------------------------------------------------------------|----------------------------------------------------|--|--|--|--|--|--|
| 🖺 Δημιουργία Αίτησης 📰 Λίστα Αιτήσεων                                                                   | 🛛 Βοήθεια 🕶 📾 Εργαλεία 🕶 📰 Ερωτηματολόγια                                                                                                    | \varTheta Βοήθεια 🛩 🛳 Εργαλεία 🕶 🔠 Ερνισηματολόγκα |  |  |  |  |  |  |
|                                                                                                    | Στοιχεία Επικοινωνίας Αίτησης                                                                                                    |                                                    |  |  |  |  |  |  |
|                                                                                                    | 1a.                                                                                                    | 1β.                                                |  |  |  |  |  |  |
|                                                                                                    | Ηλεκτρονική Διεύθυνση                                                                                                    | Γηλέφωνο                                           |  |  |  |  |  |  |
|                                                                                                    |                                                                                                    |                                                    |  |  |  |  |  |  |
|                                                                                                    | 3. 2. 4.                                                                                                    |                                                    |  |  |  |  |  |  |
|                                                                                                    | Κωδικός Επιβεβαίωσης<br>Αποστολή κωδικού<br>επιβεβαίωσης<br>διεύθινωης                                                                                                   |                                                    |  |  |  |  |  |  |
|                                                                                                    | Έχει εκδοθεί οριστική απόφαση που απέρριψε την αίτηση του άρ. 4 του ν.3869/2010 (Α΄ 130) λόγω δόλιας περιέλευσής<br>σας σε αδυναμία πληρωμής.                            | · · · · · · · · · · · · · · · · · · ·              |  |  |  |  |  |  |
|                                                                                                    | Έχει ενδοθεί οριστική απόφαση που απέρριψε την αίτηση του άρ. 4 του ν.3869/2010 (Χ΄ 130) λόγω ύπαρξης επαρκούς<br>περιουσίας.                                            | ~ ·                                                |  |  |  |  |  |  |
|                                                                                                    | Έχει εκδοθεί οριστική απόφαση που δέχθηκε την αίτηση ακόμα και αν εκπέσατε κατά την παρ. 2 του άρ. 11 του ν.<br>3869/2010.                                               | <b>`</b>                                           |  |  |  |  |  |  |
|                                                                                                    | Έχει εκδοθεί οριστική απόφαση που δέχθηκε την αίτηση σκόμα και αν το σχέδιο διευθέτησης οφειλών καταγγελθηκε<br>κατά το β' εδάφιο της παρ. 3 του άρ. 9 του ν. 3869/2010. | ~                                                  |  |  |  |  |  |  |
| Εικόνα 11                                                                                               |                                                                                                    |                                                    |  |  |  |  |  |  |

Για την ταυτοποίηση της Ηλεκτρονικής Διεύθυνσης που έχει καταχωρηθεί, ο χρήστης (αιτών) επιλέγει «Αποστολή κωδικού επιβεβαίωσης» (εικόνα 11, πλαίσιο 2). Αποστέλλεται αυτοματοποιημένο ηλεκτρονικό μήνυμα με κωδικό επιβεβαίωσης στην ηλεκτρονική

διεύθυνση του αιτούντα. Με την επιτυχή αποστολή του μηνύματος, εμφανίζεται το μήνυμα «Επιτυχία Αποστολής» (εικόνα 12).

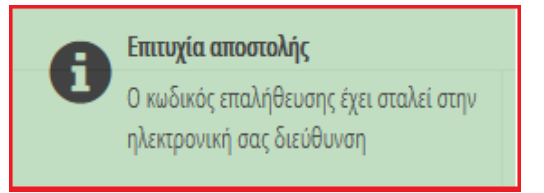

Εικόνα 12

Ο χρήστης (αιτών) συμπληρώνει τον κωδικό επιβεβαίωσης που έχει λάβει στην ηλεκτρονική του διεύθυνση, στο πεδίο «Κωδικός Επιβεβαίωσης» (εικόνα 11, πλαίσιο 3). Κατόπιν επιλέγει «Επιβεβαίωση Ηλεκτρονικής Διεύθυνσης» (εικόνα 11, πλαίσιο 4). Με την επιτυχή επιβεβαίωση της ηλεκτρονικής διεύθυνσης, εμφανίζεται το μήνυμα επιτυχημένης επαλήθευσης (εικόνα 13).

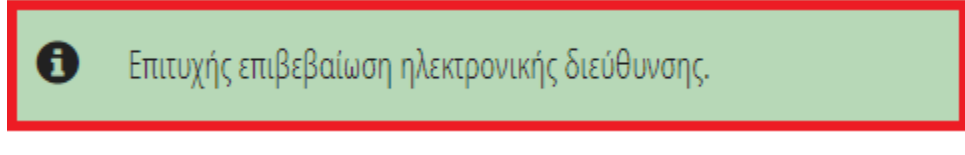

Εικόνα 13

#### Δήλωση για ἑκδοση Οριστικών Αποφάσεων Ν.3869/2010

Ο χρήστης (αιτών) δηλώνει εάν εμπίπτει σε κάποια από τις παρακάτω περιπτώσεις, επιλέγοντας «Ναι»/ «Όχι» (εικόνα 14):

- Εχει εκδοθεί οριστική απόφαση που απέρριψε την αίτηση του άρ. 4 του v.3869/2010 (Α'130) λόγω δόλιας περιέλευσής σας σε αδυναμία πληρωμής.
- Έχει εκδοθεί οριστική απόφαση που απέρριψε την αίτηση του άρ. 4 του v.3869/2010 (Α' 130) λόγω ὑπαρξης επαρκούς περιουσίας.
- Έχει εκδοθεί οριστική απόφαση που δέχθηκε την αίτηση ακόμα και αν εκπέσατε κατά την παρ. 2 του άρ. 11 του ν. 3869/2010.
- Έχει εκδοθεί οριστική απόφαση που δέχθηκε την αίτηση ακόμα και αν το σχέδιο διευθέτησης οφειλών καταγγέλθηκε κατά το β' εδάφιο της παρ. 3 του άρ. 9 του ν. 3869/2010.

Εάν ο χρήστης έχει επιλέξει «Ναι» σε κάποιο από τα ανωτέρω, τότε επιπρόσθετα εμφανίζεται και η παρακάτω επιλογή, όπου ο χρήστης καλείται να επιλέξει «Ναι» ή «Όχι»:

 Η απόφαση εξαφανίστηκε ή αναιρέθηκε ύστερα από παραδοχή ένδικου μέσου πριν την υποβολή της αίτησής μου

| Ηλεκτρονική Πλατφόρμα Προστασίας Κύριας Κατοικίας<br>ειδική Γραμματεία Δωχείρισης Ιδιωτικού Χρέους (ΕΓΔΙΧ)                                                                                                    | / 💶 Attáv) 🗗                                                          |
|----------------------------------------------------------------------------------------------------|-----------------------------------------------------------------------|
| 🖹 Δημιουργία Αίσησης 🔚 Λίστα Αιτήσεων 🔍 Βοήθεια 🖛                                                                                                    |                                                                       |
| Κωδικός Επιβεβαίωσης           Αποστολή κωδικού επιβεβαίωσης           Επιβεβαίωση Στοιχείων           Μοστη Τραπεζικού και Φορολογικού Απορρήτου           Σχει εκδοθεί οριστική απόφαση που απέρριψε την αίτηση του άρ. 4 του ν.3869/2010 (Α΄ 130) λόγω<br>δόλιας περιέλευσής σας σε αδυναμία πληρωρής.           Έχει εκδοθεί οριστική απόφαση που απέρριψε την αίτηση του άρ. 4 του ν.3869/2010 (Α΄ 130) λόγω<br>ύπαρξης επαρικούς περιουσίας.           Έχει εκδοθεί οριστική απόφαση που δεξιθηκε την αίτηση ακόμα και αν επτέσατε κατά την παρ. 2 του άρ.<br>11 του ν. 3869/2010.           Έχει εκδοθεί οριστική απόφαση που δεξιθηκε την αίτηση ακόμα και αν επτέσατε κατά την παρ. 2 του άρ.<br>11 του ν. 3869/2010.           Έχει εκδοθεί οριστική απόφαση που δεξιθηκε την αίτηση ακόμα και αν επτέσατε κατά την παρ. 2 του άρ.<br>11 του ν. 3869/2010.           Έχει εκδοθεί οριστική απόφαση που δεξιθηκε την αίτηση ακόμα και αν επτέσατε κατά την παρ. 2 του άρ.<br>11 του ν. 3869/2010.           Έχει εκδοθεί οριστική απόφαση που δεξιθηκε την αίτηση ακόμα και αν το σχέδιο διευθέτησης οφειλών<br>καταιγείλθηκε κατά το β' έδαφιο της παρ. 3 του ώρ. 9 του ν. 3869/2010.           Η απόφαση εξαφανίστηκε ή αναιρεθηκε ύστερα από παραδοχή ένδικου μέσου πριν την υπαβολή της<br>αίτησης μου | Ναι        Όχι        Όχι        Όχι        Όχι        Όχι        Όχι |
|                                                                                                    | Μετάβαση στο επόμενο στάδιο Επιστροφή                                 |

Εικόνα 14

Σε περίπτωση που ο χρήστης (αιτών) επιλέξει «Ναι» σε κάποιο από τα i. έως iv., και η απόφαση αυτή δεν έχει αναιρεθεί (επιλογή v. «Όχι»), τότε ο χρήστης (αιτών) θα μπορεί να συνεχίσει τη συμπλήρωση των δεδομένων της αίτησης, <u>όμως διευκρινίζεται ότι στο</u> <u>στάδιο «Επιλεξιμότητα», ο αιτών θα χαρακτηριστεί ως μη επιλέξιμος σύμφωνα με τα</u> <u>κριτήρια επιλεξιμότητας του Ν. 4605/2019</u>. Η επιλογή του πλήκτρου «Επιστροφή» μεταφέρει τον χρήστη στη προηγούμενη οθόνη.

#### Μετάβαση αίτησης σε επόμενο στάδιο

Για τη μετάβαση της αίτησης σε επόμενο στάδιο, ο χρήστης (αιτών) επιλέγει «Επιβεβαίωση Στοιχείων» και στη συνέχεια «Μετάβαση στο Επόμενο Στάδιο» (εικόνα 15). Αποστέλλεται ενημερωτικό μήνυμα στην ηλεκτρονική διεύθυνση του χρήστη (αιτούντα). Σημειώνεται ότι με την επιλογή «Επιβεβαίωση Στοιχείων» ο χρήστης (αιτών), επιβεβαιώνει την ορθότητα των στοιχείων που έχουν αντληθεί ή συμπληρωθεί. Σημειώνεται ότι, επιλέγοντας το πλήκτρο «Μετάβαση στο επόμενο στάδιο», πραγματοποιείται αυτόματη αποθήκευση των δεδομένων που έχουν συμπληρωθεί στη καρτέλα «Βασικά Στοιχεία».

| Ηλεκτρονική Πλατφόρμα Προσ<br>ειδική Γραμματεία Διαχείρισης Ιδιωτικού Χρέους (ΕΓΖ | τασίας Κύριας Κατοικίας<br><sup>10</sup> 9                                                                                                    |       | / Andry ]                   |
|-----------------------------------------------------------------------------------|----------------------------------------------------------------------------------------------------|-------|-----------------------------|
| 🖺 Δημιουργία Αίτησης 🛛 🗮 Λίστα Αιτήσεων                                           | Ø Βοήθεια ▼                                                                                                    |       |                             |
|                                                                                   | Κωδικός Επιβεβαίωσης                                                                                                    |       |                             |
|                                                                                   | <ul> <li>Επιβεβαίωση Στοιχείων</li> <li>Άρση Τραπεζικού και Φορολογικού Απορρήτου</li> </ul>                                                                           |       |                             |
| Έ                                                                                 | χει εκδοθεί οριστική απόφοση που απέρριψε την αίτηση του άρ. 4 του ν.3069/2010 (Α΄ 130) λόγω<br>ολιας περιέλευσής σας σε αδυναμία πληρωμής.                            | Οχι   |                             |
| Έ<br>Ο                                                                            | χει εκδοθεί οριστική απόφαση που απέρριψε την αίτηση του άρ. 4 του ν.3869/2010 (Α΄ 130) λόγω<br>παρξής επαρκούς περιουσίας.                                            | Οχι 🗸 |                             |
| 1<br>1                                                                            | χει εκδοθεί οριστική απόφαση που δέχθηκε την αίτηση ακόμα και αν εκπέσατε κατά την παρ. 2 του άρ.<br>1 του ν. 3869/2010.                                               | Οχι   |                             |
| Έ<br>κ                                                                            | χει εκδοθεί οριστική απόφοση που δέχθηκε την οίτηση ακόμα και αν το σχέδιο διευθετησης αφειλών<br>αταγγέλθηκε κατά το β' εδάφιο της παρ. 3 του άρ. 9 του ν. 3869/2010. | Οχι   |                             |
|                                                                                   |                                                                                                    |       | Μετάβαση στο επόμενο στάδιο |

Εικόνα 15

Σε περίπτωση που ο Αιτών δεν έχει σύζυγο ή/και εξαρτώμενα μέλη, η αίτηση μεταβαίνει σε στάδιο «Άντληση Στοιχείων από Τρίτες Πηγές» (Εικόνα 16).

| Нλ | εκτρονική Πλατφόρμα Προ    | στασίας Κύριας Κατοικίας            |                     |                                       |                                 |                                                | / (Attáv) 🕞 |
|----|----------------------------|-------------------------------------|---------------------|---------------------------------------|---------------------------------|------------------------------------------------|-------------|
|    | ιημιουργία Αίτησης 🛛 🗮 Λία | πα Αιτήσεων 🕜 Διαχείρηση            | Ερωτημάτων 🕶        |                                       |                                 |                                                |             |
|    | Λίστα Αιτήσεων             |                                     |                     |                                       |                                 |                                                |             |
|    |                            |                                     |                     |                                       |                                 |                                                |             |
|    |                            |                                     | (1 έως 7 από 7 Αποτ | ελέσματα) «< < 1                      | > >> 10 ¥                       |                                                |             |
|    | Κωδικός Αίτησης 🗢          | Ημερομηνία Καταχώρησης<br>Αίτησης 🛩 | ΑΦΜ Αιτούντα 🗢      | Κατάσταση Προόδου<br>Αίτησης 🗢        | Ημερομηνία Έναρξης<br>Σταδίου Φ | Εκτιμώμενη Ημερομηνία<br>Ολοκλήρωσης Σταδίου 🗢 | Ενέργειες   |
|    | •                          | 24/06/2019                          |                     | Άντληση Στοιχείων από<br>Τρίτες Πηγές | 24/06/2019                      | 04/07/2019                                     |             |
|    |                            | 19/06/2019                          |                     | Ολοκλήρωση Αίτησης<br>(Ακυρωθείσα)    | 24/06/2019                      |                                                | 0           |
|    |                            | 18/06/2019                          |                     | Ολοκλήρωση Αίτησης<br>(Ακυρωθείσα)    | 19/06/2019                      |                                                | 1           |
|    |                            | 13/06/2019                          |                     | Ολοκλήρωση Αίτησης<br>(Ακυρωθείσα)    | 18/06/2019                      |                                                |             |
|    |                            | 05/06/2019                          |                     | Ολοκλήρωση Αίτησης<br>(Ακυρωθείσα)    | 13/06/2019                      |                                                | 1           |
|    |                            | 05/06/2019                          |                     | Ολοκλήρωση Αίτησης<br>(Ακυρωθείσα)    | 13/06/2019                      |                                                |             |
|    |                            | 05/06/2019                          |                     | Ολοκλήρωση Αίτησης<br>(Ακυρωθείσα)    | 13/06/2019                      |                                                | 1           |

Εικόνα 16

Σε περίπτωση που υπάρχει σύζυγος ή/και εξαρτώμενα μέλη, τότε στη στήλη «Κατάσταση Προόδου Αίτησης» η αίτηση θα εμφανίζεται στο στάδιο «Συναίνεση Άρσης Απορρήτου Συζύγου» ή «Συναίνεση Άρσης Απορρήτου Εξαρτώμενων Μελών», αντίστοιχα (εικόνα 17).

Σημειώνεται ότι σε περίπτωση όπου υφίσταται σύζυγος αλλά και εξαρτώμενο/εξαρτώμενα μέλη (με ΑΦΜ), είναι απαραίτητο να συμφωνήσει στην άρση του τραπεζικού και φορολογικού απορρήτου πρώτα ο/η σύζυγος.

| α Αιτήσεων        |                                     |                     |                                       |                                 |                                                |           |
|-------------------|-------------------------------------|---------------------|---------------------------------------|---------------------------------|------------------------------------------------|-----------|
| ίστα Αιτήσεων     |                                     |                     |                                       |                                 |                                                |           |
|                   |                                     |                     |                                       |                                 |                                                |           |
|                   |                                     | (1 ένα 2 από 2 Αποτ |                                       | N 10 H                          |                                                |           |
|                   |                                     | ι εως 3 απο 3 Αποτ  | ελεομαία) 🐃 🔍 📘 🦻                     |                                 |                                                |           |
| Κωδικός Αίτησης 🗢 | Ημερομηνία Καταχώρησης<br>Αίτησης 🚽 | ΑΦΜ Αιτούντα 🗢      | Κατάσταση Προόδου<br>Αίτησης <b>≑</b> | Ημερομηνία Έναρξης<br>Σταδίου 🗢 | Εκτιμώμενη Ημερομηνία<br>Ολοκλήρωσης Σταδίου 🗢 | Ενέργειες |
| • 🗔               | 18/06/2019                          |                     | Συναίνεση Άρσης Απορρήτου<br>Συζύγου  | 18/06/2019                      | 28/06/2019                                     |           |
|                   | 14/06/2019                          |                     | Ολοκλήρωση Αίτησης                    | 18/06/2019                      |                                                | ø         |
|                   | 11/06/2019                          |                     | Ολοκλήρωση Αίτησης                    | 14/06/2019                      |                                                | ø         |
|                   |                                     | (1 έως 3 από 3 Αποτ | ελέσματα) « < 1 >                     | » 10 🗸                          |                                                |           |

Εικόνα 17

#### Λόγοι Αυτοματοποιημένης Ακύρωσης Αίτησης

Η Πλατφόρμα δύναται να ακυρώσει αυτόματα νέα αίτηση, σε περίπτωση που συντρέχουν οι κάτωθι λόγοι, εμφανίζοντας στο πεδίο «Λόγος Ολοκλήρωσης»: Ακύρωση αίτησης από το σύστημα λόγω ελλιπών/εσφαλμένων στοιχείων. Στο πεδίο «Πληροφορίες Λόγου Ολοκλήρωσης», δύναται να εμφανιστεί το λεκτικό «Η Αίτηση ακυρώθηκε από το σύστημα λόγω ελλιπών/εσφαλμένων για το χρήστη με ΑΦΜ» και αναλυτικά μία από τις παρακάτω αιτίες ακύρωσης (εικόνα 18):

- Δε βρέθηκαν στοιχεία Μητρώου
- Δε βρέθηκαν στοιχεία Ε1
- Δε βρέθηκαν στοιχεία Εκκαθαριστικού
- Αποθανόντας
- Ανενεργό ΑΦΜ

| Ηλεκτρονική Πλατφόρμα Προσ<br>Ειδική Γραμματεία Διαχείρισης Ιδιωτικού Χρέους (ΕΓΑ | τασίας Κύριας Κατοικίας<br><sup>10</sup>                                                | ر المنفعي ( المنطق المنطق المنطق المنطق المنطق المنطق المنطق المنطق المنطق المنطق المنطق المنطق المنطق المنطق ا             |
|-----------------------------------------------------------------------------------|-----------------------------------------------------------------------------------------|----------------------------------------------------------------------------------------------------|
| 🖹 Δημιουργία Αίτησης 🗮 Λίστα Αιτήσευν                                             | Βοήθεια ~                                                                               |                                                                                                    |
| Βασικά Στοιχεία<br>Πιστωτές                                                       | Στοιχεία Αίτησης                                                                        |                                                                                                    |
| Συνοφειλέτες<br>Οφειλές                                                           | Αριθμός Αίσησης                                                                         | Ημερομηνία δημιουργίας Αίστρης                                                                                              |
| Ακίνητη Περιουσία                                                                 |                                                                                         |                                                                                                    |
| Εξασφαλίσεις Ακίνητης Περιουσίας                                                  | Στάδιο Αίτησης                                                                          | ΑΦΜ Αιτοίντα                                                                                                    |
| Λοιπά Περουσιακά Στοιχεία                                                         | Ολοκλήρωση Αίτησης                                                                      |                                                                                                    |
| Ετήσιο Οικογενειακό Εισόδημα                                                      | House Marshawme                                                                         | Binonmoder Annu Davidourne                                                                                                  |
| Λοιπά Δικαιολογητικά                                                              | τιστος υποπογραφης<br>Ακώρωση αίτησης από το σύστημα λόγω ελλιτιών/εσφαλμένων στοιχείων | ταιμοφορίες τοπου υποκομριστης<br>Η Αίτηση ακιράθηκε από το σύστημο λόγω ελλιπών/εσφολιμένων στοιχείων για το χρήστη με ΑΦΜ |
| Επιλεξιμότητα                                                                     |                                                                                         |                                                                                                    |
| Σχέδιο Σύμβασης Ρύθμισης                                                          | Ημερομηνία Έναρξης Σταδίου                                                              | Εκτιμώμενη Ημερομηνία Ολοκλήρωσης Σταδίου                                                                                   |
| Οφειλών                                                                           | 10/07/2019                                                                              |                                                                                                    |
| Χορήγηση Συνεισφοράς Δημοσίου                                                     |                                                                                         |                                                                                                    |
| Αίτηση Δικαστηρίου                                                                |                                                                                         | Ατήψη Αίτησης και Βεβοίωσης Επιλεξιμότητας                                                                                  |
| Απόφαση Δικαστηρίου                                                               |                                                                                         |                                                                                                    |

Εικόνα 18

#### 4. Άρση Απορρήτου Συζύγου (εάν υφίσταται)

#### Είσοδος στη Πλατφόρμα

Με την μετάβαση της αίτησης στο στάδιο «Συναίνεση Άρσης Απορρήτου Συζύγου», αποστέλλεται ηλεκτρονικό μήνυμα στον χρήστη (αιτούντα), που ενημερώνει ότι για την συνέχιση της αίτησης είναι απαραίτητη η άρση απορρήτου από τον/την σύζυγο.

Ο/Η σύζυγος, εισέρχεται ως χρήστης στη πλατφόρμα με τα διαπιστευτήρια (Όνομα χρήστη και Κωδικό) που χρησιμοποιεί για την είσοδό του/ της στο TAXISnet, μέσω της διαδικασίας που περιεγράφηκε στην Ενότητα 1.

Ο χρήστης (σύζυγος) επιλέγει «Συνέχεια» στη σχετική οθόνη που εμφανίζεται (Εικόνα 19).

| Ηλεκτρονική Πλατφόρμα Προστασίας Κύριας Κατοικίας                                                                                                    |
|----------------------------------------------------------------------------------------------------|
| AΦM:                                                                                                    |
| Καλώς ήρθατε στην Ηλεκτρονική Πλατφόρμα Προστασίας Κύριας Κατοικίας (εφεξής «πλατφόρμα», έκδοση 1.00, 01/07/2019).                                                                                                    |
| Στην ηλεκτρονική πλατφόρμα δύναται να υποβάλει αίτηση κάθε φυσικό πρόσωπο με ή χωρίς πτωχευτική ικανότητα, το οποίο πληροί τις προϋποθέσεις υπαγωγής και<br>επιλεξιμότητας που αναφέρονται στη παρ. 1 του άρθρου 68 του Ν. 4605/2019 (ΦΕΚ 52/Α΄/01.04.2019), με σκοπό την προστασία της κύριας κατοικίας του από την<br>αναγκαστική ρευστοποίηση.              |
| Πρόσβαση στην πλατφόρμα έχουν οφειλέτες, οι οποίοι υποβάλλουν αίτηση, ο/η σύζυγος και τα εξαρτώμενα μέλη. Πρόσβαση έχουν επίσης οι πιστωτές του οφειλέτη.                                                                                                    |
| Με την υποβολή της αίτησης το Δημόσιο αποκτά πρόσβαση σε όλα τα δεδομένα και τα έγγραφα που ανταλλάσσονται μεταξύ του αιτούντα και των πιστωτών στο πλαίσιο της<br>διαδικασίας και ελέγχει μέσω της πλατφόρμας εάν ο αιτών πληροί τις προβλεπόμενες προϋποθέσεις υπαγωγής σε ρύθμιση οφειλών και συνεισφοράς του Δημοσίου στο<br>πλαίσιο ν. 4605/2019 (Α΄ 52). |
| Εφόσον συντρέχουν οι προβλεπόμενες προϋποθέσεις η Ειδική Γραμματεία Διαχείρισης Ιδιωτικού Χρέους μέσω της πλατφόρμας εγκρίνει εντός προθεσμίας δεκαπέντε (15)<br>ημερολογιακών ημερών το ποσοστό και το ενδεικτικό ποσό της Συνεισφοράς του Δημοσίου και προωθεί στην ΗΔΙΚΑ την εγκεκριμένη αίτηση.                                                            |
| Σημειώνεται ότι η πλατφόρμα ήδη διαλειτουργεί με τα πληροφοριακά συστήματα : α) της Ανεξάρτητης Αρχής Δημοσίων Εσόδων (ΑΑΔΕ) και β) των Τραπεζών (μέσω της<br>Τειρεσίας Α.Ε.), από όπου και αντλεί στοιχεία, τα οποία είναι διαθέσιμα στον αιτούντα.                                                                                                    |
| Συνέχεια Έξοδος                                                                                                    |

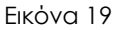

#### Επιλογή Αίτησης

Στη «Λίστα Αιτήσεων» εμφανίζονται οι σχετικές αιτήσεις που έχουν δημιουργηθεί από τον αιτούντα και αφορούν τον χρήστη (σύζυγο), με βάση την Ημερομηνία Καταχώρησης της αίτησης. Για την επεξεργασία και αποδοχή, ο χρήστης(σύζυγος) επιλέγει το εικονίδιο που εμφανίζεται δίπλα από την αίτηση που βρίσκεται στο στάδιο «Συναίνεση Άρσης Απορρήτου Συζύγου» (Εικόνα 20).

| Ηλεκτρονική Πλατφόρμα Προστα<br>ειδική Γραμματεία Διαχείρισης Ιδωτικοί Τρέους (ΕΓΑΧ) | ισίας Κύριας Κατοικίας           |               |                                   |                              |                                                |           |
|--------------------------------------------------------------------------------------|----------------------------------|---------------|-----------------------------------|------------------------------|------------------------------------------------|-----------|
| 🗏 Λίστα.Αιτήσεων 🛛 Βοήθεια 🖛 🖨 Ε                                                     | ργαλεία 💌                        |               |                                   |                              |                                                |           |
| Λίστο Αιτήσεων                                                                       |                                  |               |                                   |                              |                                                |           |
|                                                                                      |                                  |               |                                   |                              |                                                |           |
|                                                                                      |                                  |               |                                   |                              |                                                |           |
|                                                                                      |                                  | (1 tuçi       | 6 ani 6 Anoreléquara) « < 1 > »   | 10 *                         |                                                |           |
| Κωδικός Αίτησης 🗢                                                                    | Ημερομηνία Καταχάρησης Αίσισης 🛩 | ΑΦΜ Απούντα 🗢 | Κατάσταση Προόδου Αίτησης 🗢       | Ημερομηνία Έναρξης Σταδίου 🗢 | Εκτιμώμενη Ημερομηνία Ολοκλήρωσης Σταδίου<br>Φ | Ενέργειες |
| • 104074                                                                             | 04/02/2020                       |               | Συναίνεση Άρσης Απορρήτου Συζύγου | 04/02/2020                   | 05/03/2020                                     | 1         |
| 104073                                                                               | 04/02/2020                       |               | Ολοκλήρυση Αισησης (Ακυρυθείσα)   | 04/02/2020                   |                                                | 1         |
| 104069                                                                               | 04/02/2020                       |               | Ολοκλήρωση Αίσησης (Ακυρυθείσα)   | 04/02/2020                   |                                                | 1         |
| 102892                                                                               | 24/09/2019                       |               | Ολοκλήρωση Αίσησης (Ακυρυθείσα)   | 24/09/2019                   |                                                | 1         |
| 102890                                                                               | 24/09/2019                       |               | Ολοκλήρυση Αίσησης (Ακυρυθείσα)   | 24/09/2019                   |                                                | 1         |
| 102844                                                                               | 23/09/2019                       |               | Ολοκλήρυση Αίτησης (Ακυρυθείσα)   | 23/09/2019                   |                                                | 1         |
|                                                                                      |                                  | (1 έως        | 6 anó 6 Anoteléopata) « « 1 > »   | 10 •                         |                                                |           |

Εικόνα 20

#### Συναίνεση για Άρση Φορολογικού και Τραπεζικού Απορρήτου

Για τη μετάβαση της αίτησης στο επόμενο στάδιο, είναι απαραίτητη η συναίνεση για άρση του Φορολογικού και Τραπεζικού απορρήτου από το χρήστη (σύζυγος), ο οποίος συναινεί επιλέγοντας «Συμφωνώ» (εικόνα 21). Σε περίπτωση που ο χρήστης (σύζυγος) επιλέξει «Διαφωνώ», η αίτηση δε δύναται να προχωρήσει σε επόμενο στάδιο.

| Ηλεκτρονική<br><sub>Ειδική</sub> Γραμματεία Δι           | Πλατφόρμα Προστασίας Κύριας Κατοικίας<br>αχείρισης Ιδιωτικού Χρέους (ΕΓΔΙΧ)                                                                                                    | / 🗾 Σύζυγος) 🕞                                                                            |
|----------------------------------------------------------|----------------------------------------------------------------------------------------------------|-------------------------------------------------------------------------------------------|
| 🗮 Λίστα Αιτήσεων                                         | <ul> <li>Θ Βοήθεια ▼</li> </ul>                                                                                                    |                                                                                           |
|                                                          |                                                                                                    |                                                                                           |
| Δήλωση άρση                                              | ς φορολογικού και τραπεζικού απορρήτου                                                                                                    |                                                                                           |
| «Για την υπα<br>της φορόλοι<br>απορρήτου<br>αίτησης, όπι | γωγή στη διαδικασία ρύθμισης οφειλών σύμφωνα με το ν. 4605/2019 (Α' 52), θα λάβει χώρα αυτεπάγγελτη αναζήτηση των δεδομένυ<br>ικής διοίκησης και των πιστωτικών ιδρυμάτων στο πλαίσιο της παρεχομένης άδειάς σας για την επεξεργασία και κοινοποίηση των δεδ<br>ιραπεζικών καταθέσεων του άρ. 1 του ν.δ. 1059/1971 (Α' 270) και φορολογικού απορρήτου του άρ. 17 του ν. 4174/2013 (Α' 170) ποι<br>ως ρητώς αναφέρεται στο άρθρο 72 παρ. 10 του ν. 4605/2019 (Α' 52) όπως ισχύει.» | υν σας, από τις βάσεις δεδομένων<br>Ιομένων σας, την άρση<br>υ συνεπάγεται η κατάθεση της |
|                                                          |                                                                                                    | Συμφωνώ                                                                                   |
|                                                          |                                                                                                    |                                                                                           |

Εικόνα 21

#### Επισκόπηση Στοιχείων

Σε συνέχεια της άρσης απορρήτου από τον/την σύζυγο, πραγματοποιείται άντληση των στοιχείων του/της συζύγου από το Μητρώο της Α.Α.Δ.Ε. Σε περίπτωση αδυναμίας άντλησης του ΑΜΚΑ από το Μητρώο της Α.Α.Δ.Ε. ο χρήστης (σύζυγος) δύναται να το συμπληρώσει χειροκίνητα (εικόνα 22).

| Ηλεκτρονική Πλατφόρμα<br>ειδική Γραμματεία Διαχείρισης Ιδιωτικού Χρ | Προστασίας Κύριας Κατοι<br><sup>péouς (ΕΓΑΙΧ)</sup> | κίας |                 |                  | (Σύζυγος) 🕞 |
|---------------------------------------------------------------------|-----------------------------------------------------|------|-----------------|------------------|-------------|
| 🗮 Λίστα Αιτήσεων 🛛 🛛 Βοήθεια 🕶                                      | 🖨 Εργαλεία 🔻                                        |      |                 |                  |             |
|                                                                     | Στοιχεία Συζύγου                                    |      |                 |                  |             |
|                                                                     | Βασικά Στοιχεία                                     |      |                 |                  |             |
|                                                                     | AØM                                                 | АМКА | Όνομα           | Επώνυμο          | Πατρώνυμο   |
|                                                                     | Είξος Γιμολικου Τουτοποίοσος                        |      | Δοιθινός Γινιοό |                  |             |
|                                                                     |                                                     |      |                 | φου ταυτοποτησης |             |
|                                                                     | Ημερομηνία Γέννησης                                 |      | é               |                  |             |

Εικόνα 22

#### Επιβεβαίωση Στοιχείων Επικοινωνίας

Τα πεδία «Ηλεκτρονική Διεύθυνση» (εικόνα 23, πλαίσιο 1α) και «Τηλέφωνο» (εικόνα 23, πλαίσιο 1β) συμπληρώνονται από τον χρήστη (σύζυγος), όπως εμφανίζεται στην εικόνα 23.

| Ηλεκτρονική Πλατφόρμα<br>Ειδική Γραμματεία διαχείρισης Ιδιωτικού Χρ | ι Προστασίας Κύριας Κατοικίας                                             | (Σύζυγος) 🕒 |
|---------------------------------------------------------------------|---------------------------------------------------------------------------|-------------|
| 📰 Λίστα Αιτήσεων 🛛 🥹 Βοήθεια 🕶                                      | 🖴 Εργαλεία 🕶                                                              |             |
|                                                                     | Στοιχεία Επικοινωνίας Αίτησης<br>.α Hexpownή Διεύθυνση Hexpownή Διεύθυνση | Επιστροφή   |

Εικόνα 23

Για την ταυτοποίηση της Ηλεκτρονικής Διεύθυνσης που έχει καταχωρηθεί, ο χρήστης (σύζυγος) επιλέγει «Αποστολή κωδικού επιβεβαίωσης» (εικόνα 23, πλαίσιο 2). Αποστέλλεται αυτοματοποιημένο ηλεκτρονικό μήνυμα με κωδικό επιβεβαίωσης στην ηλεκτρονική διεύθυνση που καταχωρήθηκε. Με την επιτυχή αποστολή του μηνύματος, εμφανίζεται το μήνυμα «Επιτυχία Αποστολής» (εικόνα 24).

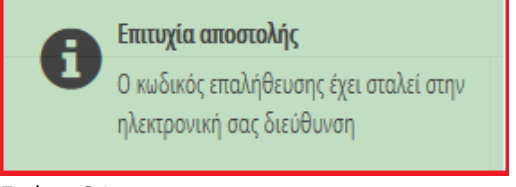

Εικόνα 24

Ο χρήστης (σύζυγος) συμπληρώνει τον κωδικό επιβεβαίωσης που έχει λάβει στην ηλεκτρονική του διεύθυνση, στο πεδίο «Κωδικός Επιβεβαίωσης» (εικόνα 23, πλαίσιο 3). Κατόπιν επιλέγει «Επιβεβαίωση Ηλεκτρονικής Διεύθυνσης» (εικόνα 23, πλαίσιο 4). Με την επιτυχή επιβεβαίωση της ηλεκτρονικής διεύθυνσης, εμφανίζεται το μήνυμα επιτυχημένης επαλήθευσης (εικόνα 25).

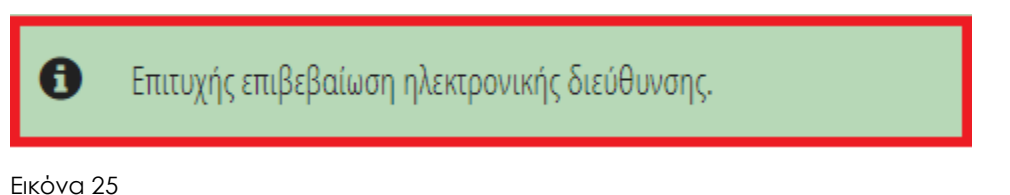

Μετάβαση αίτησης σε επόμενο στάδιο

Για τη μετάβαση της αίτησης στο επόμενο στάδιο, ο χρήστης (σύζυγος) επιλέγει «Επιβεβαίωση Στοιχείων» και στη συνέχεια «Μετάβαση στο επόμενο στάδιο» (εικόνα 26). Σημειώνεται ότι με την επιλογή «Επιβεβαίωση Στοιχείων» ο χρήστης (σύζυγος), επιβεβαιώνει την ορθότητα των στοιχείων που έχουν αντληθεί ή συμπληρωθεί. Η επιλογή του πλήκτρου «Επιστροφή» μεταφέρει τον χρήστη στη προηγούμενη οθόνη.

| <ul> <li>Λίστα Αιτήσεων</li> <li>Βοήθεια </li> <li>Επιβεβαίωση Στοιχείων</li> <li>Άρση Τραπεζικού και Φορολογικού Απορρήτου</li> <li>Μετάβαση στο επόμενο στάδιο</li> </ul> | Ηλεκτρονική<br><sub>Ειδική</sub> Γραμματεία Δυ | Πλατφόρμα Πρ<br>αχείρισης Ιδιωτικού Χρέουκ | οστασίας Κύριας Κατοικίας<br>(εταιχ)                                                         |                             | Σύζυγος) 🕞 |
|----------------------------------------------------------------------------------------------------|------------------------------------------------|--------------------------------------------|----------------------------------------------------------------------------------------------|-----------------------------|------------|
|                                                                                                    | 🔚 Λίστα Αιτήσεων                               | Ø Βοήθεια ▼                                | <ul> <li>Επιβεβαίωση Στοιχείων</li> <li>Άρση Τραπεζικού και Φορολογικού Απορρήτου</li> </ul> | Μετάβαση στο επόμενο στάδιο | Επιστροφή  |

Εικόνα 26

#### 5. Άρση Απορρήτου Εξαρτώμενου Μέλους (εάν υφίσταται)

#### Είσοδος στη Πλατφόρμα

Με την μετάβαση της αίτησης στο στάδιο «Συναίνεση Άρσης Εξαρτώμενου Μέλους», αποστέλλεται ηλεκτρονικό μήνυμα στον χρήστη (αιτούντα), που ενημερώνει ότι για την συνέχιση της αίτησης είναι απαραίτητη η άρση απορρήτου από το εξαρτώμενο μέλος (μόνο για τα εξαρτώμενα μέλη που έχουν ΑΦΜ). Σε περίπτωση που υφίσταται και σύζυγος αλλά και εξαρτώμενα μέλη, θα πρέπει να εισέλθει πρώτα ο/η σύζυγος στη πλατφόρμα ώστε να αντληθούν τα στοιχεία του/της από το Μητρώο της Α.Α.Δ.Ε.

Το εξαρτώμενο μέλος (με ΑΦΜ), εισέρχεται ως χρήστης (εξαρτώμενο μέλος) στη πλατφόρμα με τα διαπιστευτήρια (Όνομα χρήστη και Κωδικό) που χρησιμοποιεί για την είσοδό του/ της στο TAXISnet, μέσω της διαδικασίας που περιεγράφηκε στην Ενότητα 1.

Ο χρήστης (εξαρτώμενο μέλος) επιλέγει «Συνέχεια» στη σχετική οθόνη που εμφανίζεται (εικόνα 27).

| ΑΦΜ:                                                                                                    |
|----------------------------------------------------------------------------------------------------|
| Καλώς ήρθατε στην Ηλεκτρονική Πλατφόρμα Προστασίας Κύριας Κατοικίας (εφεξής «πλατφόρμα», έκδοση 1.00, 01/07/2019).                                                                                                    |
| Στην ηλεκτρονική πλατφόρμα δύναται να υποβάλει αίτηση κάθε φυσικό πρόσωπο με ή χωρίς πτωχευτική ικανότητα, το οποίο πληροί τις προϋποθέσεις υπαγωγής και<br>επιλεξιμότητας που αναφέρονται στη παρ. 1 του άρθρου 68 του Ν. 4605/2019 (ΦΕΚ 52/Α΄/01.04.2019), με σκοπό την προστασία της κύριας κατοικίας του από την<br>αναγκαστική ρευστοποίηση.              |
| Πρόσβαση στην πλατφόρμα έχουν οφειλέτες, οι οποίοι υποβάλλουν αίτηση, ο/η σύζυγος και τα εξαρτώμενα μέλη. Πρόσβαση έχουν επίσης οι πιστωτές του οφειλέτη.                                                                                                    |
| Με την υποβολή της αίτησης το Δημόσιο αποκτά πρόσβαση σε όλα τα δεδομένα και τα έγγραφα που ανταλλάσσονται μεταξύ του αιτούντα και των πιστωτών στο πλαίσιο της<br>διαδικασίας και ελέγχει μέσω της πλατφόρμας εάν ο αιτών πληροί τις προβλεπόμενες προϋποθέσεις υπαγωγής σε ρύθμιση οφειλών και συνεισφοράς του Δημοσίου στο<br>πλαίσιο ν. 4605/2019 (Α΄ 52). |
| Εφόσον συντρέχουν οι προβλεπόμενες προϋποθέσεις η Ειδική Γραμματεία Διαχείρισης Ιδιωτικού Χρέους μέσω της πλατφόρμας εγκρίνει εντός προθεσμίας δεκαπέντε (15)<br>ημερολογιακών ημερών το ποσοστό και το ενδεικτικό ποσό της Συνεισφοράς του Δημοσίου και προωθεί στην ΗΔΙΚΑ την εγκεκριμένη αίτηση.                                                            |
| Σημειώνεται ότι η πλατφόρμα ήδη διαλειτουργεί με τα πληροφοριακά συστήματα : α) της Ανεξάρτητης Αρχής Δημοσίων Εσόδων (ΑΑΔΕ) και β) των Τραπεζών (μέσω της<br>Τειρεσίας Α.Ε.), από όπου και αντλεί στοιχεία, τα οποία είναι διαθέσιμα στον αιτούντα.                                                                                                    |
| Συνέχεια Έξοδος                                                                                                    |

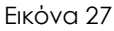

#### Επιλογή Αίτησης

Στη «Λίστα Αιτήσεων» εμφανίζονται οι σχετικές αιτήσεις που έχουν δημιουργηθεί από τον αιτούντα και αφορούν τον χρήστη (εξαρτώμενο μέλος), με βάση την Ημερομηνία Καταχώρησης της αίτησης. Για την επεξεργασία και αποδοχή, ο χρήστης (εξαρτώμενο μέλος) επιλέγει το εικονίδιο που εμφανίζεται δίπλα από την αίτηση που βρίσκεται στο στάδιο «Συναίνεση Άρσης Απορρήτου Εξαρτώμενου Μέλους» (εικόνα 28).

| Ηλεκτρονική Πλατφόρμα Πρ | εκτρονική Πλατφόρμα Προστασίας Κύριας Κατοικίας / Εξαρτώμενο Μέλος) 🕒 |                      |                                                    |                                 |                                                |           |  |  |
|--------------------------|-----------------------------------------------------------------------|----------------------|----------------------------------------------------|---------------------------------|------------------------------------------------|-----------|--|--|
| 🗮 Λίστα Αιτήσεων 🛛 Θοήθι | ELQ 💌                                                                 |                      |                                                    |                                 |                                                |           |  |  |
| Λίστα Αιτήσεων           |                                                                       |                      |                                                    |                                 |                                                |           |  |  |
|                          |                                                                       |                      |                                                    |                                 |                                                |           |  |  |
|                          |                                                                       | (1 έως 5 από 5 Αποτι | ελέσματα) «< < 1                                   | > >> 10 💌                       |                                                |           |  |  |
| Κωδικός Αίτησης 🗢        | Ημερομηνία<br>Καταχώρησης Αίτησης 🛩                                   | ΑΦΜ Αιτούντα 🗢       | Κατάσταση Προόδου<br>Αίτησης <b>≑</b>              | Ημερομηνία Έναρξης<br>Σταδίου 🗢 | Εκτιμώμενη Ημερομηνία<br>Ολοκλήρωσης Σταδίου 🗢 | Ενέργειες |  |  |
| • 100996                 | 26/06/2019                                                            |                      | Συναίνεση Άρσης<br>Απορρήτου Εξαρτώμενου<br>Μέλους | 26/06/2019                      | 06/07/2019                                     |           |  |  |
| 101006                   | 26/06/2019                                                            |                      | Ολοκλήρωση<br>Αίτησης(Ακυρωθείσα)                  | 26/06/2019                      |                                                | 1         |  |  |
| 100995                   | 26/06/2019                                                            |                      | Ολοκλήρωση<br>Αίτησης(Ακυρωθείσα)                  | 26/06/2019                      |                                                | ø         |  |  |

Εικόνα 28

#### Συναίνεση για Άρση Φορολογικού και Τραπεζικού Απορρήτου

Για τη μετάβαση της αίτησης στο επόμενο στάδιο, είναι απαραίτητη η συναίνεση σε άρση του Φορολογικού και Τραπεζικού απορρήτου από το χρήστη (εξαρτώμενο μέλος), επιλέγοντας «Συμφωνώ» (εικόνα 29). Σε περίπτωση που ο χρήστης (εξαρτώμενο μέλος) επιλέξει «Διαφωνώ», η αίτηση δε δύναται να προχωρήσει σε επόμενο στάδιο.

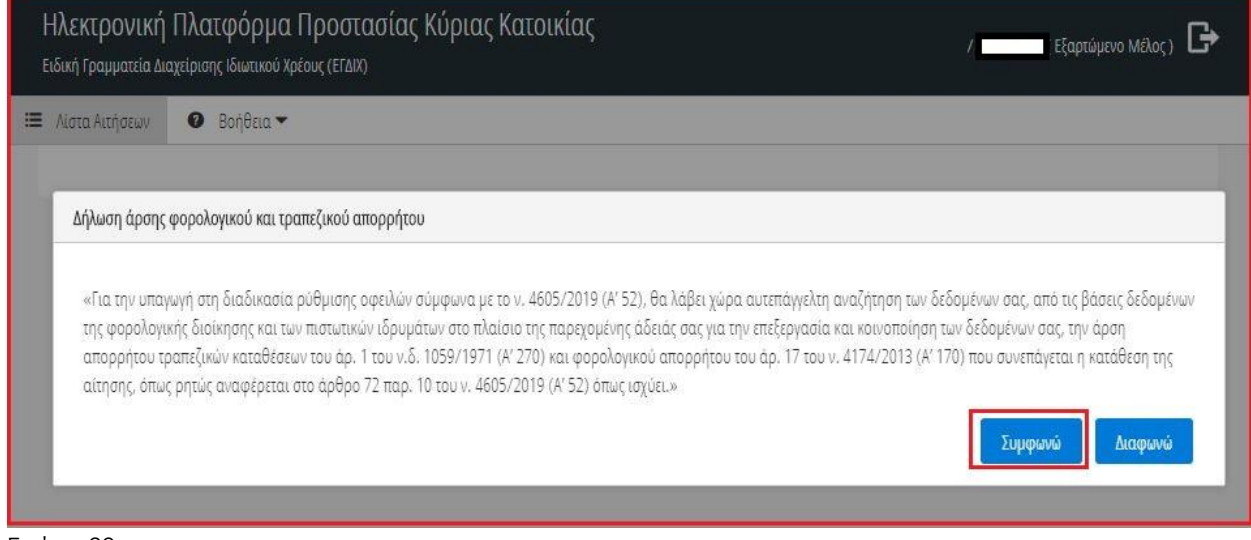

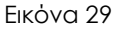

#### Επισκόπηση Στοιχείων

Σε συνέχεια της άρσης απορρήτου από τον χρήστη (εξαρτώμενο μέλος), πραγματοποιείται άντληση των στοιχείων του από το Μητρώο της Α.Α.Δ.Ε. Ο χρήστης (εξαρτώμενο μέλος) συμπληρώνει τον Α.Μ.Κ.Α. στο σχετικό πεδίο (εικόνα 30).

| Ηλεκτρονική Πλατφόρμα Ι<br>Ειδική Γραμματεία Διαχείρισης Ιδιωτικού Χρέ | Προστασίας Κύριας Κατοικίας<br>εους (ΕΓΔΙΧ)               |
|------------------------------------------------------------------------|-----------------------------------------------------------|
| 🗮 Λίστα Αιτήσεων 🛛 Βοήθεια 🕶                                           |                                                           |
|                                                                        | Στοιχεία Εξαρτώμενου Μέλους                               |
|                                                                        | Βασικά Στοιχεία                                           |
|                                                                        | ΑΦΜ ΑΜΚΑ Όνομα Εττώνυμο Πατρώνυμο                         |
|                                                                        |                                                           |
|                                                                        | Είδος Εγγράφου Ταυτοποίησης Αριθμός Εγγράφου Ταυτοποίησης |

Εικόνα 30

#### Επιβεβαίωση Στοιχείων Επικοινωνίας

Τα πεδία «Ηλεκτρονική Διεύθυνση» (εικόνα 31, πλαίσιο 1α) και «Τηλέφωνο (εικόνα 31, πλαίσιο 1β) συμπληρώνονται από τον χρήστη(εξαρτώμενο μέλος), όπως εμφανίζεται στην εικόνα 31.

| Ηλεκτρονική Πλατφόρμα<br>Ειδική Γραμματεία Διαχείρισης Ιδιωτικού Χρ | Προστασίας Κύριας Κατοικίας<br>εους (ΕΓΔΙΧ) |
|---------------------------------------------------------------------|---------------------------------------------|
| Είδικη τραμματά Διαχαριοης ιδιώτικου Χρ                             |                                             |
| Εικόνα 31                                                           | Μετάβαση στο επόμενο στάδιο Επιστροφή       |

Για την ταυτοποίηση της Ηλεκτρονικής Διεύθυνσης που έχει καταχωρηθεί, ο χρήστης (εξαρτώμενο μέλος) επιλέγει «Αποστολή κωδικού επιβεβαίωσης» (εικόνα 31, πλαίσιο 2).

Αποστέλλεται αυτοματοποιημένο ηλεκτρονικό μήνυμα με κωδικό επιβεβαίωσης στην ηλεκτρονική διεύθυνση που καταχωρήθηκε. Με την επιτυχή αποστολή του μηνύματος, εμφανίζεται το μήνυμα «Επιτυχία Αποστολής» (εικόνα 32).

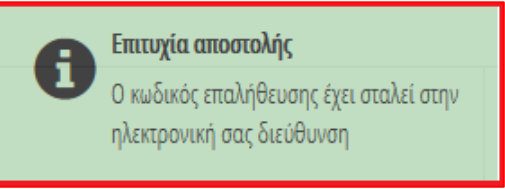

Εικόνα 32

Ο χρήστης (εξαρτώμενο μέλος) συμπληρώνει τον κωδικό επιβεβαίωσης που έχει λάβει στην ηλεκτρονική του διεύθυνση, στο πεδίο «Κωδικός Επιβεβαίωσης» (εικόνα 31, πλαίσιο 3). Κατόπιν επιλέγει «Επιβεβαίωση Ηλεκτρονικής Διεύθυνσης» (εικόνα 32, πλαίσιο 4). Με την επιτυχή επιβεβαίωση της ηλεκτρονικής διεύθυνσης, εμφανίζεται το μήνυμα επιτυχημένης επαλήθευσης (εικόνα 33).

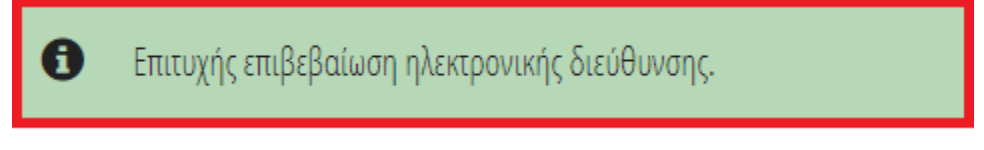

Εικόνα 33

#### Μετάβαση αίτησης σε επόμενο στάδιο

Για τη μετάβαση της αίτησης στο επόμενο στάδιο, ο χρήστης (εξαρτώμενο μέλος) επιλέγει «Επιβεβαίωση Στοιχείων» (εικόνα 34) και στη συνέχεια «Μετάβαση στο επόμενο στάδιο». Σημειώνεται ότι με την επιλογή «Επιβεβαίωση Στοιχείων» ο χρήστης (εξαρτώμενο μέλος), επιβεβαιώνει την ορθότητα των στοιχείων που έχουν αντληθεί ή συμπληρωθεί. Η επιλογή του πλήκτρου «Επιστροφή» μεταφέρει τον χρήστη στη προηγούμενη οθόνη.

| Ηλεκτρονική Πλατφόρμα<br>ειδική Γραμματεία Διαχείρισης Ιδωτικού Χρ | Προστασίας Κύριας Κατοικίας<br><sub>ρέους</sub> (stav)                                        | Εξαρτώμενο Μέλος ) 🕒     |
|--------------------------------------------------------------------|-----------------------------------------------------------------------------------------------|--------------------------|
| 🚍 Λίστα Αιτήσεων 🛛 😧 Βοήθεια 🔫                                     | 🖴 Epjakia 🗝                                                                                   |                          |
|                                                                    | Στοιχεία Επικοινωνίας Αίτησης                                                                 |                          |
|                                                                    | Ηλεκφονική Διεύθυνση Τηλέφωνο                                                                 |                          |
|                                                                    | Κωδικός Επιβεβαίωσης<br>Αποστολή «ωδικού<br>επιβεβαίωσης<br>διεύθωσης                         |                          |
|                                                                    | <ul> <li>Επιβεβαίωση Στοιχείων</li> <li>Αρση Τραπεζικού και: Φορολογικού Απορρήτου</li> </ul> |                          |
|                                                                    | Μτάβαση στο                                                                                   | επόμενο στάδιο Επιστροφή |

Εικόνα 34

#### 6. Στάδιο Άντλησης Στοιχείων

Με την ολοκλήρωση της συναίνεσης της άρσης του τραπεζικού και φορολογικού απορρήτου του αιτούντα και εφόσον συντρέχει περίπτωση, της συναίνεσης άρσης του φορολογικού και τραπεζικού απορρήτου του / της συζύγου και των εξαρτώμενων μελών, αποστέλλεται ηλεκτρονικό μήνυμα στον χρήστη (αιτούντα), που ενημερώνει ότι η αίτηση έχει μεταβεί στο στάδιο άντλησης στοιχείων από τρίτα συστήματα (εικόνα 35).

| From: <no-reply@aaps.ar></no-reply@aaps.ar>                                                                                                   |
|----------------------------------------------------------------------------------------------------|
| Date: Fri, Jun 28, 2019 at 11:30 AM                                                                                                    |
|                                                                                                    |
|                                                                                                    |
|                                                                                                    |
|                                                                                                    |
| Η σίτρας με σοιθμό [[]] μα το ΑΦΜ [[]]] όναι μεταθεί στο στάδιο άνσλασος στοινοίνων από τοίτα συστάματα. Ο α                                  |
|                                                                                                    |
| ενημερωθείτε σύντομα με νέα επικοίνωνια, για την εξελίξη της αιτήσης.                                                                         |
|                                                                                                    |
| <ul> <li>Το παρον μηνυμα δημιουργηθηκε και αποσταλθηκε αυτοματοποιημενα απο την Ηλεκτρονικη Πλατφορμα Προστασιας Κυριας Κατοικίας.</li> </ul> |
| Παρακαλώ μην απαντήσετε σε αυτό το μήνυμα μέσω e-mail.                                                                                        |
|                                                                                                    |
| Σε περίπτωση οποιασδήποτε ερώτησης ή απορίας σχετικά με τη συμπλήρωση του αιτήματός σας, παρακαλούμε όπως συμβουλευτείτε                      |
| τις «Συχνές Ερωτήσεις». Εάν δεν βρείτε την απάντηση που ψάχνετε μη διστάσετε να καταχωρήσετε την ερώτηση ή απορία σας στο Help                |
| Desk της Ηλεκτρονικής Πλατφόρμας («Βοήθεια»), συμπληρώνοντας τη σχετική φόρμα.                                                                |
|                                                                                                    |

Εικόνα 35

Ειδικότερα, από την φορολογική διοίκηση (Α.Α.Δ.Ε.) διαβιβάζονται στην πλατφόρμα τα κάτωθι στοιχεία:

(a) δήλωση εισοδήματος φυσικών προσώπων του αιτούντα (E1),

(β) πράξη διοικητικού προσδιορισμού του φόρου εισοδήματος του αιτούντα (Εκκαθαριστικό σημείωμα)

(γ) πράξη διοικητικού προσδιορισμού του ενιαίου φόρου ιδιοκτησίας ακινήτων του αιτούντα (ΕΝΦΙΑ).

Εφόσον συντρέχει περίπτωση ὑπαρξης συζύγου ἡ / και εξαρτώμενων μελών, από τη φορολογική διοίκηση (Α.Α.Δ.Ε.) διαβιβάζονται επιπλέον τα κάτωθι στοιχεία:

(ε) δήλωση εισοδήματος φυσικών προσώπων του / της συζύγου ή/ και των εξαρτώμενων μελών (Ε1),

(στ) πράξη διοικητικού προσδιορισμού του φόρου εισοδήματος του / της συζύγου ή/ και των εξαρτώμενων μελών (Εκκαθαριστικό σημείωμα),

(ζ) πράξη διοικητικού προσδιορισμού του ενιαίου φόρου ιδιοκτησίας ακινήτων του / της συζύγου ή/ και των εξαρτώμενων μελών (ΕΝΦΙΑ).

Περαιτέρω, από τους πιστωτές διαβιβάζονται μέσω της Τειρεσίας Α.Ε. τα στοιχεία του αιτούντα (του/ της συζύγου και των εξαρτώμενων μελών, εφόσον απαιτείται) που αφορούν τις κάτωθι κατηγορίες:

(α) οφειλές αιτούντα προς τους πιστωτές,

(β) στοιχεία βαρών και λοιπών εξασφαλίσεων επί των ακίνητων περιουσιακών στοιχείων του αιτούντα, όπως έχουν καταχωρηθεί στα βιβλία των πιστωτών, (γ) κινητά περιουσιακά στοιχεία του αιτούντα του/ της συζύγου και των εξαρτώμενων μελών που βρίσκονται στη διάθεση των πιστωτών (καταθέσεις και χρηματοπιστωτικά προϊόντα), καθώς και την εκτιμώμενη αξία τους.

Σημειώνεται ότι κατά το στάδιο της άντλησης των στοιχείων από τρίτες πηγές, η οποία διαρκεί δέκα πέντε (15) ημερολογιακές ημέρες, ο χρήστης (αιτών, σύζυγος/εξαρτώμενο μέλος) δε δύναται να επεξεργαστεί το περιεχόμενο της αίτησης παρά μόνο έχει τη δυνατότητα προβολής των στοιχείων που έχουν τυχόν αντληθεί.

#### 7. Επισκόπηση Στοιχείων από Τρίτες Πηγές και Συμπλήρωση Στοιχείων Αίτησης

Με την ολοκλήρωση της άντλησης στοιχείων από Τρίτες Πηγές (Πιστωτικά Ιδρύματα και Α.Α.Δ.Ε.), ο αιτών, η σύζυγος και τα εξαρτώμενα μέλη (που έχουν ΑΦΜ και έχουν πραγματοποιήσει άρση τραπεζικού και φορολογικού απορρήτου) λαμβάνουν μέσω ηλεκτρονικού ταχυδρομείου, ενημερωτικό μήνυμα για την είσοδό τους στη Πλατφόρμα. Εισέρχεται στη πλατφόρμα όπως περιγράφεται στη σχετική παράγραφο (2.2). Στη συνέχεια επιλέγει την αίτηση, η οποία βρίσκεται σε στάδιο «Συμπλήρωση Στοιχείων Αίτησης» (εικόνα 36).

Σημειώνεται ότι τα στοιχεία που αντλούνται αυτοματοποιημένα από την Α.Α.Δ.Ε. ή/και τους Πιστωτές δεν δύναται να τροποποιηθούν εντός της Πλατφόρμας. Σε περίπτωση που ο χρήστης (αιτών) δεν συμφωνεί με την ορθότητα των προσυμπληρωμένων στοιχείων, θα πρέπει να ακυρώσει την αίτηση και να επικοινωνήσει με την Α.Α.Δ.Ε. ή/ και τους πιστωτές για τη διόρθωση/ επικαιροποίησή τους. Μετά τη διόρθωση/ επικαιροποίηση των στοιχείων του αιτούντα, ο χρήστης δύναται να επανυποβάλει νέα αίτηση.

| Ηλεκτρονική Πλατφόρμα Προστ    | λεκτρονική Πλατφόρμα Προστασίας Κύριας Κατοικίας 🛁 (Ατιών) 🕒 |                   |                                    |                                 |                                                |           |  |  |  |
|--------------------------------|--------------------------------------------------------------|-------------------|------------------------------------|---------------------------------|------------------------------------------------|-----------|--|--|--|
| 🖹 Δημιουργία Αίτησης 🛛 📰 Λίστο | ι Αιτήσεων 💿 Βοήθεια 🕶                                       |                   |                                    |                                 |                                                |           |  |  |  |
| Λίστα Αιτήσεων                 |                                                              |                   |                                    |                                 |                                                |           |  |  |  |
|                                |                                                              |                   |                                    |                                 |                                                |           |  |  |  |
|                                |                                                              | (1 έως 8 από 8 Ar | τοτελέσματα) «< < 1 >              | → >> 10 •                       |                                                |           |  |  |  |
| Κωδικός Αίτησης 🗢              | Ημερομηνία Καταχώρησης<br>Αίτησης 🛩                          | ΑΦΜ Αιτούντα 🗢    | Κατάσταση Προόδου Αίτησης          | Ημερομηνία Έναρξης Σταδίου<br>🜩 | Εκτιμώμενη Ημερομηνία<br>Ολοκλήρωσης Σταδίου 🗢 | Ενέργειες |  |  |  |
| • 100739                       | 24/06/2019                                                   |                   | Συμπλήρωση Στοιχείων<br>Αίτησης    | 24/06/2019                      | 22/09/2019                                     |           |  |  |  |
| 100685                         | 24/06/2019                                                   |                   | Ολοκλήρωση Αίτησης<br>(Ακυρωθείσα) | 24/06/2019                      |                                                |           |  |  |  |
| 100569                         | 19/06/2019                                                   |                   | Ολοκλήρωση Αίτησης<br>(Ακυρωθείσα) | 24/06/2019                      |                                                | ø         |  |  |  |
| 100564                         | 18/06/2019                                                   |                   | Ολοκλήρωση Αίτησης<br>(Ακυρωθείσα) | 19/06/2019                      |                                                | 1         |  |  |  |

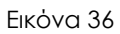

#### Καρτέλα: Βασικά Στοιχεία

Στην καρτέλα «Βασικά Στοιχεία» όπως περιγράφεται στη σχετική παράγραφο εμφανίζονται τα στοιχεία που αφορούν τον αιτούντα τα οποία αντλούνται αυτόματα από το Μητρώο της Α.Α.Δ.Ε. όπου αυτό είναι δυνατό και τα πεδία που έχουν συμπληρωθεί χειροκίνητα από τον χρήστη αιτών αλλά και από τους χρήστες σύζυγος (εάν υφίσταται) και εξαρτώμενο μέλος (εάν υφίσταται).

Στην καρτέλα «Βασικά Στοιχεία» στο στάδιο «Συμπλήρωση Στοιχείων Αίτησης» εμφανίζεται ο πίνακας «Πρόοδος Ενεργειών Συμπλήρωσης Αίτησης» (Εικόνα 37).

| Ηλεκτρονική Πλατφόρμα Προστασίας Κύριας Κατοικίας<br>Ειδική Γραμματία Διαχίρισης Γύμποιο Τρέοχ (ΕΤΔΙΟ) |                                                                |    |                   |  |  |  |  |
|----------------------------------------------------------------------------------------------------|----------------------------------------------------------------|----|-------------------|--|--|--|--|
| 🖹 Δημιουργία Αίτησης 🖽 Λίστα Αιτήσεων 🤇                                                                | 🕽 Βοήθαα 🔻 🚔 Εργαλεία 🔻 🗮 Ερνοηματολόγκα                       |    |                   |  |  |  |  |
|                                                                                                    | Πρόοδος Ενεργειών Συμπλήρωσης Αίτησης                          |    |                   |  |  |  |  |
|                                                                                                    |                                                                |    |                   |  |  |  |  |
|                                                                                                    |                                                                |    |                   |  |  |  |  |
|                                                                                                    | Ενέργεια                                                       | 1. | Πλήρωση Ειξηγειας |  |  |  |  |
|                                                                                                    | Δήλωση ακονήτου ως κύρια κατοικία                              | 0  | 2 🗙               |  |  |  |  |
|                                                                                                    | Συμπλήρωση αξίας LX.                                           | 0  | ×                 |  |  |  |  |
|                                                                                                    | Οριστικοποίηση αίτησης από το σύνολο των μελών της ουκογένειας | 0  | ×                 |  |  |  |  |
|                                                                                                    | Υπολογιαμός κρατηρίων επιλεξιμότητας αίσησης                   | 0  | 3                 |  |  |  |  |
|                                                                                                    | Ορισικοποίηση αίσησης                                          | 0  | ×                 |  |  |  |  |
|                                                                                                    | 4                                                              |    | ,                 |  |  |  |  |

Εικόνα 37

Ο πίνακας παρουσιάζει τις ενέργειες στις οποίες πρέπει να προβεί ο χρήστης (αιτών) για να υποβάλει την αίτησή του. Ο χρήστης (αιτών) μπορεί να επιλέξει το σύμβολο (Εικόνα 37, πλαίσιο 1) δίπλα σε κάθε ενέργεια ώστε να ενημερωθεί για τον τρόπο με τον οποίο μπορεί να ολοκληρώσει κάθε ενέργεια. Όταν κάποια ενέργεια πληρώνεται εμφανίζεται το σχετικό σύμβολο (Εικόνα 37, πλαίσιο 3) στην στήλη «Πλήρωση Ενέργειας». Διαφορετικά παραμένει το αρχικό σύμβολο (Εικόνα 37, πλαίσιο 2) που τον ενημερώνει ότι η ενέργεια δεν έχει πληρωθεί.

#### 3.1.1. Προσθήκη Εγγυητή/ών (Προαιρετικό)

Ο χρήστης (αιτών) έχει τη δυνατότητα να προσθέσει έναν έως δύο εγγυητές για το σύνολο των οφειλών που ρυθμίζει. Η προσθήκη του εγγυητή εξυπηρετεί όταν ο οφειλέτης με βάση την ηλικία του δεν μπορεί να εκμεταλλευτεί το διάστημα της ρύθμισης για 25 έτη που προβλέπει ο νόμος γιατί στο μεταξύ θα έχει συμπληρώσει το 80ο έτος της ηλικίας του (ν.4638/2019 άρθρο 6 περ. θ).

Στην ενότητα «Εγγυητής (Πρωτεύων)» ο χρήστης (αιτών) καταχωρεί στο πεδίο «ΑΦΜ» (Εικόνα 38, πλαίσιο 1) το ΑΦΜ του φυσικού προσώπου που προτείνει ως εγγυητή. Κατόπιν επιλέγει το πλήκτρο «Αποθήκευση» (Εικόνα 38, πλαίσιο 2).

| Ηλεκτρονική Πλατφόρμα Προστασίας Κύριας Κατοικίας<br>Ειδινή Γραμματία Διαχέριας Ιδιωτικό Χρέος (ΕΤΔΝ) |                                   |                               |                             |                          |  |  |  |  |
|----------------------------------------------------------------------------------------------------|-----------------------------------|-------------------------------|-----------------------------|--------------------------|--|--|--|--|
| 🖺 Δημιουργία Αίτησης 📰 Λίστα Αιτήσεων                                                                 | 🛛 Βοήθεια 🕶 🖴 Εργαλεία 🕶 📰 Ερωτημ | ματολόγια                     |                             |                          |  |  |  |  |
|                                                                                                    | Εγγυητής (Πρωτεύων)               |                               |                             |                          |  |  |  |  |
|                                                                                                    | Βασικά Στοιχεία                   |                               |                             |                          |  |  |  |  |
|                                                                                                    | 1.                                | 1                             |                             |                          |  |  |  |  |
|                                                                                                    |                                   |                               |                             |                          |  |  |  |  |
|                                                                                                    | 2. Αποθήκευση Εγγυητή             |                               |                             |                          |  |  |  |  |
|                                                                                                    | Όνομα                             | Επώνυμο                       | Επαγγελματική Δραστηριότητα | АМКА                     |  |  |  |  |
|                                                                                                    |                                   |                               |                             |                          |  |  |  |  |
|                                                                                                    |                                   |                               |                             |                          |  |  |  |  |
|                                                                                                    | Πατρώνυμο                         | Όνομα Μητέρας                 | ΔOY                         | Δικαιοπρακτική Ικανότητα |  |  |  |  |
|                                                                                                    |                                   |                               |                             | ~                        |  |  |  |  |
|                                                                                                    | Οικογενειακή Κατάσταση            | Αριθμός Προστατευόμενων Μελών |                             |                          |  |  |  |  |
|                                                                                                    |                                   |                               |                             |                          |  |  |  |  |

Εικόνα 38

Εφόσον έχει καταχωρήσει το ΑΦΜ του πρωτεύοντα εγγυητή ενεργοποιείται αντίστοιχο πεδίο στην ενότητα «Εγγυητής (Δευτερεύων)» (Εικόνα 39) στο οποίο ο χρήστης αιτών καταχωρεί με την ίδια διαδικασία το ΑΦΜ ενός δεύτερου εγγυητή για την περίπτωση που ο πιστωτής απορρίψει τον πρωτεύοντα εγγυητή.

| Ηλεκτρονική Πλατφόρμα Προστασίας Κύριας Κατοικίας<br>Ειδιή Γραμματία Διαχέρισης Ιδιατικό Χρέους (ΕΙΔΙΧ) |                                   |                               |                             |                           |  |  |  |  |
|----------------------------------------------------------------------------------------------------|-----------------------------------|-------------------------------|-----------------------------|---------------------------|--|--|--|--|
| 🖺 Δημιουργία Αίτησης 🛛 🗮 Λίστα Αιτήσεων                                                                 | 🛿 Βοήθεια 🕶 🖴 Εργαλεία 🕶 🗮 Ερωτηγ | ματολόγια                     |                             |                           |  |  |  |  |
|                                                                                                    | Εγγυητής (Δευτερεύων)             |                               |                             |                           |  |  |  |  |
|                                                                                                    | Βασικά Στοιχεία                   |                               |                             |                           |  |  |  |  |
|                                                                                                    | A@M                               |                               |                             |                           |  |  |  |  |
|                                                                                                    | Αποθήκευση Εγγυητή                | 4                             |                             |                           |  |  |  |  |
|                                                                                                    | Όνομα                             | Επώνυμο                       | Επαγγελματική Δραστηριότητα | AMKA                      |  |  |  |  |
|                                                                                                    |                                   |                               |                             |                           |  |  |  |  |
|                                                                                                    | Πατρώνυμο                         | Όνομα Μητέρας                 | ΔΟΥ                         | Δικαιοπρακτική Ικανότητα. |  |  |  |  |
|                                                                                                    |                                   |                               |                             |                           |  |  |  |  |
|                                                                                                    | Οικογενειακή Κατάσταση            | Αριθμός Προστατευόμενων Μελών |                             |                           |  |  |  |  |

Εικόνα 39

### 3.1.2. Άρση Απορρήτου Εγγυητή

Ο εγγυητής πρωτεύων ή δευτερεύων, εισέρχεται ως χρήστης (εγγυητής) στη πλατφόρμα με τα διαπιστευτήρια (Όνομα χρήστη και Κωδικό) που χρησιμοποιεί για την είσοδό του/ της στο TAXISnet, μέσω της διαδικασίας που περιεγράφηκε στην Ενότητα 1.

Ο χρήστης (εγγυητής) επιλέγει «Συνέχεια» στη σχετική οθόνη που εμφανίζεται (εικόνα 40).

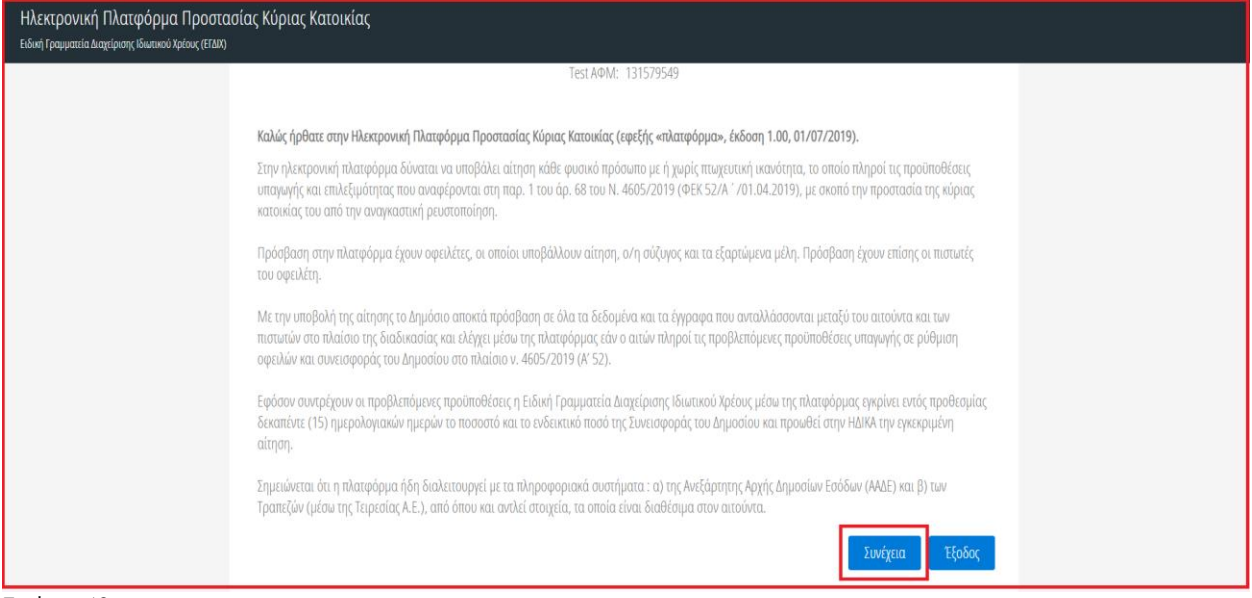

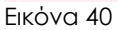

Στη «Λίστα Αιτήσεων» εμφανίζονται οι σχετικές αιτήσεις που έχουν δημιουργηθεί από τον αιτούντα και αφορούν τον χρήστη (εγγυητή), με βάση την Ημερομηνία Καταχώρησης της αίτησης. Για την επεξεργασία και αποδοχή, ο χρήστης (εγγυητής) επιλέγει το εικονίδιο που εμφανίζεται δίπλα από την αίτηση που βρίσκεται στο στάδιο «Συμπλήρωση Στοιχείων Αίτησης» (εικόνα 41).

| Ηλεκτρονική Πλατφόρμα Προστι<br>Ειδική Γραμματία Διαχείρισης ιδιωτικού Χρέους (ΕΓΔΧ | ασίας Κύριας Κατοικίας           |                                      |                              |                                         |                                                | (Εγινητής) |
|-------------------------------------------------------------------------------------|----------------------------------|--------------------------------------|------------------------------|-----------------------------------------|------------------------------------------------|------------|
| 🔳 Λίστα. Αιτήσεων                                                                   |                                  |                                      |                              |                                         |                                                |            |
| Λίστα Αιτήσεων                                                                      |                                  |                                      |                              |                                         |                                                |            |
|                                                                                     |                                  |                                      |                              |                                         |                                                |            |
|                                                                                     |                                  |                                      | -                            |                                         |                                                |            |
|                                                                                     |                                  | (1 έως 10 από 3775 Αποτελέσματο) 🛛 🕊 | < 1 2 3 4 5 6 7              | 8 9 10 > >> <u>10 =</u>                 |                                                |            |
| Κωδικός Αίτησης 🗢                                                                   | Ημερομηνία Καταχώρησης Αίτησης 🚽 | ΑΦΜ Απούντα. 🗢                       | Κατάσταση Προόδου Αίτησης 🗢  | Ημερομηνία Έναρξης Σταδίου 🗢            | Εκαιμώμενη Ημερομηνία Ολοκλήρωσης Σταδίου<br>🖨 | Ενέργειες  |
| 0104133                                                                             | 15/02/2020                       |                                      | Συμπλήρωση Στοιχείων Αίτησης | 15/02/2020                              | 16/05/2020                                     | 1          |
|                                                                                     |                                  | (1 έως 10 από 3775 Αποτελέσματα) 🛛 🕊 | 1 2 3 4 5 6 7                | 8 9 10 <b>&gt; &gt;&gt;</b> 10 <b>T</b> |                                                |            |
|                                                                                     |                                  |                                      | -                            |                                         |                                                |            |
|                                                                                     |                                  |                                      |                              |                                         |                                                |            |
| ικόνα 41                                                                            |                                  |                                      |                              |                                         |                                                |            |

Για τη μετάβαση της αίτησης στο επόμενο στάδιο, είναι απαραίτητη η συναίνεση σε άρση του Φορολογικού απορρήτου από το χρήστη (εγγυητής), επιλέγοντας «Συμφωνώ» (εικόνα 42). Σε περίπτωση που ο χρήστης (εγγυητής) επιλέξει «Διαφωνώ», η αίτηση δε δύναται να προχωρήσει σε επόμενο στάδιο.

| Ηλεκτρονική Πλατφόρμα Προστασίας Κύριας Κατοικίας<br>ειδική Γραμματία Διαχείρισης Ιδιωτικού Χρίους (ΕΓΔΙΧ)                                                                                                    | (Εγγυητής) 🕞                                                   |
|----------------------------------------------------------------------------------------------------|----------------------------------------------------------------|
| 🚍 Λίστα Αττήσεων                                                                                                    |                                                                |
| Εκκρεμούν ενέργειες για την οριστικοποίηση της αίτησης. Πατήστε <u>εδώ</u> για λεπτομέρειες.                                                                                                    | ×                                                              |
|                                                                                                    |                                                                |
| Δήλωση άρσης φορολογικού απορρήτου                                                                                                    |                                                                |
| «Για την υπαγωγή στη διαδικασία ρύθμισης οφειλών σύμφωνα με το ν. 4605/2019 (Α' 52), θα λάβει χώρα αυτεπάγγελτη αναζήτηση των δεδομένων σας, από τις βάσεις δεδομένων της φορολογικής διοίκησης στο πλ<br>άδειάς σας για την επεξεργασία και κοινοποίηση των δεδομένων σας, την άρση φορολογικού απορρήτου του άρ. 17 του ν. 4174/2013 (Α' 170) που συνεπάγεται η κατάθεση της αίτησης, όπως ρητώς αναφέρεται στο<br>4605/2019 (Α' 52) όπως ισχύει.» | αίσιο της παρεχομένης<br>άρ. 72 παρ. 10 του ν.<br>φωνώ Διαφωνώ |
|                                                                                                    |                                                                |

Εικόνα 42

Σε συνέχεια της άρσης απορρήτου από τον χρήστη (εγγυητή), πραγματοποιείται άντληση των στοιχείων του από το Μητρώο της Α.Α.Δ.Ε. Ο χρήστης (εγγυητής) συμπληρώνει στην ενότητα «Βασικά Στοιχεία» τα πεδία με λευκό φόντο (εικόνα 43).

| Ηλεκτρονική Πλατφόρμα Προστασίας Κύρ<br>Ειδινή Γραμματία διαχτίρισης ιδιωτικού Χρίους (ΕΓΔΙΤ) | ιας Κατοικίας                                   |                              |                             | Enjvarij(;) 🕞          |
|-----------------------------------------------------------------------------------------------|-------------------------------------------------|------------------------------|-----------------------------|------------------------|
| E /lota Antone                                                                                | Eγγυητής<br>Βασινά Ιτοιχεία<br>ΑΦΜ<br>ασστείθατ |                              |                             |                        |
|                                                                                               | Ονομα<br>Κελιεταλητικόε                         | Emilivapo<br>APTIZHE         | Επαγγελματική Δροστομούσητα | AMA                    |
|                                                                                               | Πατρώνυμο                                       | Ονομα Μητέρας                | LOY                         | (wasonbound) kanyalita |
|                                                                                               | Oursynensel Kardstram                           | ξοθμός Προστατευόμειων Μελών | ]                           |                        |
|                                                                                               | Előcç Egyőpev Taxemelepeç                       |                              | Wellyk Egyphyna Taxonniony  |                        |
|                                                                                               | + Έγγραφο                                       |                              |                             |                        |
|                                                                                               | Ημερομηγία Έκδοσης Νομιμοπουητικού Εγγράφου     | •                            | Hypoppia (liveps)           |                        |

Εικόνα 43

Κατόπιν συμπληρώνει στην ενότητα «Στοιχεία Επικοινωνίας» τα πεδία με λευκό φόντο (Εικόνα 44).

| Ηλεπρονική Πλατφόρμα Προστασίας Κύριας Κατοικίας<br>Εδινή Γραματία Δαφύρας Κωκοιο Ιράος (2001 |                             |                            |  |  |  |  |
|-----------------------------------------------------------------------------------------------|-----------------------------|----------------------------|--|--|--|--|
| E Konzalpan                                                                                   |                             |                            |  |  |  |  |
|                                                                                               | Στοιχεία Ετινανωνίας        |                            |  |  |  |  |
|                                                                                               | Hampoon ( Jacobiom)         | Znalipó Teldepon           |  |  |  |  |
|                                                                                               | Kongō Tiyldguan             |                            |  |  |  |  |
|                                                                                               | Στοιχεία Δεύθυνσης Κατονίας |                            |  |  |  |  |
|                                                                                               | Luikon                      | nin                        |  |  |  |  |
|                                                                                               | ж<br>[                      | Rpolos                     |  |  |  |  |
|                                                                                               | Xipa                        |                            |  |  |  |  |
|                                                                                               |                             |                            |  |  |  |  |
|                                                                                               | M who who webbling          | Μαδήσαη για πλημοιο πολίου |  |  |  |  |

Εικόνα 44

Για τη μετάβαση της αίτησης στο επόμενο στάδιο, ο χρήστης (εγγυητής) επιλέγει «Επιβεβαίωση Στοιχείων» (εικόνα 44) και στη συνέχεια «Μετάβαση στο επόμενο στάδιο». Σημειώνεται ότι με την επιλογή «Επιβεβαίωση Στοιχείων» ο χρήστης (εγγυητής), επιβεβαιώνει την ορθότητα των στοιχείων που έχουν αντληθεί ή συμπληρωθεί. Η επιλογή του πλήκτρου «Επιστροφή» μεταφέρει τον χρήστη στη προηγούμενη οθόνη.

Ο χρήστης (εγγυητής) πρέπει να εισέλθει στην πλατφόρμα, να άρει το φορολογικό του απόρρητο και να επιβεβαιώσει την ορθότητα των στοιχείων του που αντλούνται πριν ο χρήστης (αιτών) προβεί στην οριστική υποβολή της αίτησής του. Μόλις ο χρήστης (εγγυητής) ολοκληρώσει τις άνωθεν ενέργειες, τα πεδία της ενότητας «Βασικά Στοιχεία» θα εμφανιστούν στην αίτηση του χρήστη (αιτών) (Εικόνα 45α) κάτω από την ενότητα «Εγγυητής» καθώς και επιλεγμένα τα πεδία «Επιβεβαίωση Στοιχείων» και «Άρση Φορολογικού Απορρήτου» (Εικόνα 45α).

| Ηλεκτρονική Πλατφόρμα Προστασίας Κόριας Κατοικίας |                                         |                               |                             |                          |  |  |
|---------------------------------------------------|-----------------------------------------|-------------------------------|-----------------------------|--------------------------|--|--|
| 🖺 Δημιουργία Αίτησης 🗮 Λίστα Αιτήσεων 🌑           | Βοήθεια 👻 🤷 Εργαλεία 👻 🔚 Ερωτηματολόγκα |                               |                             |                          |  |  |
|                                                   | Εγγυητής                                |                               |                             |                          |  |  |
|                                                   | Βασικά Στοιχεία                         |                               |                             |                          |  |  |
|                                                   | AOM                                     | 1                             |                             |                          |  |  |
|                                                   |                                         |                               |                             |                          |  |  |
|                                                   | Όνομα                                   | Επώνυμο                       | επαγγελματική Δραστηριότητα | АМКА                     |  |  |
|                                                   |                                         |                               |                             |                          |  |  |
|                                                   | Πατρώνυμο                               | Ονομα Μητέρας                 | а <mark>м</mark>            | δικαιοπρακτική Ικανότητα |  |  |
|                                                   |                                         |                               |                             | ✓ ✓                      |  |  |
|                                                   | Οικογενειακή Κατάσταση                  | Αριθμός Προστατευόμενων Μελών |                             |                          |  |  |
|                                                   | Ň.                                      |                               |                             |                          |  |  |
|                                                   | Περισσότερα Στοιχεία                    |                               |                             | +                        |  |  |
|                                                   | 🜌 Επιβεβαίωση Στοιχείων                 |                               |                             |                          |  |  |
|                                                   | 🛃 Άρση Φορολογικού Απορρήτου            |                               |                             |                          |  |  |

#### Εικόνα 45α

Σε περίπτωση που ο χρήστης (αιτών) επιλέξει το πλήκτρο «Οριστική Υποβολή Αίτησης» πριν ένας ή και οι δύο προτεινόμενοι εγγυητές προβούν στις απαραίτητες ενέργειες, θα εμφανισθεί ενημερωτικό μήνυμα (Εικόνα 45β), που θα ρωτάει εάν επιθυμεί να προχωρήσει την αίτησή του χωρίς να ληφθούν υπόψιν ο/οι προτεινόμενοι εγγυητές. Εάν ο χρήστης (αιτών) επιθυμεί να προχωρήσει στην οριστική υποβολή της αίτησής του επιλέγει το πλήκτρο «Ναι» (Εικόνα 45β, πλαίσιο 1). Εάν επιθυμεί να αναμείνει ώστε ο/οι προτεινόμενοι εγγυητές να προβούν στις απαραίτητες ενέργειες επιλέγει το πλήκτρο «Οςι» (Εικόνα 45β, πλαίσιο 2).

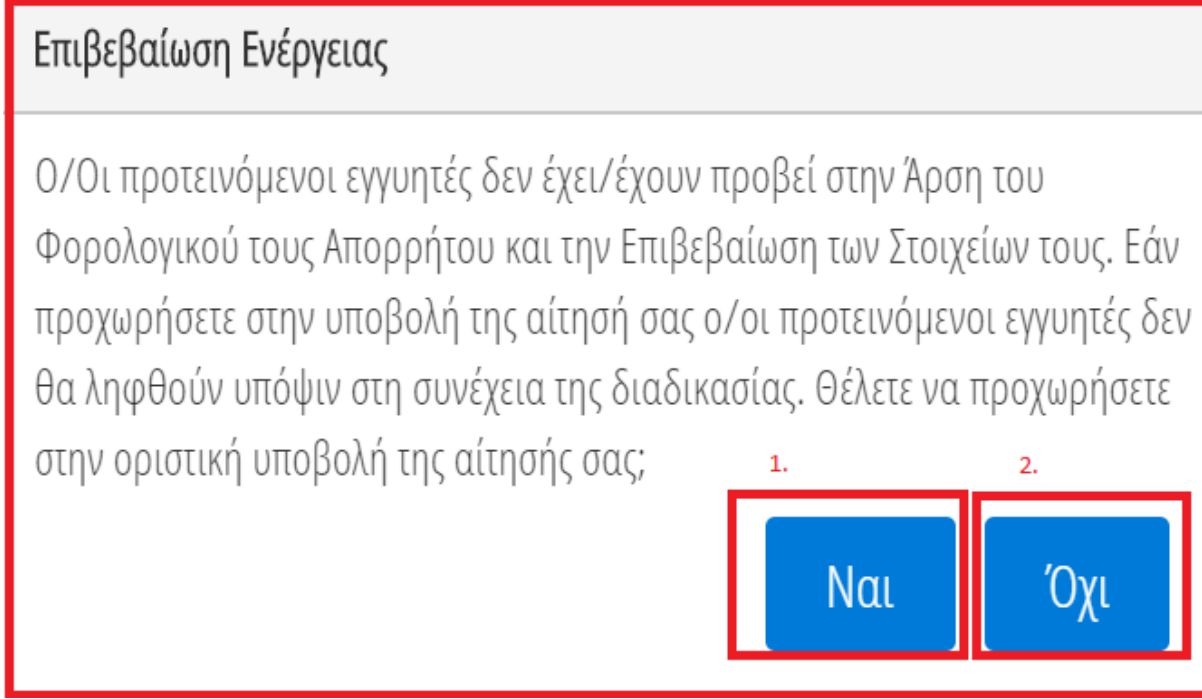

Εικόνα 45β

### Καρτέλα: Πιστωτές

Στην καρτέλα «Πιστωτές» αντλούνται αυτοματοποιημένα τα στοιχεία από τους πιστωτές σχετικά με τις οφειλές, εξασφαλίσεις ή/και καταθέσεις.

Η πλατφόρμα συμπληρώνει τα αναλυτικά στοιχεία ως προς το συγκεκριμένο Χρηματοπιστωτικό Ίδρυμα/ Εταιρεία Διαχείρισης Απαιτήσεων αυτοματοποιημένα (εικόνα 46).
| Ηλεκτρονική Πλατφόρμα Προστασί<br>ειδινή Γραμματία Διαχείρισης Ιδωτικοί Χρέους (ΕΓΔΙΧ) | ας Κύριας Κατοικίας                                  |                             |                       |                     |                       |             | Artúv)                  |
|----------------------------------------------------------------------------------------|------------------------------------------------------|-----------------------------|-----------------------|---------------------|-----------------------|-------------|-------------------------|
| 🖹 Δημιουργία Αίτησης 🛛 🗮 Λίστα Αιτήσεων 🥥                                              | Βοήθεια 🕶 🖴 Εργαλεία 🕶 🔳 Ερυτημ                      | ματολόγια                   |                       |                     |                       |             |                         |
| Εκκρεμούν ενέργειες για την οριστικοποίη                                               | ση της αίτησης. Πατήστε <u>εδώ</u> για λεπτομέρειες. |                             |                       |                     |                       |             | ×                       |
| Βασικά Στοιχεία                                                                        | 5 1 4 1                                              | C / / C / A                 |                       |                     |                       |             |                         |
| Πιστωτές                                                                               | ετοιχεία χρηματοπιστωτικών π                         | ιορυμαιων / Ειαιρειων Διαχε | ιριοης Απαιτησεων     |                     |                       |             |                         |
| Συνοφειλέτες                                                                           |                                                      |                             |                       |                     |                       |             |                         |
| Οφειλές                                                                                | Προσθήκη                                             |                             |                       |                     |                       |             |                         |
| Ακίνητη Περιουσία                                                                      |                                                      |                             | (1 /ur 2 mm 2 /u      | norskjauora) «< < 1 | > >> 70 T             |             |                         |
| Εξασφαλίσεις Ακίνητης Περιουσίας                                                       | IAM A                                                | Emanuío 🚔                   | Ascifican 📤           | Brourová 🗢          | TK 🖨                  | Newór 🚔     | Fuéneter                |
| Λοιπά Περιουσιακά Στοιχεία                                                             |                                                      | citavopia 🗸                 |                       | nebroži 🗸           |                       | nopos 🕈     | Codier,                 |
| Ετήσιο Οικογενειακό Εισόδημα                                                           |                                                      |                             |                       | $\mathbb{H}$        |                       |             | 0                       |
| Λοιπά Δικαιολογητικά                                                                   |                                                      |                             | (1 čur 2 mm 2 )       |                     |                       |             | <u> </u>                |
| Επιλεξιμότητα                                                                          |                                                      |                             | (1 cm, 2 mm 2 M       | noteneuputu) 🤉 🕻 T  | 20 .                  |             |                         |
| Σχέδιο Σύμβασης Ρύθμισης Οφειλών                                                       | Σύμελο Ομοιλίνι αυό Πιστυτό                          |                             |                       |                     |                       |             |                         |
| Χορήγηση Συνεισφοράς Δημοσίου                                                          | Συνολα Οφειλών ανα Πιστώτη                           | η και ιδιοκτητη             |                       |                     |                       |             |                         |
| Πληρωμές                                                                               |                                                      |                             |                       |                     |                       |             |                         |
| Αίτηση Δικαστηρίου                                                                     | Επωνυμία Πιστωτ                                      | ή                           | Ε.Ε.Σ./Ε.Α.Α.Δ.Π. (*) |                     | Συνολικό Ποσό Οφειλής | Συνολικό Πο | σό Οφειλής Προς Ρύθμιση |
| Απόφαση Δικαστηρίου                                                                    |                                                      |                             |                       |                     | € 0,1                 | 0           | € 0,00                  |
| Αιτόματη Αντιστοίχιση Πρώτης Κατοικίος                                                 | Συνολικό Π                                           | Ιοσό Προς Ρύθμιση           |                       |                     |                       |             |                         |
|                                                                                        |                                                      |                             | € 0,00                |                     |                       |             | 9                       |

Εικόνα 46

Σε περίπτωση που ο αιτών έχει οφειλές προς λοιπά Χρηματοπιστωτικά Ιδρύματα/ Εταιρείες Διαχείρισης Απαιτήσεων πέραν των οφειλών/ εξασφαλίσεων/καταθέσεων που έχουν αντληθεί αυτοματοποιημένα, επιλέγει το πλήκτρο «Προσθήκη» (εικόνα 46) και επιλέγει από τη διαθέσιμη λίστα Χρηματοπιστωτικών Ιδρυμάτων/ Εταιρειών Διαχείρισης Απαιτήσεων. Στη συνέχεια επιλέγει «Αποθήκευση»(εικόνα 47).

| Προσθήκη   |   |           |
|------------|---|-----------|
| 1δρυμα     | ~ |           |
| Περιγραφή  |   |           |
|            |   |           |
| Αποθήκευση |   | Επιστροφή |

Εικόνα 47

Σημειώνεται ότι, σε περίπτωση που δεν εμφανίζεται στην διαθέσιμη λίστα το Χρηματοπιστωτικό Ίδρυμα/ Εταιρεία Διαχείρισης Απαιτήσεων» έναντι της οποίας ο χρήστης (αιτών) έχει οφειλή, τότε ο χρήστης θα πρέπει να επικοινωνήσει με το Help Desk προκειμένου να γίνει η σχετική προσθήκη.

Κατόπιν, ο αιτών επιλέγει «Αποθήκευση» και η ΗΠΠΚΚ καταχωρεί τη νέα εγγραφή στην καρτέλα πιστωτών. Στην ενότητα «Σύνολα Οφειλών ανά Πιστωτή και Εταιρείες Ειδικού

Σκοπού/ Εταιρείες Απόκτησης Απαιτήσεων Από Δάνεια και Πιστώσεις (Ε.Ε.Σ./ Ε.Α.Α.Δ.Π.) » της καρτέλας «Πιστωτές» αποτυπώνονται τα κάτωθι:

- Το πεδίο «Συνολικό ποσό οφειλής» υπολογίζεται αυτοματοποιημένα το σύνολο των οφειλών αθροίζοντας τις οφειλές ανά πιστωτή με βάση την καρτέλα «Οφειλές».
- Το πεδίο «Συνολικό ποσό οφειλής προς ρύθμιση» περιλαμβάνει το άθροισμα των οφειλών ανά πιστωτή, οι οποίες είναι επιδεκτικές προς ρύθμιση σύμφωνα με τις παρ. 2 έως 6 του άρθρου 68 του ν.4605/2019 και υπολογίζεται αυτοματοποιημένα αθροίζοντας τις οφειλές που είναι επιδεκτικές ρύθμισης ανά πιστωτή με βάση την καρτέλα «Οφειλές». Να σημειωθεί το πεδίο «Συνολικό Ποσό Οφειλής προς Ρύθμιση» συμπληρώνεται αυτόματα σε επόμενο στάδιο, με τη πραγματοποίηση των διασυνδέσεων ακινήτων, εξασφαλίσεων και οφειλών αφού έχουν προσδιοριστεί οι προς ρύθμιση οφειλές.
- Το πεδίο «Συνολικό ποσό προς ρύθμιση» υπολογίζεται αυτοματοποιημένα αθροίζοντας τις εγγραφές του πεδίου «Συνολικό ποσό οφειλής προς ρύθμιση».
- Σημειώνεται ότι το πεδίο «Ε.Ε.Σ./Ε.Α.Α.Δ.Π.» περιλαμβάνει τον κάτοχο της απαίτησης.

## Καρτέλα: Συνοφειλέτες

Στην καρτέλα «Συνοφειλέτες» αντλούνται αυτοματοποιημένα τα στοιχεία των συνοφειλετών.

Σε περίπτωση που ο αιτών έχει λοιπούς συνοφειλέτες σε οφειλές οι οποίες δεν έχουν αντληθεί αυτοματοποιημένα, αρχικά επιλέγει «Προσθήκη» (Εικόνα 48) και στη συνέχεια επιλέγει από τη σχετική λίστα που εμφανίζεται τον Πιστωτή και καταχωρεί ΑΦΜ Συνοφειλέτη και Ονοματεπώνυμο/ Επωνυμία. Κατόπιν, ο αιτών επιλέγει «Αποθήκευση» και η ΗΠΠΚΚ καταχωρεί τη νέα εγγραφή στην καρτέλα συνοφειλετών. Σημειώνεται ότι η ΗΠΠΚΚ θα επιτρέπει την καταχώρηση πιστωτών οι οποίοι συμπεριλαμβάνονται στην καρτέλα «Πιστωτές».

| υργία Αίτησης 🔳 Λίστα Αιτήσεων         | Θ Βοήθεια ▼ Δ Εργαλεία ▼ Ξ Ερυτηματολ                   | όγια               |                                    |                                        |           |
|----------------------------------------|---------------------------------------------------------|--------------------|------------------------------------|----------------------------------------|-----------|
| Εκκρεμούν ενέργειες για την οριστικοπο | οίηση της αίτησης. Πατήστε <u>εδώ</u> για λεπτομέρειες. |                    |                                    |                                        |           |
| ασικά Στοιχεία                         | Support                                                 |                    |                                    |                                        |           |
| ιστωτές                                | Ζυνυψειλειες                                            |                    |                                    |                                        |           |
| νοφειλέτες                             |                                                         |                    |                                    |                                        |           |
| φειλές                                 | Προσθήκη                                                |                    |                                    |                                        |           |
| κίνητη Περιουσία                       |                                                         |                    | (Invitience) of a loss of          |                                        |           |
| ασφαλίσεις Ακίνητης Περιουσίας         |                                                         | (1 80              | Tano TAnotekeapata) «« « T » :     | » 20 •                                 |           |
| οιπά Περιουσιακά Στοιχεία              | ΑΦΜ Πιστωτή Φ                                           | Επωνυμία Πιστωτή 🗢 | ΑΦΜ Συνοφειλετη Φ                  | Ονοματεπώνυμο η Επωνυμία Συνοφειλετη 🗢 | Evepyetec |
| ήσιο Οικογενειακό Εισόδημα             |                                                         |                    |                                    |                                        | ų         |
| οιπά Δικαιολογητικά                    |                                                         | (1 844             | (1 amo 1 AmoteAedµata.) «< < 1 > : | » 20 •                                 |           |
| τιλεξιμότητα                           |                                                         |                    |                                    |                                        |           |
| έδιο Σύμβασης Ρύθμισης Οφειλών         |                                                         |                    |                                    |                                        |           |
| ορήγηση Συνεισφοράς Δημοσίου           |                                                         |                    |                                    |                                        |           |
| ληρωμές                                |                                                         |                    |                                    |                                        |           |
| τηση Δικαστηρίου                       |                                                         |                    |                                    |                                        |           |
| farme to a farmer of an                |                                                         |                    |                                    |                                        |           |

Εικόνα 48

## Καρτέλα: Οφειλές

Στην καρτέλα «Οφειλές» αντλούνται αυτοματοποιημένα τα στοιχεία οφειλών ανά πιστωτή. Ο χρήστης (αιτών), θα πρέπει να δηλώσει εάν για κάποια οφειλή έχει ενταχθεί σε άλλο καθεστώς ρύθμισης ή υπάρχει εκκρεμής αίτηση ρύθμισης. Εντοπίζει τη σχετική οφειλή και επιλέγει το εικονίδιο επεξεργασίας « » » από τη στήλη «Ενέργειες» (εικόνα 49).

| τρονική Πλατφόρμα Προστασίας Κύρ<br> | οιας Κατοικίας |          |            |                  |                     |            |           |              |                 |                        | /                     | ( Αιτώ    |
|--------------------------------------|----------------|----------|------------|------------------|---------------------|------------|-----------|--------------|-----------------|------------------------|-----------------------|-----------|
| ιουργία Αίτησης 🛛 🔳 Λίστα Αιτήσεων   | ❷ Βοήθεια ▼    |          |            |                  |                     |            |           |              |                 |                        |                       |           |
| Βασικά Στοιχεία                      |                |          |            |                  |                     |            |           |              |                 |                        |                       |           |
| Πιστωτές                             | Οφειλές        |          |            |                  |                     |            |           |              |                 |                        |                       |           |
| Συνοφειλέτες                         |                |          |            |                  |                     |            |           |              |                 |                        |                       |           |
| Οφειλές                              | Προσθήκη       |          |            |                  |                     |            |           |              |                 |                        |                       |           |
| Ακίνητη Περιουσία                    |                |          |            |                  |                     |            |           |              |                 |                        |                       |           |
| Εξασφαλίσεις Ακίνητης Περιουσίας     |                |          |            | (1 800           | ; 2 απο 2 Αποτελ    | εσματα) << | < 1       | > >> 2       | 0 •             |                        |                       |           |
| Λοιπά Περουσιακά Στοιχεία            | ΑΦΜ            | Επωνυμία | Ιδιοκτήτης | ΑΦΜ<br>Οισειλέτη | Αριθμός<br>Σύμβασης | Αριθμός    | Ταυτότητα | Επιχειρηματι | Ποσό<br>Βασικής | Ημερομηνία<br>Γέννησης | Οφειλή<br>Επιδεκτικής | Ενέργειες |
| Ετήσιο Οικογενειακό Εισόδημα         | •              | \$       | •          | ¢                | \$                  |            |           | Προιον       | Οφειλής<br>🗢    | Οφειλής<br>🖨           | Ρύθμισης              |           |
| Λοιπά Δικαιολογητικά                 |                |          |            |                  |                     |            |           |              | €               | 46 00 0000             |                       |           |
| Επιλεξιμότητα                        |                |          |            |                  |                     |            |           | Č.           |                 | 16/09/2003             | <b>*</b>              | Q D       |
| Σχέδιο Σύμβασης Ρύθμισης Οφειλών     |                |          |            |                  |                     |            |           |              | f               |                        |                       |           |
| Χορήγηση Συνεισφοράς Δημοσίου        |                |          |            |                  |                     |            |           | ×            |                 | 16/09/2003             | ×                     | QØ        |
| Αίτηση Δικαστηρίου                   |                |          |            | (1 έως           | ι<br>2 από 2 Αποτελ | έσματα) «  | < 1       | > >> 2       | 0 •             |                        |                       |           |
| Απόφαση Δικαστηρίου                  |                |          |            |                  |                     |            |           |              |                 |                        |                       |           |

Εικόνα 49

Στην επόμενη οθόνη, ο χρήστης (αιτών) επιλέγει «Όχι/Ναι» στο πεδίο «Οφειλή που έχει ρυθμιστεί σύμφωνα με τα άρθρα 99 επ. του ν. 3588/2007 (Α' 153), τα άρθρα 61 έως 67 του ν. 4307/2014 (Α' 246) ή το ν. 4469/2017 (Α' 62), ή για την οποία υπάρχει εκκρεμής αίτηση ρύθμισης κατά τις διατάξεις αυτές.

Προαιρετικά, μπορεί να προσθέσει υποστηρικτικό έγγραφο, σχετικά με διευκρινίσεις επί της Οφειλής, επιλέγοντας το πλήκτρο «Έγγραφο». Στη συνέχεια ο αιτών επιλέγει «Αποθήκευση» (εικόνα 50).

| Προσθήκη                                                                                                    | ×                         |
|----------------------------------------------------------------------------------------------------|---------------------------|
| Οφειλή που έχει ρυθμιστεί σύμφωνα με τα άρθρα 99 επ. του ν. 3588/2007 (Α΄ 153), τα<br>άρθρα 61 έως 67 του ν. 4307/2014 (Α΄ 246) ή το ν. 4469/2017 (Α΄ 62), ή για την<br>οποία υπάρχει εκκρεμής αίτηση ρύθμισης κατά τις διατάξεις αυτές |                           |
| Εξασφάλιση Κύριας Κατοικίας                                                                                                    | ΑΦΜ Προτεινόμενου Εγγυητή |
| Όχι                                                                                                    |                           |
| Έγγραφο                                                                                                    |                           |
| Περιγραφή                                                                                                    |                           |
|                                                                                                    |                           |
| Αποθήκευση                                                                                                    | Επιστροφή                 |

Εικόνα 50

# 7.3.1. Προσθήκη Οφειλής

Σε περίπτωση που ο αιτών έχει λοιπές οφειλές που δεν έχουν αντληθεί αυτοματοποιημένα, στην καρτέλα «Οφειλές» επιλέγει το πλήκτρο «Προσθήκη» (εικόνα 51). Σημειώνεται ότι ο χρήστης πρέπει να καταχωρεί όλες τις οφειλές επιδεικτικές ρύθμισης, καθώς και τις οφειλές που δεν είναι επιδεκτικές ρύθμισης, εφόσον σωρευτικά είναι >2000€.

| Ηλεκτρονική Πλατφόρμα Προστασίας Κύρια  | ς Κατοικίας     |                     |            |                  |                     |           |           |              |                 |                        | /1                    | ( Attúv ) | G |
|-----------------------------------------|-----------------|---------------------|------------|------------------|---------------------|-----------|-----------|--------------|-----------------|------------------------|-----------------------|-----------|---|
| 🖺 Δημιουργία Αίτησης 🛛 🗮 Λίστα Αιτήσεων | 🛛 Βοήθεια 🕶     |                     |            |                  |                     |           |           |              |                 |                        |                       |           |   |
| Βασικά Στοιχεία                         |                 |                     |            |                  |                     |           |           |              |                 |                        |                       |           |   |
| Πιστωτές                                | Οφειλές         |                     |            |                  |                     |           |           |              |                 |                        |                       |           |   |
| Συνοφειλέτες                            |                 |                     |            |                  |                     |           |           |              |                 |                        |                       |           |   |
| Οφειλές                                 | Προσθήκη        |                     |            |                  |                     |           |           |              |                 |                        |                       |           |   |
| Ακίνητη Περιουσία                       |                 |                     |            |                  |                     |           |           | C            |                 |                        |                       |           |   |
| Εξασφαλίσεις Ακίνητης Περιουσίας        |                 |                     |            | (1 έως           | ; 2 από 2 Αποτελ    | έσματα) « | < 1       | > >> [2      | 0 •             |                        |                       |           |   |
| Λοιπά Περουσιακά Στοιχεία               | ΑΦΜ             | Επωνυμία<br>Πιστυτό | Ιδιοκτήτης | ΑΦΜ<br>Οιασιλίση | Αριθμός<br>Σύμθασης | Αριθμός   | Ταυτότητα | Επιχειρηματι | Ποσό<br>Βασικής | Ημερομηνία<br>Γέννησης | Οφειλή<br>Επιδεκτικής | Ενέργειες |   |
| Ετήσιο Οικογενειακό Εισόδημα            | . Altoovia<br>€ | ¢                   | ÷          | Φειλευ           | ¢                   |           | ¢         | Προϊόν       | Οφειλής<br>\$   | Οφειλής<br>🗢           | Ρύθμισης              |           |   |
| Λοιπά Δικαιολογητικά                    |                 |                     |            |                  |                     |           |           | 0            | €               |                        |                       |           |   |
| Επιλεξιμότητα                           |                 |                     |            |                  |                     |           |           | ×            |                 | 16/09/2003             | ×                     | Qø        |   |
| Σχέδιο Σύμβασης Ρύθμισης Οφειλών        |                 |                     |            |                  |                     |           |           |              | ¢               |                        |                       |           |   |
| Χορήγηση Συνεισφοράς Δημοσίου           |                 |                     |            |                  |                     |           |           | *            |                 | 16/09/2003             | ×                     | Qø        |   |
| Αίτηση Δικαστηρίου                      |                 |                     |            | (1 έως           | ]<br>2 από 2 Αποτελ | έσματα) « | < 1       | > >> 2       | 0 •             |                        |                       |           |   |
| Απόφαση Δικαστηρίου                     |                 |                     |            |                  |                     |           |           |              |                 |                        |                       |           |   |

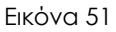

Στη συνέχεια, καταχωρεί τα στοιχεία της οφειλής που επιθυμεί να προσθέσει, συνδέοντας την εν λόγω οφειλή (ανά πιστωτή που έχει προσθέσει χειροκίνητα στην καρτέλα «Πιστωτών», όπως περιγράφεται στη σχετική ενότητα), επισυνάπτοντας σχετικό δικαιολογητικό έγγραφο (ενδεικτικά βεβαίωση οφειλής) επιλέγοντας το πλήκτρο «Έγγραφο», το οποίο θα πρέπει να περιλαμβάνει κατ' ελάχιστον τα παρακάτω πεδία (εικόνα 52):

- Αριθμό Σύμβασης
- Αριθμό Λογαριασμού
- ΑΦΜ Αιτούντα
- ΑΦΜ Πιστωτή
- Επωνυμία Πιστωτή
- Ένδειξη Επιχειρηματικού Προϊόντος
- Ταυτότητα Οφειλής
- Κατηγορία Οφειλής
- Ληξιπρόθεσμη Οφειλή στις 31/12/2018
- Εταιρείες Ειδικού Σκοπού/ Εταιρείες Απόκτησης Απαιτήσεων από Δάνεια και Πιστωτές
- Ποσό Βασικής Οφειλής
- Νόμισμα Οφειλής
- Ποσό Τόκων Υπερημερίας
- Ημερομηνία Γέννησης Οφειλής
- Ένδειξη Εγγύησης Ελληνικού Δημοσίου
- Ένδειξη για το εάν η Οφειλή έχει ρυθμιστεί σύμφωνα με τα άρθρα 99 επ. του ν.
   3588/2007 (Α' 153), τα άρθρα 61 έως 67 του ν. 4307/2014 (Α' 246) ή το ν.

4469/2017 (Α' 62), ή για την οποία υπάρχει εκκρεμής αίτηση ρύθμισης κατά τις διατάξεις αυτές

Στη συνέχεια, επιλέγει το πλήκτρο «Αποθήκευση» (εικόνα 52).

Σημειώνεται ότι για πιστωτές που έχουν αντληθεί αυτοματοποιημένα, δεν είναι εφικτή η προσθήκη εγγραφής οφειλής. Διευκρινίζεται ότι κατά την προσθήκη οφειλής τα ποσά πρέπει να καταχωρηθούν σε ευρώ (€). Σε κάθε περίπτωση σε διακριτό πεδίο θα πρέπει να καταχωρείται το νόμισμα που έχει ληφθεί το δάνειο. Στη περίπτωση προσθήκης, τα πεδία προς συμπλήρωση εμφανίζονται με λευκό φόντο.

Μετά τη συμπλήρωση της καρτέλας «Οφειλές» ενημερώνονται τα πεδία «Συνολικό Ποσό οφειλής», «Συνολικό ποσό οφειλής προς ρύθμιση» και «Συνολικό Ποσό προς Ρύθμιση» της καρτέλας «Πιστωτές».

| ΦΜ Αιτούντα                                                                                                    | ΑΦΜ Πιστωτή                 |
|----------------------------------------------------------------------------------------------------|-----------------------------|
|                                                                                                    |                             |
| πωνυμία Πιστωτή                                                                                                    | Κατηγορία Πιστωτή           |
| ~                                                                                                    |                             |
|                                                                                                    |                             |
| Εταιρείες Ειδικού Σκοπού/ Εταιρείες Απόκτησης Απαιτήσεων από Δάνεια και Πιστώσεις                                                                                                    | ΑΦΜ Οφειλέτη                |
|                                                                                                    |                             |
| λοιθμός Σύμβασης                                                                                                    | Αριθμός Λογαριασμού         |
| 1.1F.)-1FE()                                                                                                    |                             |
|                                                                                                    |                             |
| Γαυτότητα Οφειλής                                                                                                    | Κατηγορία Οφειλής           |
|                                                                                                    |                             |
|                                                                                                    | Ferry and Berth             |
| αζατροσεομή Οφεική σας 31.12.2018                                                                                                    |                             |
|                                                                                                    | O <sup>A</sup> C            |
| Ποσό Βασικής Οφειλής                                                                                                    | Νόμισμα                     |
|                                                                                                    |                             |
|                                                                                                    |                             |
| Ισσό Τοκων Υπερημεριας                                                                                                    | Ημερομηνία Γεννησης Οφείλης |
|                                                                                                    |                             |
| Εγγύηση Ελληνικού Δημοσίου                                                                                                    | Οφειλή Επιδεκτικής Ρύθμισης |
| ~                                                                                                    | Όχι                         |
| Οφειλή που έχει ρυθμιστεί σύμφωνα με τα άρθρα 99 επ. του ν. 3588/2007 (Α΄<br>153), τα άρθρα 61 έως 67 του ν. 4307/2014 (Α΄ 246) ή το ν. 4469/2017 (Α΄ 62),<br>ή για την οποία υπάρχει εκκρεμής αίτηση ρύθμισης κατά τις διατάξεις αυτές |                             |
| ~                                                                                                    |                             |
|                                                                                                    |                             |
| Εξασφάλιση Κύριας Κατοικίας                                                                                                    | ΑΦΜ Προτεινόμενου Εγγυητή   |
| ∠År                                                                                                    |                             |
| Εγγραφο                                                                                                    |                             |
| + Еуурафо                                                                                                    |                             |
|                                                                                                    |                             |
| ուրդիստվ                                                                                                    |                             |
|                                                                                                    |                             |
|                                                                                                    |                             |
|                                                                                                    |                             |
|                                                                                                    |                             |

Εικόνα 52

# Καρτέλα: Ακίνητη Περιουσία

Στην καρτέλα «Ακίνητη Περιουσία», στην ενότητα «Κύρια Κατοικία» αντλούνται αυτοματοποιημένα τα στοιχεία ακίνητης περιουσίας, βάσει των στοιχείων της δήλωσης εισοδήματος του τελευταίου φορολογικού έτους (Ε1).

## 7.4.1. Επισκόπηση Κύριας Κατοικίας

Στην ενότητα «Κύρια Κατοικία» εμφανίζεται η Κύρια Κατοικία του Αιτούντα. Ο χρήστης (αιτών) μπορεί να επεξεργασθεί ορισμένα από τα στοιχεία της κύριας κατοικίας του, επιλέγοντας το εικονίδιο επεξεργασίας « » από τη στήλη «Ενέργειες» (Εικόνα 53).

| εκτρονική Πλατφόρμα Προστασίας Κύριας | Κατοικίας   |                |             |                      |                  |                   |                     |                                         |                           |                    |                        | /1                     | ( Αιτώ    |
|---------------------------------------|-------------|----------------|-------------|----------------------|------------------|-------------------|---------------------|-----------------------------------------|---------------------------|--------------------|------------------------|------------------------|-----------|
| μιουργία Αίτησης 🛛 🗮 Λίστα Αιτήσεων   | 🛛 Βοήθεια 👻 |                |             |                      |                  |                   |                     |                                         |                           |                    |                        |                        |           |
| Βασικά Στοιχεία                       |             | · · ·          |             |                      |                  |                   |                     |                                         |                           |                    |                        |                        |           |
| Πιστωτές                              | κυρια κατ   | οικια          |             |                      |                  |                   |                     |                                         |                           |                    |                        |                        |           |
| Συνοφειλέτες                          |             |                |             |                      |                  |                   |                     | _                                       |                           |                    |                        |                        |           |
| Οφειλές                               |             |                |             |                      | (1 έως 1 από     | ο 1 Αποτελέσματα) | « «                 | 1 > >                                   | ≥ 20 ▼                    |                    |                        |                        |           |
| Ακίνητη Περιουσία                     |             |                |             | Μισθωμένη            | 01-1             | Επιφάνεια         | Επιφάνεια           | Ποσοστό                                 | Ποσοστό                   |                    | Εμπορική               |                        |           |
| Εξασφαλίσεις Ακίνητης Περιουσίας      | АФМ 🗢       | Διεύθυνση<br>🜩 | TK <b>≑</b> | Κατοικία ή<br>Δωρεάν | Θεση /<br>Όροφος | Κύριων<br>Χώρων   | Βοηθητικών<br>Χώρων | Συνιδιοκτησια<br>ή Χρήσης               | Συνιδιοκτησια<br>ή Χρήσης | Εμπορική<br>Αξία 🗢 | Αξία Βάσει<br>Εκτιμητή | Πιστοποιητικό<br>Βαρών | Ενέργειες |
| Λοιπά Περουσιακά Στοιχεία             |             |                |             | Παραχωρημέι          |                  | (t.µ.) 🗢          | (t.µ.) 🗢            | Υπόχρεου                                | Συζύγου<br>Φ              |                    | •                      |                        |           |
| Ετήσιο Οικογενειακό Εισόδημα          |             |                | _           |                      |                  | _                 | 0                   | 100.0000006                             | 0.0000006                 |                    |                        |                        |           |
| Λοιπά Δικαιολογητικά                  |             |                |             |                      |                  |                   | U.                  | 100,00000010                            | 0,0000040                 |                    |                        | î.                     | Q B       |
| Επιλεξιμότητα                         |             |                |             |                      | (1 έως 1 από     | ) 1 Αποτελέσματα) | « ‹                 | 1 > >                                   | > 20 ▼                    |                    |                        |                        |           |
| Σχέδιο Σύμβασης Ρύθμισης Οφειλών      |             |                |             |                      |                  |                   |                     |                                         |                           |                    |                        |                        |           |
| Χορήγηση Συνεισφοράς Δημοσίου         |             |                |             |                      |                  | Αξία Κύρ          | ας Κατοικίας Βάι    | σει Νόμου                               |                           |                    |                        |                        |           |
| Αίτηση Δικαστηρίου                    |             |                |             |                      | €                | ]                 | , ,                 | n - 2 - 2 - 2 - 2 - 2 - 2 - 2 - 2 - 2 - |                           |                    |                        |                        |           |
| Απόφαση Δικαστη <mark>ρ</mark> ίου    |             |                |             |                      |                  |                   |                     |                                         |                           |                    |                        |                        |           |

Εικόνα 53

Ο χρήστης (αιτών) δύναται να προσθέσει την εμπορική αξία του ακινήτου, επιλέγοντας το εικονίδιο επεξεργασίας « » από τη στήλη «Ενέργειες» (εικόνα 53) και στην οθόνη που εμφανίζεται, να κάνει τη σχετική καταχώρηση στο πεδίο «Εμπορική αξία βάσει εκτιμητή» (πεδίο 1, εικόνα 54). Σε περίπτωση που διαθέτει σχετικό έγγραφο, μπορεί να το επισυνάψει επιλέγοντας το πλήκτρο «Εγγραφο» από το πεδίο «Εγγραφο» (πεδίο 2, εικόνα 54). Ο επιτρεπόμενος από την εφαρμογή τύπος αρχείου είναι .pdf.

| Επεξεργασία                                             |                                                 |
|---------------------------------------------------------|-------------------------------------------------|
| ΑΦΜ                                                     | Φορολογικό Έτος                                 |
| Διεύθυνση                                               | TK                                              |
| Θέση / Όροφος                                           | Μισθωμένη Κατοικία ή Δωρεάν Παραχωρημένη<br>Όχι |
| Επιφάνεια Κύριων Χώρων (τ.μ.)                           | Επιφάνεια Βοηθητικών Χώρων (τ.μ.)<br>Ο          |
| Ποσοστό Συνιδιοκτησίας ή Χρήσης Υπόχρεου<br>100,000000% | Ποσοστό Συνιδιοκτησίας ή Χρήσης Συζύγου         |
| Εμπορική Αξία                                           | Εμπορική Αξία Βάσει Εκτίμησης                   |
| 2. Έγγραφο<br>+ Έγγραφο                                 |                                                 |

Εικόνα 54

Επιπλέον, ο χρήστης (αιτών) έχει τη δυνατότητα να δηλώσει ότι διαμένει σε ακίνητο εκτός της περιφερειακής ενότητας που βρίσκεται η κύρια κατοικία του επικαλούμενος επαγγελματικούς λόγους, επιλέγοντας το πεδίο «Δηλώνω υπεύθυνα ότι η εν λόγω κατοικία αφορά σε προσωρινή διαμονή εκτός της Περιφερειακής Ενότητας που ευρίσκεται η κύρια κατοικία μου» (Εικόνα 55, πλαίσιο 1) και επισυνάπτοντας σχετικό έγγραφο που τεκμηριώνει τους επαγγελματικούς λόγους επιλέγοντας το πεδίο είκονα 55, πλαίσιο 2). Ο επιτρεπόμενος από την εφαρμογή τύπος αρχείου είναι .pdf.

| Επεξεργασία                                                                               |                                                                   |
|-------------------------------------------------------------------------------------------|-------------------------------------------------------------------|
| Εμπορική Αξία                                                                             | Εμπορική Αξία Βάσει Εκτίμησης                                     |
| Еуурафо<br>+ Еуурафо                                                                      |                                                                   |
| <ol> <li>Δηλώνω υπεύθυνα ότι η εν λόγω κατοικία αφορά σε προσωρινή διαμονή εκτ</li> </ol> | ός της Περιφερειακής Ενότητας που ευρίσκεται η κύρια κατοικία μου |
| 2.<br><b>+</b> Еүүрафо                                                                    |                                                                   |
| Περιγραφή                                                                                 |                                                                   |
|                                                                                           |                                                                   |
| Αποθήκευση                                                                                | Επιστροφή                                                         |

Εικόνα 55

## 7.4.2. Ενότητα Συγκύριοι

Σε περίπτωση ύπαρξης πολλών συγκυρίων ο χρήστης (αιτών) μπορεί να τους δηλώσει έτσι ώστε οι αιτήσεις τους να μεταβούν μαζί στον πιστωτή. Για να το πράξει επιλέγει το πλήκτρο «Προσθήκη» (Εικόνα 56).

| Ηλεκτρονική Πλατφόρμα Προστασίας<br>Ειδική Γραμματεία Διαχείρισης Ιδιωτικού Χρέους (ΕΓΔΙΧ) | Κύριας Κατοικίας                       |                              |                                                    | (Attiv) 🗗 |  |  |  |  |  |  |
|--------------------------------------------------------------------------------------------|----------------------------------------|------------------------------|----------------------------------------------------|-----------|--|--|--|--|--|--|
| 🖥 Δημιουργία Αίτησης 🗮 Λίστα Αιτήσεων 🔍 Βι                                                 | οήθεια 🕶 🚔 Εργαλεία 🕶 🗮 Ερυσηματολόγια |                              |                                                    |           |  |  |  |  |  |  |
| Πληρωμές<br>Αίτηση Δικαστηρίου                                                             | Συγκύριοι                              |                              |                                                    |           |  |  |  |  |  |  |
| Απόφαση Δικαστηρίου                                                                        | Transform                              |                              |                                                    |           |  |  |  |  |  |  |
| verohani veroročini ubenič verovan                                                         |                                        | (Ο έως Ο από Ο Αποτελέσματα) | « < > » 20 •                                       |           |  |  |  |  |  |  |
|                                                                                            | AOM \$                                 | Αριθμός Αίτησης 🗢            | Ποσοστό Συμμετοχής Συνιδιοκτήτη Κύριας Κατοικίας 🗢 | Ενέργειος |  |  |  |  |  |  |
|                                                                                            | la Gathra eyapé,                       |                              |                                                    |           |  |  |  |  |  |  |
|                                                                                            |                                        | (Ο έως Ο από Ο Αποτελέσματα) | « < > » 20 •                                       |           |  |  |  |  |  |  |
|                                                                                            |                                        |                              |                                                    |           |  |  |  |  |  |  |

Εικόνα 56

Στο αναδυόμενο παράθυρο καταχωρεί το ΑΦΜ του συγκυρίου και επιλέγει το πλήκτρο «Αποθήκευση» (Εικόνα 57). Ο χρήστης (αιτών) έχει τη δυνατότητα να καταχωρήσει πολλαπλούς συγκύριους.

| Προσθήκη               | ×         |
|------------------------|-----------|
| ΑΦΜ<br> <br>Αποθήκευση | Επιστροφή |

Εικόνα 57

Μετά την καταχώρηση του ΑΦΜ του συγκύριου μπορεί να επεξεργασθεί την καταχώρησή του επιλέγοντας το εικονίδιο επεξεργασίας « » από τη στήλη «Ενέργειες» (Εικόνα 58a) ή να τη διαγράψει επιλέγοντας το εικονίδιο διαγραφής « » (Εικόνα 58a).

| Ηλεκτρονική Πλατφόρμα Προστασίας<br>ειδινή Γραμνατία Διαχείρισης Ιδιωτικού Χρέους (ΕΓΔΙΧ) | Κύριας Κατοικίας                       |                                  |                                                    | adin) 🕻   |
|-------------------------------------------------------------------------------------------|----------------------------------------|----------------------------------|----------------------------------------------------|-----------|
| 🖹 Δημιουργία Αίτησης 🗮 Λίστα Αιτήσεων 🛛 Βο                                                | rήθεια 👻 🚔 Εργαλεία 💌 🗮 Ερυτηματολόγια |                                  |                                                    |           |
| Πληρωμές                                                                                  | Συννύοιοι                              |                                  |                                                    |           |
| Αίτηση Δικαστηρίου                                                                        | Συγκομισι                              |                                  |                                                    |           |
| Απόφαση Δικαστηρίου                                                                       |                                        |                                  |                                                    |           |
|                                                                                           | Προσθήκη                               |                                  |                                                    |           |
| Αυτόματη Αντιστοίχιση Πρώτης Κατοινίας                                                    |                                        |                                  |                                                    |           |
|                                                                                           |                                        | (1 έως 1 από 1 Αποτελέσματα) 🛛 🕊 | < 1 > » 20 •                                       |           |
|                                                                                           | A0M 🗢                                  | Αριθμός Αίτησης 🗢                | Ποσοστό Συμμετοχής Συνιδιακτήτη Κύριας Κατοικίας 🗢 | Ενέργειες |
|                                                                                           | 066688843                              |                                  |                                                    | Q 🗾 🔒     |
|                                                                                           |                                        | (1 έως 1 από 1 Αποτελέσματα) 🛛 🕊 | < 1 > » 20 •                                       |           |
|                                                                                           |                                        |                                  |                                                    |           |

Εικόνα 58α

Σε περίπτωση που ο χρήστης (αιτών) έχει δηλώσει ως κύρια κατοικία ακίνητο στο οποίο δεν κατέχει το 100% της Πλήρους Κυριότητας, κατά την οριστική υποβολή της αίτησής του, θα εμφανισθεί ενημερωτικό μήνυμα (Εικόνα 58β). Εάν ο χρήστης (αιτών) επιθυμεί να υποβάλει την αίτησή του χωρίς να καταχωρήσει συγκύριο επιλέγει το πλήκτρο «Ναι» (Εικόνα 58β, πλαίσιο 1). Εάν επιθυμεί να επιστρέψει στην αίτησή του και να καταχωρήσει συγκύριο, επιλέγει το πλήκτρο «Όχι» (Εικόνα 58β, πλαίσιο 2) κι ακολουθεί τη διαδικασία που περιεγράφηκε στην αρχή της ενότητας.

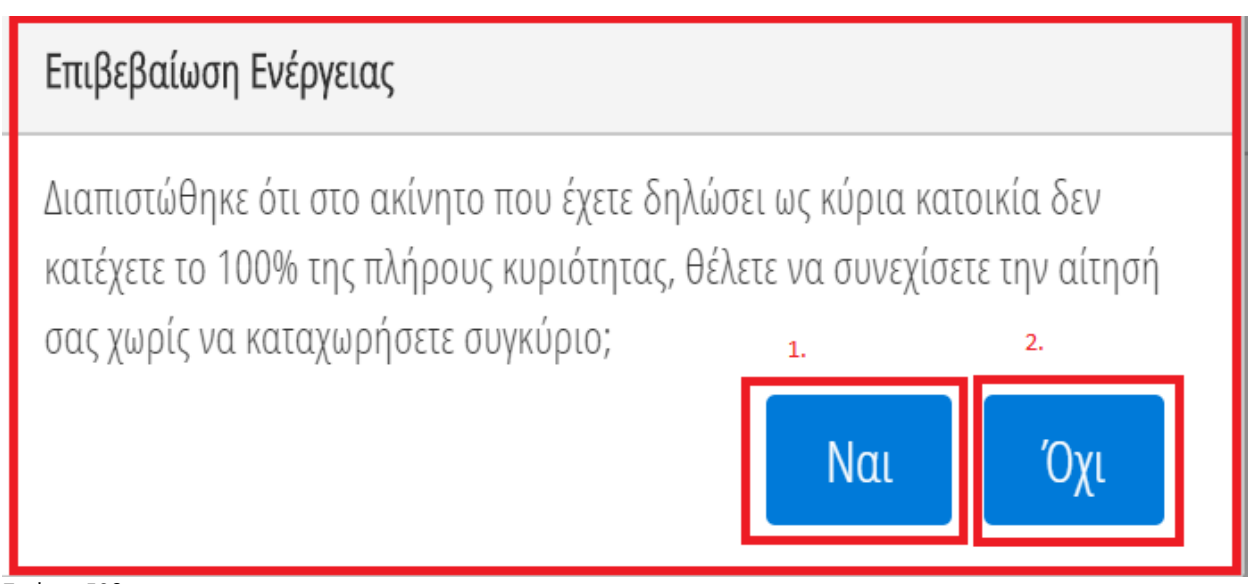

Εικόνα 58β

### 7.4.3. Ενότητα Κτίρια/ Οικόπεδα

Τα στοιχεία για τους πίνακες «Κτίρια/Οικόπεδα» και «Γήπεδα» αντλούνται αυτοματοποιημένα από την πράξη διοικητικού προσδιορισμού του ενιαίου φόρου ιδιοκτησίας ακινήτων (ΕΝΦΙΑ) του τελευταίου έτους. Ο χρήστης (αιτών), στην ενότητα «Κτίρια/ Οικόπεδα», επιλέγει τη/τις εγγραφές που σχετίζονται με τη Κύρια Κατοικία του (σύμφωνα με τα στοιχεία που έχει δηλώσει στο Ε1). Για να επιλέξει ποιες εγγραφές σχετίζονται με την κύρια κατοικία και να επεξεργαστεί τις εγγραφές επιλέγει το εικονίδιο επεξεργασίας « (Εκόνα 59).

| ργία Αιτήσης 🛛 🗮 Λίστα Αιτήσεων 🛛 🛛 | Βοήθεια 🕶     |                   |             |           |      |                |                                   |                                        |                                     |                                          |                    |                |                     |           |
|-------------------------------------|---------------|-------------------|-------------|-----------|------|----------------|-----------------------------------|----------------------------------------|-------------------------------------|------------------------------------------|--------------------|----------------|---------------------|-----------|
| όφαση Δικαστηρίου                   | Κτίρια / Οικό | οπεδα             |             |           |      |                |                                   |                                        |                                     |                                          |                    |                |                     |           |
|                                     |               |                   |             |           |      | (1 έως 3 από 3 | Amoreléoµata) «                   | < 1 >                                  | >> 20 •                             |                                          |                    |                |                     |           |
|                                     | ADM ¢         | Τύπος Μέλους<br>Φ | Διεύθυνση Φ | Περιοχή 🗢 | TK € | Όροφος Φ       | Είδος<br>Δικαιώματος<br>Κτιρίου Φ | Ποσοστό<br>Συνιδιοκτησίας<br>Κτιρίου Φ | Είδος<br>Δικαιώματος<br>Οικοπέδου Φ | Ποσοστό<br>Συνιδιοκτησίας<br>Οικοπέδου Φ | Αξία Ακινήτου<br>Φ | Κύρια Κατοικία | Δήλωση<br>διαγραφής | Ενέργειες |
|                                     |               | Αιτών             |             |           |      |                | ΠΛΗΡΗΣ<br>ΚΥΡΙΟΤΗΤΑ               | 50,000000%                             | ΠΛΗΡΗΣ<br>ΚΥΡΙΟΤΗΤΑ                 | 50,000000%                               |                    | ×              | ×                   | Q         |
|                                     |               | Attüv             |             |           |      |                | ΠΛΗΡΗΣ<br>ΚΥΡΙΟΤΗΤΑ               | 50,000000%                             |                                     |                                          |                    | ×              | ×                   | Q /       |
|                                     |               | Actúry            |             |           |      |                | ПЛНРН <u>Г</u><br>КУРІОТНТА       | 50,000000%                             |                                     |                                          |                    | ×              | ×                   | ۹.        |
|                                     |               |                   |             |           |      | (1 έως 3 από 3 | Anowléopata) <                    | < 1 >                                  | » [20 •                             |                                          |                    |                |                     |           |
|                                     | 4             |                   |             |           |      |                |                                   | Carrielli                              |                                     |                                          |                    |                |                     |           |

Εικόνα 59

Στο παράθυρο που εμφανίζεται, ο χρήστης (αιτών) επιλέγει «Ναι» στο πεδίο «Κύρια Κατοικία». Για να οριστικοποιήσει την επιλογή της Κύριας Κατοικίας, επιλέγει «Αποθήκευση» (Εικόνα 60).

| Ηλε   | κτρονική Πλατφόρμα Πρ                             | Επεξεργασία                        |                  |   | /           | Αιτών ) | G |
|-------|---------------------------------------------------|------------------------------------|------------------|---|-------------|---------|---|
| Ni Ar | μιουργία Αίτησης 🗮 Λ<br><b>Αίτηση Δικαστηρίου</b> | Έτος Γέννησης Επικαρπωτή Οικοπέδου | Φορολογητέα Αξία |   |             |         |   |
|       | Απόφαση Δικαστηρίου<br>Ολοκλήρωση                 | Αξία Ακινήτου                      | Κύρια Κατοικία   |   |             |         |   |
|       |                                                   | Δήλωση Διαγραφής<br>Γοχι           | ]                |   | ίλωση       |         |   |
|       |                                                   | Еуурафо<br>🕂 Туурафо               |                  |   | γραφής<br>× |         |   |
|       |                                                   | Περιγραφή                          |                  |   | κογένειας   |         |   |
|       |                                                   | Αποθήκευση                         | Επιστροφή        | • |             |         |   |

Εικόνα 60

Σημειώνεται ότι σε περίπτωση που τα πεδία «Είδος δικαιώματος Κτίσματος» και «Είδος δικαιώματος Οικοπέδου» είναι συμπληρωμένα στην ίδια εγγραφή, η ΗΠΠΚΚ ελέγχει εάν τα πεδία «Είδος δικαιώματος», «Ποσοστό συνιδιοκτησίας», «Έτος γέννησης επικαρπωτή» του κτίσματος και του οικοπέδου έχουν τις ίδιες τιμές. Σε περίπτωση που διαπιστωθεί απόκλιση ως προς ένα εκ των ανωτέρω πεδίων, η ΗΠΠΚΚ δεν υπολογίζει αυτόματα την τιμή του πεδίου «Αξία βάσει ΕΝΦΙΑ» και αναμένει από τον αιτούντα τη συμπλήρωση του πεδίου «Εμπορική/ αντικειμενική αξία ακινήτου».

Σημειώνεται ότι το πεδίο «Φορολογητέα αξία» έρχεται βάσει ΕΝΦΙΑ λαμβάνοντας υπόψη ποσοστά και είδος κυριότητας. Το πεδίο «Αξία ακινήτου» υπολογίζεται από την εφαρμογή και περιλαμβάνει τη συνολική φορολογητέα αξία.

Σημειώνουμε ότι η αξία ΕΝΦΙΑ δεν ταυτίζεται με την αντικειμενική αλλά είναι ποσοστό.

## 7.4.4. Δήλωση Διαγραφής Κτιρίων/Οικοπέδων

Η πλατφόρμα δίνει τη δυνατότητα διαγραφής εγγραφών που έχουν αντληθεί αυτοματοποιημένα. Σε αυτή την περίπτωση, ο αιτών επιλέγει την ένδειξη «Δήλωση Διαγραφής» και επισυνάπτει σχετικό δικαιολογητικό έγγραφο και «Αποθήκευση» (Εικόνα 61). Ο επιτρεπόμενος από την εφαρμογή τύπος αρχείου είναι .pdf.

| Ηλεκτρονική Πλατφόρμα Πρ          | Επεξεργασία                        |                  |           | / Attúv) 🕞     |
|-----------------------------------|------------------------------------|------------------|-----------|----------------|
| Δημιουργία Αίτησης Η Λ            | Έτος Γέννησης Επικαρπωτή Οικοπέδου | Φορολογητέα Αξία | *         |                |
| Απόφαση Δικαστηρίου<br>Ολοκλήρωση | Αξία Ακανήτου                      | Κόρια Κατοικία   | ~         |                |
|                                   | Δήλωση διαγραφής<br>Ναι            | ~                |           | ίλωση Ευέρνησε |
|                                   | Έγγραφο                            |                  |           | х Q 🖋          |
|                                   | Περιγραφή                          |                  |           | κογένειας      |
|                                   |                                    |                  | Επιστροφή |                |

Εικόνα 61

### 7.4.5. Προσθήκη Κτιρίων/ Οικοπἑδων

Σε περίπτωση που ο αιτών έχει λοιπά ακίνητα που δεν έχουν αντληθεί αυτοματοποιημένα, επιλέγει το πλήκτρο «Προσθήκη» (εικόνα 62) και καταχωρεί τα στοιχεία των ακινήτων που επιθυμεί να προσθέσει, επισυνάπτοντας σχετικό δικαιολογητικό έγγραφο (ενδεικτικά «Τροποποιητική δήλωση Ε9»).

Σημειώνεται ότι ο χρήστης (αιτών) σε περίπτωση που υπάρχουν ακίνητα στην αλλοδαπή ή μεταβολές ακινήτων που δεν εμφανίζονται στην τελευταία πράξη Διοικητικού προσδιορισμού φόρου (ΕΝΦΙΑ) καταχωρεί τις σχετικές εγγραφές, επισυνάπτοντας το σχετικό δικαιολογητικό. Ο επιτρεπόμενος από την εφαρμογή τύπος αρχείου είναι .pdf.

| Ηλεκτρονική Πλατφόρμα Προστασίας Κύρι   | ιας Κατοικίας            |                      |                |                        |                         |                     |                                        |                                              |                                |                   | 71                  | (Attúv) <b>G</b> |
|-----------------------------------------|--------------------------|----------------------|----------------|------------------------|-------------------------|---------------------|----------------------------------------|----------------------------------------------|--------------------------------|-------------------|---------------------|------------------|
| 🖺 Δημιουργία Αίτησης 🛛 🗮 Λίστα Αιτήσεων | Ø Βοήθεια ▼              |                      |                |                        |                         |                     |                                        |                                              |                                |                   |                     |                  |
|                                         | Κτίρια / Οικ             | όπεδα                |                |                        |                         |                     |                                        |                                              |                                |                   |                     |                  |
|                                         | Προσθήκη<br>ΑΦΜ <b>Φ</b> | Τύπος<br>Μέλους<br>♦ | Διεύθυνση<br>✿ | (1 έως<br>Περιοχή<br>€ | 2 από 2 Αποτελέ<br>ΤΚ 🗢 | σματα) <<<br>Όροφος | < 1<br>Είδος<br>Δικαιώματος<br>Κτιρίου | > >> 2<br>Ποσοστό<br>Συνιδιοκτησί<br>Κτιρίου | 0 <b>τ</b><br>Αξία<br>Ακινήτου | Κύρια<br>Κατοικία | Δήλωση<br>Διαγραφής | Ενέργειες        |
|                                         |                          | Αιτών                |                |                        | -                       | Y                   | ΠΛΗΡΗΣ<br>ΚΥΡΙΟΤΗΤΑ                    | 100,0000009                                  | €                              | ×                 | ×                   | Q /              |
|                                         |                          | Αιτών                |                |                        | <b>4</b> (              | 0                   | ΠΛΗΡΗΣ<br>ΚΥΡΙΟΤΗΤΑ                    | 100,0000009                                  | €                              | ×                 | ×                   | QØ               |
|                                         |                          |                      | 1              | (1 έως                 | 2 από 2 Αποτελέ         | σματα) <            | × 1                                    | > >> [2                                      | 0 •                            |                   |                     |                  |

Εικόνα 62

Με την επιλογή «Προσθήκη» εμφανίζεται σχετική οθόνη όπου ο χρήστης (αιτών) συμπληρώνει τα σχετικά πεδία (Εικόνα 63).

| ΦΦΜ                                |   | Φορολογικό Έτος                  |   |
|------------------------------------|---|----------------------------------|---|
|                                    |   |                                  | • |
| ATAK                               |   | Διεύθυνση                        |   |
|                                    |   |                                  |   |
| Descará                            |   | TV                               |   |
| ιεμοχη                             |   |                                  |   |
|                                    |   |                                  |   |
| Νομός                              | ~ | χώρα                             | • |
|                                    |   |                                  |   |
| Οροφος                             |   | Κατηγορία Ακινήτου               | , |
|                                    |   |                                  |   |
| Ενδειξη ΑΠΑΑ                       |   | Κύριοι Χώροι Κτίσματος           |   |
| 2. 0. 191. 91                      | ~ |                                  |   |
| Βοηθητικοι Χωροι κτισματος         |   | Ποσοστο Συνιδιοκτησιας κτιριου   |   |
|                                    |   |                                  |   |
| Είδος Δικαιώματος Κτιρίου          | ~ | Έτος Γέννησης Επικαρπωτή Κτιρίου |   |
|                                    |   |                                  |   |
| Επιφάνεια Οικοπέδου                |   | Επιφάνεια Κτίσματος              |   |
|                                    |   |                                  |   |
| Ποσοστό Συνιδιοκτησίας Οικοπέδου   |   | Είδος Δικαιώματος Οικοπέδου      |   |
|                                    |   |                                  |   |
| Έτος Γέννησης Επικαρπωτή Οικοπέδου |   | Φορολογητέα Αξία                 |   |
|                                    | ~ |                                  |   |
| Αξία Ακινήτου                      |   | Κύρια Κατοικία                   |   |
|                                    |   |                                  |   |
| Δήλωση Διαγραφής                   |   |                                  |   |
|                                    | ~ |                                  |   |
| Έγγραφο                            |   |                                  |   |
| + Еуурафо                          |   |                                  |   |
|                                    |   |                                  |   |
| Περιγραφή                          |   |                                  |   |
|                                    |   |                                  |   |
|                                    |   |                                  |   |
|                                    |   |                                  |   |

Εικόνα 63

Με τη συμπλήρωση των σχετικών πεδίων εμφανίζεται μήνυμα επιβεβαίωσης «Το ακίνητο αποθηκεύτηκε με επιτυχία» (Εικόνα 64).

Το πεδίο «Αξία Κύριας Κατοικίας Βάσει Νόμου» περιλαμβάνει την αξία της κύριας κατοικίας που υπολογίζεται σύμφωνα με το εδάφιο α', της παραγράφου 3, του άρθρου 70, του ν.4605/2019 (Α' 52) λαμβάνοντας υπόψη την εγγραφή που επιλέγεται ως κύρια κατοικία στην ενότητα «Κτίρια/Οικόπεδα» (εικόνα 48).

| ρονική Πλατφόρμα Προστασίας Κύριας κ | ατοικίας  |                  |                |                      |                  |                  |                     |                           |                           |                    |                        | Л                      | ( Ar      |
|--------------------------------------|-----------|------------------|----------------|----------------------|------------------|------------------|---------------------|---------------------------|---------------------------|--------------------|------------------------|------------------------|-----------|
| ουργία Αίτησης 🛛 🗮 Λίστα Αιτήσεων 🖉  | Βοήθεια 🕶 |                  |                |                      |                  |                  |                     |                           |                           |                    |                        |                        |           |
| Το Ακίνητο αποθηκεύτηκε με επιτυχία  |           |                  |                |                      |                  |                  |                     |                           |                           |                    |                        |                        |           |
| Βασικά Στοιχεία                      |           |                  |                |                      |                  |                  |                     |                           |                           |                    |                        |                        |           |
| Πιστωτές                             | Κύρια Κατ | οικία            |                |                      |                  |                  |                     |                           |                           |                    |                        |                        |           |
| Συνοφειλέτες                         |           |                  |                |                      |                  |                  |                     |                           |                           |                    |                        |                        |           |
| Οφειλές                              |           |                  |                |                      | (1 έως 1 απ      | ό 1 Αποτελέσματα | ) << <              | 1 > >                     | 20 🔻                      |                    |                        |                        |           |
| Ακίνητη Περιουσία                    |           |                  |                | Μισθωμένη            |                  | Επιφάνεια        | Επιφάνεια           | Ποσοστό                   | Ποσοστό                   |                    | Εμπορική               |                        |           |
| Εξασφαλίσεις Ακίνητης Περιουσίας     | АФМ \$    | Διεύθυνση<br>🗢   | TK ≑           | Κατοικία ή<br>Δωρεάν | Θεση /<br>Όροφος | Κύριων<br>Χώρων  | Βοηθητικών<br>Χώρων | Συνιδιοκτησια<br>ή Χρήσης | Συνιδιοκτησια<br>ή Χρήσης | Εμπορική<br>Αξία 🗢 | Αξία Βάσει<br>Εκτιμητή | Πιστοποιητικό<br>Βαρών | Ενέργειες |
| Λοιπά Περουσιακά Στοιχεία            |           |                  |                | Παραχωρημέν          | •                | (t.µ.) <b>≑</b>  | (t.µ.) <b>\$</b>    | Υπόχρεου<br>Φ             | Συζύγου<br>🗢              |                    | \$                     |                        |           |
| Ετήσιο Οικογενειακό Εισόδημα         |           |                  | _              |                      |                  | _                |                     | 100.0000000               |                           | €                  |                        |                        | 0.0       |
| Λοιπά Δικαιολογητικά                 |           |                  |                |                      |                  |                  | U                   | 100,0000016               |                           |                    |                        | · ·                    | 4.8       |
| Επιλεξψότητα                         |           |                  |                |                      | (1 έως 1 απ      | ό 1 Αποτελέσματα | ) << <              | 1 > >                     | 20 •                      |                    |                        |                        |           |
| Σχέδιο Σύμβασης Ρύθμισης Οφειλών     |           |                  |                |                      |                  |                  |                     |                           |                           |                    |                        |                        |           |
| Χορήγηση Συνεισφοράς Δημοσίου        |           | Αξία Κύριας Κατα | ικίας Βάσει Νό | ίμου                 |                  |                  |                     |                           |                           |                    |                        |                        |           |
| Αίτηση Δικαστηρίου                   |           |                  |                | E                    | 1                |                  |                     |                           |                           |                    |                        |                        |           |
| Απόφαση Δικαστηρίου                  |           |                  |                |                      |                  |                  |                     |                           |                           |                    |                        |                        |           |

Еко́va 64

Το πεδίο «Αξία Κτιρίων/Οικοπέδων Πλην Κύριας Κατοικίας Βάσει Νόμου» περιλαμβάνει την αξία των ακινήτων (πέραν της κύριας κατοικίας) που υπολογίζεται σύμφωνα με το εδάφιο γ', της παραγράφου 3, του άρθρου 70, του ν.4605/2019 (Α' 52) λαμβάνοντας υπόψη τις εγγραφές για τις οποίες το πεδίο «Δήλωση κύριας κατοικίας» έχει την τιμή «Όχι» (εικόνα 65).

Μετά τη συμπλήρωση της αίτησης από το/ τη σύζυγο ή/ και τα εξαρτώμενα μέλη (εφόσον συντρέχει περίπτωση), οριστικοποιείται η τιμή του πεδίου «Αξία Κτιρίων/Οικοπέδων Πλην Κύριας Κατοικίας Οικογένειας Βάσει Νόμου». (εικόνα 65)

| Ηλεκτρονική Πλατφόρμα Προστασίας Κύριας Κατοικία | ας                |                   |                    |            |                   |                         |                                   |                                        |                    |                   |                     | /(Attúv) 🕞 |
|--------------------------------------------------|-------------------|-------------------|--------------------|------------|-------------------|-------------------------|-----------------------------------|----------------------------------------|--------------------|-------------------|---------------------|------------|
| 🖺 Δημιουργία Αίτησης 🗮 Λίστα Αιτήσεων 🥥 Βοήθι    | ∂eia <del>▼</del> |                   |                    |            |                   |                         |                                   |                                        |                    |                   |                     |            |
| Απόφαση Δικαστηρίου                              | Κτίρια / Οιι      | κόπεδα            |                    |            |                   |                         |                                   |                                        |                    |                   |                     |            |
|                                                  | Προσθήκη          | I                 |                    |            |                   |                         |                                   |                                        |                    |                   |                     |            |
|                                                  |                   |                   |                    | (          | 1 έως 1 από 1 Απο | τελέσματα) <            | < 1                               | > >> 20 •                              |                    |                   |                     |            |
|                                                  | АФМ \$            | Τύπος<br>Μέλους 🗢 | Διεύθυνση<br>♦     | Περιοχή 🗢  | TK <b>≑</b>       | Όροφος 🗢                | Είδος<br>Δικαιώματος<br>Κτιρίου 🗢 | Ποσοστό<br>Συνιδιοκτησίας<br>Κτιρίου 🗢 | Αξία<br>Ακινήτου 🗢 | Κύρια<br>Κατοικία | Δήλωση<br>Διαγραφής | Ενέργειες  |
|                                                  |                   |                   |                    |            | -                 | 0                       |                                   | 100,000000%                            | ٤                  | ~                 | ×                   | Q #        |
|                                                  |                   |                   |                    |            | 1 έως 1 από 1 Απο | τελέσματα) ««           | < 1                               | > >> 20 •                              |                    |                   |                     |            |
|                                                  | Αξία Κτιρίων.     | /Οικοπέδων Πλήν Ι | Κύριας Κατοικίας Β | άσει Νόμου | Αξία Κτιρίων/     | Οικοπέδων Πλήν Κι<br>Νό | ύριας Κατοικίας Ο<br>φου          | ικογένειας Βάσει                       |                    |                   |                     |            |
|                                                  |                   |                   |                    | € 0,00     |                   |                         |                                   | € 0,00                                 |                    |                   |                     |            |

Εικόνα 65

# 7.4.6. Ενότητα Γήπεδα

Το πεδίο «Αξία γηπέδου βάσει του ν.4605/19 αρθ.70 παρ.3» συμπληρώνεται υποχρεωτικά από τον χρήστης (αιτών). Για τη συμπλήρωση ο αιτών επιλέγει εικονίδιο επεξεργασίας « » » στην αντίστοιχη εγγραφή. Στην οθόνη που εμφανίζεται, καταχωρεί τα απαραίτητα πεδία και κατόπιν επιλέγει «Αποθήκευση» (εικόνα 66).

| Προσθήκη                 |                                       |
|--------------------------|---------------------------------------|
|                          |                                       |
| AΦM                      | Φορολογικό Έτος                       |
|                          | · · · · · · · · · · · · · · · · · · · |
|                          |                                       |
| ATAV                     | Οδάς φοιθιμός ό θέσο                  |
|                          |                                       |
|                          |                                       |
|                          |                                       |
| Περιοχή                  | TK                                    |
|                          |                                       |
|                          |                                       |
| Νομός                    | Χώρα                                  |
|                          | ~                                     |
|                          |                                       |
| Επιφάνεια Γηπέδου        | Επιφάνεια Κτισμάτων στο Γήπεδο        |
|                          |                                       |
|                          |                                       |
| Ποσοστό Συνιδιοκτησίας   | Είδος Δικαιώματος                     |
|                          | ~                                     |
|                          |                                       |
| Έτος Γέννησης Επικαρπωτή | Φορολογητέα Αξία                      |
| ~                        | •                                     |
|                          |                                       |
| Αξία Γοπέδου             | Δάλωση διανοαφός                      |
|                          |                                       |
|                          |                                       |
| _ /                      |                                       |
| Περιγραφή                | ]                                     |
|                          |                                       |
|                          |                                       |
|                          |                                       |
|                          |                                       |
|                          |                                       |
| Αποθηκευση               | Επιστροφή                             |
|                          |                                       |

Εικόνα 66

## 7.4.7. Δήλωση Διαγραφής Γηπέδων

Η πλατφόρμα δίνει τη δυνατότητα διαγραφής εγγραφών που έχουν αντληθεί αυτοματοποιημένα. Σε αυτή την περίπτωση, ο αιτών επιλέγει «Ναι» στην ένδειξη «Δήλωση Διαγραφής» και επισυνάπτει σχετικό δικαιολογητικό έγγραφο. Στη συνέχεια επιλέγει το πλήκτρο «Αποθήκευση» (εικόνα 67).

| Προσθήκη         |                |
|------------------|----------------|
| Αξία Ακινήτου    | Κύρια Κατοικία |
|                  | ×              |
|                  |                |
| Δήλωση Διαγραφής |                |
|                  | ~              |
| -                |                |
| Έγγραφο          |                |
|                  |                |
|                  |                |
| Περιγραφή        |                |
|                  |                |
|                  |                |
|                  |                |
|                  |                |
| Αποθήκευση       | Επιστροφή      |
|                  |                |

Εικόνα 67

## 7.4.8. Προσθήκη Γηπέδου

Σε περίπτωση που ο αιτών έχει λοιπά γήπεδα που δε έχουν αντληθεί αυτοματοποιημένα, επιλέγει το πλήκτρο «Προσθήκη» (εικόνα 68) και καταχωρεί τα στοιχεία των γηπέδων που επιθυμεί να προσθέσει, επισυνάπτοντας σχετικό δικαιολογητικό έγγραφο (ενδεικτικά «Τροποποιητική δήλωση Ε9»).

Σημειώνεται ότι σε περίπτωση που υπάρχουν γήπεδα στην αλλοδαπή ή μεταβολές γηπέδων που δεν εμφανίζονται στην τελευταία πράξη Διοικητικού προσδιορισμού φόρου (ΕΝΦΙΑ) ο χρήστης (αιτών) καταχωρεί τις σχετικές εγγραφές, επισυνάπτοντας το σχετικό δικαιολογητικό.

| Ηλεκτρονική Πλατφόρμα Προστασίας Κύρια | ις Κατοικίας |                   |                  |                  |                |            |                               |                      |                           | ,                   | ، Attúv ) 🕞 |
|----------------------------------------|--------------|-------------------|------------------|------------------|----------------|------------|-------------------------------|----------------------|---------------------------|---------------------|-------------|
| 🖺 Δημιουργία Αίτησης 📰 Λίστα Αιτήσεων  | 🛛 Βοήθεια 🕶  |                   |                  |                  |                |            |                               |                      |                           |                     |             |
|                                        | Γήπεδα       |                   |                  |                  |                |            |                               |                      |                           |                     |             |
|                                        | Προσθήκη     |                   |                  | (Ο έως Ο         | από Ο Αποτελέσ | µata) «< < | > >>                          | 20 🔻                 |                           |                     |             |
|                                        | АФМ 🗢        | Τύπος<br>Μέλους 🗢 | Διεύθυνση<br>≎   | Περιοχή<br>🗢     | ТК \$          | Νομός 🗢    | Ποσοστό<br>Συνιδιοκτησία<br>Φ | Είδος<br>Δικαιώματος | Αξία 🗢                    | Δήλωση<br>Διαγραφής | Ενέργειες   |
|                                        | Δεν βρέθηκα  | ν εγγραφές.       |                  |                  |                |            |                               |                      |                           |                     |             |
|                                        |              |                   |                  | (0 έως 0         | από Ο Αποτελέσ | ματα) << < | > >>                          | 20 🔻                 |                           |                     |             |
|                                        |              | Αξία Γηπέδω       | ν Πλήν Κύριας Κα | τοικίας Βάσει Νό | hon            |            | Αξία Ι                        | ηπέδων Πλήν Κύ       | ριας Κατοικίας (<br>Νόμου | Οικογένειας Βάσει   |             |
|                                        |              | €0,00             |                  |                  |                |            | € 0,00                        |                      |                           |                     |             |

Εικόνα 68

Για τα πεδία «Αξία Γηπέδων Πλην Κύριας Κατοικίας Βάσει Νόμου», «Αξία Γηπέδων Πλην Κύριας Κατοικίας Οικογένειας Βάσει Νόμου», ακολουθείται η ίδια λογική όπως και στα πεδία «Αξία Κτιρίων/Οικοπέδων Πλην Κύριας Κατοικίας Βάσει Νόμου», «Αξία Κτιρίων/Οικοπέδων Πλην Κύριας Κατοικίας Βάσει Νόμου» που περιγράφονται στην προηγούμενη ενότητα.

## Καρτέλα: Εξασφαλίσεις Ακίνητης Περιουσίας

Στον ενότητα «Εξασφαλίσεις Ακίνητης Περιουσίας» εμφανίζονται εγγραφές εξασφαλίσεων που έχουν αποσταλεί από Πιστωτικά Ιδρύματα, Εταιρείες Ειδικού Σκοπού καθώς και από Εταιρίες Απόκτησης Απαιτήσεων από Δάνεια και Πιστώσεις (εικόνα 53). Ο χρήστης (αιτών) εντοπίζει τις εγγραφές που σχετίζονται με τη Κύρια Κατοικία του, επιλέγει το εικονίδιο επεξεργασίας « » από τη στήλη «Ενέργειες» (εικόνα 69).

| ουργια Αιτήσης 😑 Λιστα Αιτήσεων                                                                                                    |                                |                                                      |                                                                                                    |                                               |                                |                       |                    |                                             |
|----------------------------------------------------------------------------------------------------|--------------------------------|------------------------------------------------------|----------------------------------------------------------------------------------------------------|-----------------------------------------------|--------------------------------|-----------------------|--------------------|---------------------------------------------|
| Βασικά Στοιχεία                                                                                                    | - Εξασιοαλίσ                   | εις Κύριας Κατοικί                                   | iac                                                                                                    |                                               |                                |                       |                    |                                             |
| Πιστωτές                                                                                                    |                                | ery nopray natorii                                   |                                                                                                    |                                               |                                |                       |                    |                                             |
| Συνοφειλέτες                                                                                                    |                                |                                                      |                                                                                                    |                                               |                                |                       |                    |                                             |
| Οφειλές                                                                                                    |                                |                                                      | (0 έως 0 α                                                                                                    | πό Ο Αποτελέσματα)                            | « <  >  >                      | > [20 ▼]              |                    |                                             |
| Ακίνητη Περιουσία                                                                                                    | АФМ 🗢                          | ΑΦΜ Πιστωτή 🖨                                        | Ιδιοκτήτης 🗢                                                                                                    | Αριθμός                                       | Κωδικός Ακινήτου               | Ευπορική Αξία 🖨       | Αριθμός Σειράς     | Ποσό                                        |
| Εξασφαλίσεις Ακίνητης Περιουσίας                                                                                                    |                                |                                                      | - The second second sec | Σύμβασης 🗢                                    | Ŧ                              | 1.1.1.1               |                    |                                             |
| Λοιπά Περουσιακά Στοιχεία                                                                                                    | Δεν βρέθηκαν ε                 | εγγραφές.                                            |                                                                                                    |                                               |                                |                       |                    |                                             |
| Ετήσιο Οικονενεισκό Εισόδημα                                                                                                    |                                |                                                      | (0 έως 0 α                                                                                                    | πό Ο Αποτελέσματα)                            | « < > >                        | 20 •                  |                    |                                             |
| culoto otrojevetano ctosoripa                                                                                                    |                                |                                                      |                                                                                                    |                                               |                                |                       |                    |                                             |
| Λοιπά Δικαιολογητικά                                                                                                    | -                              |                                                      |                                                                                                    |                                               |                                |                       |                    |                                             |
| λοιπά Δικαιολογητικά<br>Επιλεξιμότητα                                                                                                    | Εξασφαλίσ                      | εις Ακίνητης Περια                                   | ουσίας                                                                                                    |                                               |                                |                       |                    |                                             |
| ουτού ο οικηγιετολικά Ευσολημία<br>Αντιτά Δικαιολογητικά<br>Επιλεξιμότητα<br>Σχέδιο Σύμβασης Ρύθμισης Οφειλών                                                                                                    | Εξασφαλίσ                      | εις Ακίνητης Περια                                   | ουσίας                                                                                                    |                                               |                                |                       |                    |                                             |
| οιπό δικαιολογητικά<br>Αοιπά δικαιολογητικά<br>Επιλεξιμότητα<br>Σχέδιο Σύμβασης Ρύθμισης Οφειλών<br>Χορήγηση Συνεισφοράς Δημοσίου                                                                                             | Εξασφαλίσ                      | εις Ακίνητης Περια                                   | ουσίας                                                                                                    |                                               |                                |                       |                    |                                             |
| ετρού στισγτετώπε Ευσοπμοτ<br>Αοιπά Δικαιολογητικά<br>Επιλεξιμότητα<br>Σχέδιο Σύμβασης Ρύθμισης Οφειλών<br>Χορήγηση Συνεισφοράς Δημοσίου<br>Αίτηση Δικαστηρίου                                                                | Εξασφαλίσ<br>Προσθήκη          | εις Ακίνητης Περια                                   | ουσίας                                                                                                    |                                               |                                |                       |                    |                                             |
| Ουσου στιαγοτειατό Ευσοστηροί<br>Αναπά Δικαιολογητικά<br>Επιλεξιμότητα<br>Σχέδιο Σύμβασης Ρύθμισης Οφειλών<br>Χορήγηση Συνεισφοράς Δημοσίου<br>Αίτηση Δικαστηρίου                                                             | Εξασφαλίσ<br>Προσθήκη          | εις Ακίνητης Περια                                   | ουσίας<br>(1 έως 1 από                                                                                                    | 1 Αποτελέσματα) «<                            | < 1 >                          | » 20 •                |                    |                                             |
| <ul> <li>Οιστά Δικαιολογητικά</li> <li>Επιλεξιμότητα</li> <li>Σχέδιο Σύμβασης Ρύθμισης Οφειλών</li> <li>Χορήγηση Συνεισφοράς Δημοσίου</li> <li>Αίτηση Δικαστηρίου</li> <li>Απόφαση Δικαστηρίου</li> <li>Ολοκλήρωση</li> </ul> | Εξασφαλίσ<br>Προσθήκη<br>ΑΦΜ Φ | εις Ακίνητης Περισ<br>ΑφΜ Αριθμός<br>Γισφιή Σύμβασης | Ουσίας<br>(1 έως 1 από<br>Κωδικός<br>Εξασφάλιστ<br>Βάρους                                                                                                    | 1 Αποτελέσματα) ««<br>Κωδικός<br>Ακινήτου Διε | < <u>۱</u> ><br>۵৬৬νση Περιοχή | »» [20 ▼)<br>ТК Ф №фс | Εμπορική<br>Αξία Φ | Εξασφάλιστ<br>Κύριας Ενέργειες<br>Κατοικίας |

Εικόνα 69

Στη συνέχεια, ο χρήστης (αιτών) επιλέγει «Ναι» στο πεδίο «Εξασφάλιση Κύριας Κατοικίας» και επιλέγει το πλήκτρο «Αποθήκευση» (εικόνα 70).

| ξεργασία             |                             |           |
|----------------------|-----------------------------|-----------|
| Δημόσιο Βιβλίο       | Εξασφάλιση Κύριας Κατοικίας |           |
|                      | Ναι                         | ~         |
|                      |                             |           |
| Ημερομηνία Εκτίμησης |                             |           |
|                      |                             |           |
| Έγγραφο              |                             |           |
| <b>+</b> Туурафо     |                             |           |
|                      |                             |           |
| Περιγραφή            |                             |           |
|                      |                             |           |
|                      |                             |           |
|                      |                             |           |
|                      |                             |           |
| Αποθήκευση           |                             | Επιστροφή |

Εικόνα 70

Σε περίπτωση ύπαρξης εγγραφής προσημείωσης που αφορά τον ίδιο πιστωτή και ο κωδικός ακινήτου είναι κοινός με άλλη εγγραφή για την οποία στο πεδίο «Κύρια Κατοικία» επιλέχθηκε από τον χρήστη η τιμή «Ναι», επιλέγεται αυτόματα και η δεύτερη εγγραφή.

Σε περίπτωση που ο αιτών έχει εξασφαλίσεις ακίνητης περιουσίας που δεν έχουν αντληθεί αυτοματοποιημένα, επιλέγει το πλήκτρο «Προσθήκη» (εικόνα 69) και καταχωρεί τα στοιχεία των εξασφαλίσεων, επισυνάπτοντας σχετικό δικαιολογητικό έγγραφο (εικόνα 71).

| Προσθήκη                                                                          |                             |
|-----------------------------------------------------------------------------------|-----------------------------|
| ΑΦΜ                                                                               | Πιστωτής                    |
|                                                                                   | ×                           |
|                                                                                   | . L                         |
| Εταιρείες Ειδικού Σκοπού/ Εταιρείες Απόκτησης Απαιτήσεων από Δάνεια και Πιστώσεις | Αριθυός Σύμβασης            |
| 1-3 -1-0 -1-0 -1-0 -1-0 -1-0 -1-0 -1-0 -                                          | ×                           |
|                                                                                   |                             |
| Κωδικός Εξασφάλισης                                                               | Είδος Βάρους                |
|                                                                                   | ΠΡΟΣΗΜΕΙΩΣΗ / ΥΠΟΘΗΚΗ       |
|                                                                                   |                             |
| Κωδικός Ακινήτου                                                                  | Τύπος Ακινήτου              |
| × 1                                                                               | ×                           |
|                                                                                   |                             |
| Διεύθυνση                                                                         | Περιοχή                     |
|                                                                                   |                             |
|                                                                                   |                             |
| ти                                                                                | Neufe                       |
|                                                                                   | Nopus                       |
|                                                                                   | •                           |
| Χώρα                                                                              | Αριθμός Σειράς Προσημείωσης |
| ~                                                                                 |                             |
|                                                                                   |                             |
| Ποσό Προσημείωσης                                                                 | Εμπορική Αξία               |
|                                                                                   |                             |
|                                                                                   |                             |
| Δημόσιο Βιβλίο                                                                    | Εξασφάλιση Κύριας Κατοικίας |
|                                                                                   | ~                           |
|                                                                                   |                             |
| Ημερομηνία Εκτίμησης                                                              |                             |
| <b>(</b>                                                                          |                             |
| Ένγραφο                                                                           |                             |
| + Ewpage                                                                          |                             |
|                                                                                   |                             |
| Περιγραφή                                                                         |                             |
|                                                                                   |                             |
|                                                                                   |                             |
|                                                                                   |                             |
|                                                                                   |                             |
|                                                                                   |                             |
| Αποθήκευση                                                                        | Επιστροφή                   |
|                                                                                   |                             |

Εικόνα 71

Στην περίπτωση αυτή κατά την συμπλήρωση των επιμέρους πεδίων και συγκεκριμένα στο πεδίο «Κωδικός Ακινήτου» εμφανίζεται λίστα επιλογής με δυνατές τιμές προς επιλογή. Πρόκειται για τους κωδικούς Α.Τ.ΑΚ. που είναι διαθέσιμοι στην καρτέλα «Ακίνητη Περιουσία», καθώς και την αντίστοιχη Διεύθυνση του ακινήτου. Στη συνέχεια, ο χρήστης(αιτών) επιλέγει «Αποθήκευση».

Με την οριστικοποίηση της νέας εγγραφής και με επιλογή αποθήκευση, εμφανίζεται το μήνυμα «Η Εξασφάλιση Ακίνητης Περιουσίας αποθηκεύτηκε με επιτυχία» (εικόνα 72).

Σημειώνεται ότι η ενότητα «Εξασφαλίσεις Κύριας Κατοικίας» συμπληρώνεται αυτοματοποιημένα με βάση τις εγγραφές για τις οποίες έχει επιλέγει «Ναι» στο πεδίο «Κύρια Κατοικία» της ενότητας «Εξασφαλίσεις Ακίνητης Περιουσίας» (εικόνα 72).

| ρονική Πλατφόρμα Προστασίας Κύριας Κα  | ποικίας               |               |              |                               |                    |                 |                                  | /                   |
|----------------------------------------|-----------------------|---------------|--------------|-------------------------------|--------------------|-----------------|----------------------------------|---------------------|
| ουργία Αίτησης 🛛 🗮 Λίστα Αιτήσεων      |                       |               |              |                               |                    |                 |                                  |                     |
| Η Εξασφάλιση Ακίνητης Περιουσίας αποθι | ηκεύτηκε με επιτυχία. |               |              |                               |                    |                 |                                  |                     |
| ασικά Στοιχεία                         |                       |               |              |                               |                    |                 |                                  |                     |
| Ιιστωτές                               | Εξασφαλισεις Κύρ      | ιας Κατοικίας |              |                               |                    |                 |                                  |                     |
| υνοφειλέτες                            |                       |               |              |                               |                    |                 |                                  |                     |
| Ιφειλές                                |                       |               | (1           | έως 1 από 1 Αποτελέσματα) 🛛 ≪ | < 1 > >> [         | 20 •            |                                  |                     |
| κίνητη Περιουσία                       | A@M <b>\$</b>         | ΑΦΜ Πιστωτή 🗢 | Ιδιοκιήτης 🗢 | Αριθμός Σύμβασης 🗢            | Κωδικός Ακινήτου 🗢 | Εμπορική Αξία 🗢 | Αριθμός Σειράς<br>Προσημείωσης 🗢 | Ποσό Προσημείωσης 4 |
| ξασφαλίσεις Ακίνητης Περιουσίας        |                       |               |              |                               |                    |                 | 1                                |                     |
| οιπά Περουσιακά Στοιχεία               |                       |               | (1           | έως 1 από 1 Αποτελέσματα) <   | < 1 > »            | 20 •            |                                  |                     |
| τήσιο Οικογενειακό Εισόδημα            |                       |               |              |                               |                    |                 |                                  |                     |

## Καρτέλα: Αυτόματη Αντιστοίχιση Πρώτης Κατοικίας

Ο χρήστης (αιτών) μπορεί να χρησιμοποιήσει την καρτέλα «Αυτόματη Αντιστοίχιση Πρώτης Κατοικίας» για να δηλώσει ποιο ακίνητο από τον πίνακα «Κτίρια/Οικόπεδα» αποτελεί την κύρια κατοικία επιλέγοντας το σύμβολο της επιλογής «Ο»» (Εικόνα 81, πλαίσιο 1).

| Ηλεκτρονική Πλατφόρμα Προστασίας<br>Ειδινή Γραμματεία Αιαχείρισης Ιδιωτικού Χρέους (ΕΓΑΝ) | Κύριας Κατοικίας           |                                                 |                                             |                                                 |                            |                                 |                          |                                              | (Attiv)                              |
|-------------------------------------------------------------------------------------------|----------------------------|-------------------------------------------------|---------------------------------------------|-------------------------------------------------|----------------------------|---------------------------------|--------------------------|----------------------------------------------|--------------------------------------|
| 🖹 Δημιουργία Αίτησης 🗮 Λίστα Αιτήσεων 💿 Β                                                 | οήθεια 🕶 🖴 Εργαλεία 🕶 📰 Ερ | οωτηματολόγια                                   |                                             |                                                 |                            |                                 |                          |                                              |                                      |
| Βασικά Στοιχεία                                                                           | Κύοια Κατοικία             |                                                 |                                             |                                                 |                            |                                 |                          |                                              |                                      |
| Πιστωτές                                                                                  | Ropta Natolnia             |                                                 |                                             |                                                 |                            |                                 |                          |                                              |                                      |
| Συνοφειλέτες                                                                              |                            |                                                 |                                             |                                                 |                            |                                 |                          |                                              |                                      |
| Οφειλές                                                                                   | Διεύθυνση 🗢                | тк≑                                             | Μισθωμένη Κατοικία ή Δωρεάν<br>Παραχωρημένη | Θέση / Όροφος 🗢                                 | Επιφάνεια Κύριων Χώρω<br>🖨 | ν (τ.μ.) Επιφάνεια Βοη<br>(τ.μ. | ιθητικών Χώρων Π<br>.) Φ | οσοστό Συνιδιοκτησίας ή<br>Χρήσης Υπόγρεου 🗢 | Ενέργειες                            |
| Ακίνητη Περιουσία                                                                         |                            | 85103                                           | ×                                           |                                                 |                            | 70                              | 0                        | 100.000000%                                  | Q                                    |
| Εξασφαλίσεις Ακίνητης Περιουσίας                                                          | •                          |                                                 |                                             |                                                 |                            |                                 |                          |                                              | -                                    |
| Λοιπά Περιουσιακά Στοιχεία                                                                | Κτίοια                     |                                                 |                                             |                                                 |                            |                                 |                          |                                              |                                      |
| Ετήσιο Οικογενειακό Εισόδημα.                                                             | nupu                       |                                                 |                                             |                                                 |                            |                                 |                          |                                              |                                      |
| Λοιπά Δικαιολογητικά                                                                      |                            |                                                 |                                             |                                                 |                            |                                 |                          |                                              |                                      |
| Επιλεξιμότητα                                                                             | Κύρια Κατοικία Κωδικός Ακι | νήτου Διεύθυνση 🗢                               | Περιογή 🗢 🛛 Τ                               |                                                 | Είδος Δικαιώματος          | Ποσοστό<br>Συνιδιοκτησίας       | δος Δικαιώματος Συ       | Ποσοστό<br>νιδιοκτησίας Αξία Ακινήτ          | ου 🗢 Ενέρνειες                       |
| Σχέδιο Σύμβασης Ρύθμισης Οφειλών                                                          | ÷                          |                                                 |                                             |                                                 | Κτιρίου Φ                  | Καρίου 🗢                        | Ουκοπέδου 🗢 🛛 Ο          | κοπέδου Φ                                    |                                      |
| Χορήγηση Συνεισφοράς Δημοσίου                                                             |                            |                                                 |                                             | - 1                                             | Ι ΠΛΗΡΗΣ ΚΥΡΙΟΤΗΤΑ         | 100,000000% FIA                 | ΗΡΗΣ ΚΥΡΙΟΤΗΤΑ           | 100,00000096                                 | <b>Q</b>                             |
| Πληρωμές                                                                                  | 2<br>Fatilizan             |                                                 |                                             |                                                 |                            |                                 |                          |                                              |                                      |
| Αίτηση Δικαστηρίου                                                                        |                            |                                                 |                                             |                                                 |                            |                                 |                          |                                              |                                      |
| Απόφαση Δικαστηρίου                                                                       | Εξασφαλίσεις Ακίνητης Πε   | ριουσίας                                        |                                             |                                                 |                            |                                 |                          |                                              |                                      |
|                                                                                           |                            |                                                 |                                             |                                                 |                            |                                 |                          |                                              |                                      |
| Αυτόματη Αντιστοίχιση Πρώτης Κατοικίας                                                    | Εξασφάλιση Κύριας          | Adm 🖨 🛛 Adm                                     | ιστική 🖨 Κωδικός Ακινότου                   | <ul> <li>Διείθυντο </li> </ul>                  | Περιοχή 🖨                  | TK 🖨                            | Nouór 🖨                  | Ευπορική Αξία 🖨                              | Putryper                             |
|                                                                                           | Κατοικίας                  |                                                 |                                             |                                                 | urbioVil +                 |                                 | Index? •                 | checken/1744                                 | 3                                    |
|                                                                                           |                            |                                                 |                                             |                                                 |                            |                                 |                          |                                              |                                      |
|                                                                                           |                            |                                                 |                                             |                                                 |                            |                                 |                          |                                              |                                      |
|                                                                                           | Εξασφαλίσεις Ακίνητης Πε   | ριουσίας                                        |                                             |                                                 |                            |                                 |                          |                                              |                                      |
|                                                                                           |                            |                                                 |                                             |                                                 |                            |                                 |                          |                                              |                                      |
|                                                                                           | ΑΦΜ Φ ΑΦΜ Πιστωτή          | <ul> <li>Αριθμός</li> <li>Σύμβασης Φ</li> </ul> | Κωδικός<br>Εξασφάλισης Φ                    | <ul> <li>Κωδικός Ακινήτου</li> <li>Δ</li> </ul> | ιεύθυνση 🗢 Περιοχ          | τĶ Φ                            | Νομός Φ                  | Εμπορική Αξία. 🗢 Κι                          | Εξασφάλιση<br>Ενέργειες<br>Ενέργειες |
|                                                                                           | 033972339                  | ]                                               | ПРОЕНМЕЮЕН<br>УПОВНКН                       |                                                 |                            | ] [                             |                          |                                              | <b>x</b> Q                           |
|                                                                                           | 033972339                  |                                                 | ПРОЕНМЕЮЕН<br>УПОӨНКН                       |                                                 |                            | ] [                             |                          |                                              | ×Q                                   |
| 4                                                                                         | Αποθήκευση                 |                                                 |                                             |                                                 |                            |                                 |                          |                                              |                                      |

#### Εικόνα 81

Με την επιλογή της κύριας κατοικίας εμφανίζεται στην οθόνη μήνυμα που ενημερώνει το χρήστη (αιτών) ότι «Ολοκληρώθηκε η αντιστοίχιση κτιρίων και εξασφαλίσεων ακίνητης περιουσίας με την πρώτη κατοικία. Παρακαλώ όπως ελέγξετε και επιβεβαιώσετε την ορθότητα της αυτόματης αντιστοίχισης.» (Εικόνα 82).

Ολοκληρώθηκε η αντιστοίχιση κτιρίων και εξασφαλίσεων ακίνητης περιουσίας με την πρώτη κατοικία. Παρακαλώ όπως ελέγξετε και επιβεβαιώσετε την ορθότητα της αυτόματης αντιστοίχισης.

#### Εικόνα 82

Κατόπιν, ο χρήστης (αιτών)δύναται να αντιστοιχίσει την εξασφάλιση στην κύρια κατοικία του Επιλέγοντας το πλήκτρο «Εκτέλεση» (Εικόνα 81, πλαίσιο 2). Επιλέγοντας το πλήκτρο της επισκόπησης « () (Εικόνα 81, πλαίσιο 3), ο χρήστης αιτών δύναται να εμφανίσει όλες τις εξασφαλίσεις που αντιστοιχούν σε αυτό το ακίνητο. Εάν συμφωνεί με τις εξασφαλίσεις που αντιστοιχήθηκαν στην κύρια κατοικία του, ο χρήστης (αιτών) επιλέγει το πλήκτρο «Αποθήκευση» (Εικόνα 81, πλαίσιο 4).

Με την επιλογή του πλήκτρου «Αποθήκευση» εμφανίζεται μήνυμα που ενημερώνει τον χρήστη ότι «Η αποθήκευση έγινε με επιτυχία» (Εικόνα 83).

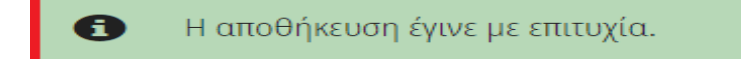

Εικόνα 83

### Ορισμός Οφειλών Επιδεκτικών Ρύθμισης

Με την ολοκλήρωση των βημάτων που αναφέρονται στις παραγράφους 7.4 και 7.5 του Οδηγού σχετικά με τον καθορισμό της κύριας κατοικίας και τη διασύνδεσή της με εξασφάλιση και οφειλή (η εκάστοτε εξασφάλιση συνδέεται με τον αριθμό υφιστάμενης σύμβασης), πλέον εμφανίζονται οι οφειλές που είναι επιδεκτικές προς ρύθμιση στις Καρτέλες «Οφειλές» και «Πιστωτές».

Η πλατφόρμα ελέγχει για κάθε οφειλή (τόσο στις αυτόματες εγγραφές, όσο και στις καταχωρημένες από τον αιτούντα) εάν πληρούνται οι κατωτέρω συνθήκες:

(α) Ληξιπρόθεσμη οφειλή κατά την 31η /12/2018,

(β) Ένδειξη μη ύπαρξης εγγύησης Ελληνικού Δημοσίου

(γ) Σύνδεση εξασφάλισης με κύρια κατοικία αιτούντος και

(δ) Ένδειξη μη ύπαρξης ρύθμισης σύμφωνα με τα άρθρα 99 επ. του ν. 3588/2007 (Α' 153), τα άρθρα 61 έως 67 του ν. 4307/2014 (Α' 246) ή το ν. 4469/2017 (Α' 62), ή εκκρεμούς αίτησης ρύθμισης κατά τις διατάξεις αυτές,

και στη συνέχεια σηματοδοτεί το πεδίο «Οφειλή επιδεκτική ρύθμισης» με «✓» ή «≭» (εικόνα 73).

| κτρονική Πλατφόρμα Προστασίας Κύριας Κατι  | οικίας               |          |              |              |                  |                        |           |                |              |                        |                       | /(A       |
|--------------------------------------------|----------------------|----------|--------------|--------------|------------------|------------------------|-----------|----------------|--------------|------------------------|-----------------------|-----------|
| μιουργία Αίτησης 🔠 Λίστα Αιτήσεων          |                      |          |              |              |                  |                        |           |                |              |                        |                       |           |
| Α Η Εξοσικάλιση Ακίνητης Περιουσίας αποθηκ | eŭtoke de ettologio. |          |              |              |                  |                        |           |                |              |                        |                       |           |
|                                            | *                    |          |              |              |                  |                        |           |                |              |                        |                       |           |
| Βασικά Στοιχεία                            | Οφειλές              |          |              |              |                  |                        |           |                |              |                        |                       |           |
| Πιστωτές                                   | - +                  |          |              |              |                  |                        |           |                |              |                        |                       |           |
| Συνοφειλέτες                               |                      |          |              |              |                  |                        |           |                |              |                        |                       |           |
| Οφειλές                                    | Προσθήκη             |          |              |              |                  |                        |           |                |              |                        |                       |           |
| Ακίνητη Περιουσία                          |                      |          |              |              |                  |                        |           |                |              |                        |                       |           |
| Εξασφαλίσεις Ακίνητης Περιουσίας           |                      |          |              |              | (1 εως 4 απο 4 A | τοτελέσματα) ««        |           | ≫ 20 ▼         |              |                        |                       |           |
| Λοιπά Περουσιακά Στοιχεία                  | ΑΦΜ Αιτούντα         | Επωνυμία | Ιδιοκτήτης 🗢 | ΑΦΜ Οφειλέτη | Αριθμός          | Αριθμός<br>Δονποισπιού | Ταυτότητα | Επιχειρηματικό | Ποσό Βασικής | Ημερομηνία<br>Γέννησης | Οφειλή<br>Επιδεκτικής | Ενέργειες |
| Ετήσιο Οικογενειακό Εισόδημα               | · ·                  | ποτωτή 🗢 |              | •            | τημασύζ 🗢        |                        | υφεινής 🗢 | Προιον         | υφεινής 🗢    | Οφειλής 🗢              | Ρύθμισης              |           |
| Λοιπά Δικαιολογητικά                       |                      |          |              |              |                  |                        |           | ×              |              |                        | ×                     | 9.1       |
| Επλεξιμότητα                               |                      |          |              |              |                  |                        | L         |                |              |                        |                       |           |
| Σχέδιο Σύμβασης Ρύθμισης Οφειλών           |                      |          |              | _            |                  |                        |           | *              |              |                        |                       | 0.4       |
| Χορήγηση Συνεισφοράς Δημοσίου              |                      |          |              |              |                  |                        | L         |                |              |                        |                       | 40        |
| Αίτηση Δικαστηρίου                         |                      |          |              |              |                  |                        |           |                |              |                        |                       | 0.0       |
| Απόφαση Δικαστηρίου                        |                      |          |              |              |                  |                        |           | <u>^</u>       |              |                        |                       | 20        |
| Ολοκλήοματ                                 | t.                   |          |              |              |                  |                        |           |                |              |                        |                       |           |

#### <u>Καρτέλα Οφειλών</u>

Εικόνα 73

#### <u>Καρτέλα Πιστωτών</u>

Στην Καρτέλα Πιστωτών εμφανίζεται το «Συνολικό Ποσό Οφειλής Προς Ρύθμιση» ανά Πιστωτή και Εταιρείες Ειδικού Σκοπού/ Εταιρείες Απόκτησης Απαιτήσεων Από Δάνεια και Πιστώσεις (Ε.Ε.Σ./ Ε.Α.Α.Δ.Π.) (εικόνα 74). Επιπλέον στο τέλος της καρτέλας εμφανίζεται πεδίο με το «Συνολικό Ποσό προς Ρύθμιση» λαμβάνοντας υπόψη το σύνολο των οφειλών προς ρύθμιση για το σύνολο των Πιστωτών και Εταιρειών Ειδικού Σκοπού/ Εταιρειών Απόκτησης Απαιτήσεων από Δάνεια και Πιστώσεις).

| Δημουργία Αίτησης Ε Λίστα Αίτήσεων     Φ Βσήθεια      Δημουργία Αίτησης Δτοιχεία     Διαία Διτότο Διάχει ματό Ταντελέσματα)     Διαία Διταπολογητικά     Διαία Διαπολογητικά     Επιλεξιμότητα                                                                                                    | Attúv) 🕒 |
|----------------------------------------------------------------------------------------------------|----------|
| Βασικά Στοιχεία         Στοιχεία Χρηματοπιστωτικών Ιδρυμάτων / Εταιρειών Διαχείρισης Απαιτήσεων           Γροσθήση         Γροσθήση           Ακίσητη Περιουσία         (1 έως 1 από 1 Αποτελέσματα)         1         5         Ηλεαρουσίη           Ετήσιο Οικογενειακό Στοιχεία         Ασιτά Αιχαιολογτικά         Περιοχή Φ         Τις έφυνα Φ         Ηλεαρουσίη         Ασιτά Αιχαιολογτικά         Ενάρτου Για Φ         Γερισφήση         Ενάρτου Για Φ         Γερισφήση         Ενάρτου Για Φ         Γερισφήση         Ενάρτου Για Φ         Γερισφήση         Ενάρτου Για Φ         Γερισφήση         Ενάρτου Για Φ         Γερισφήση         Ενάρτου Για Φ         Γερισφήση         Ενάρτου Για Φ         Γερισφήση         Ενάρτου Για Φ         Γερισφήση         Ενάρτου Για Φ         Γερισφήση         Ενάρτου Για Φ         Γερισφήση         Ενάρτου Για Φ         Γερισφήση         Ενάρτου Για Φ         Γερισφήση         Ενάρτου Για Φ         Γερισφήση         Γερισφήση         Ενάρτου Για Φ         Γερισφήση         Γερισφήση         Γερ                                                                                                    |          |
| Πιστυνίς         Στοιχεία Χρηματοπιστωτικών Ιδρυμάτων / Εταιρειών Διαχείρισης Απαιτήσεων           Συνοφιλέτις         Οφιλές           Ακότητη Περιουσία         Προσθήτη           Εξοσφαλίσεις Ακότητης Περιουσίας         (1 έως 1 από 1 Αποτελέσματα) «< 1 > » 5 ▼           Ακότη Περιουσία         (1 έως 1 από 1 Αποτελέσματα) «< 1 > » 5 ▼           Ετήσιο Οικογενειακό Στοιχεία         Ακότη Περιουσία           Επλεξμότητα         (1 έως 1 από 1 Αποτελέσματα)                                                                                                    |          |
| Συνοφειλέτες         Προσθήκη           Οφειλές         Προσθήκη           Ακόητη Περιουσία         (1 έως 1 από 1 Αποτελέσμαπο) «< 1 > » 5 v           Εξασφαλίσες Ακίητης Περιουσίας         Λοπά Περουσιαά Στοιχεία           Λοπά Περουσιαά Στοιχεία         Αλώθνα φ         Περοχή φ         ΤΚ φ         Νομός φ         Τρλέφωνα φ         Ηλεκερονική Διείθυνση φ         Ενόργεως           Αστικά Διεκολογητικά         Διεύθυνση φ         Περωχή φ         ΤΚ φ         Νομός φ         Τρλέφωνα φ         Ενόργεως           Επιλεξμότητα         Ποσθήκη         Ποσθήκη         Ποσθήκη         Φ         Ενόργεως                                                                                                    |          |
| OperAléç         Inposéting           Asingn Περιουσία         (1 έως 1 απά 1 Αποτλέσματα) ≪ < 1 > >> 5 ♥           Εξασφαλίατες Ακίνητης Περιουσίας         Λοπά Περουσιακά Στοχεία         ΛΟΜ Φ         Επωνυμία Φ         Δειζόθυνση Φ         Περιοχή Φ         ΤΚ Φ         Τηλέφωνο Φ         Ηλεκερονική Διαϊόθυνση Φ         Ενίδρετας           Διτάθυση Φ         Δειζόθυνση Φ         Περιοχή Φ         ΤΚ Φ         Νομός Φ         Τηλέφωνο Φ         Ηλεκερονική Διαϊόθυνση Φ         Ενίδρετας           Διτάθυση Φ         Διτάθυνση Φ         Περιοχή Φ         ΤΚ Φ         Νομός Φ         Τηλέφωνο Φ         Ενίδρετας           Διτάθυση Φ         Περιοχή Φ         Περιοχή Φ         ΓΚ Φ         Γ         Φ         Φ           Επιλεξιμότητα         Πο Φ         Γ         Γ         Γ         Φ         Φ                                                                                                    |          |
| Ακίνητη Περιουσία         (1 έως 1 απά 1 Αποτελέσματα) «< 1 > » 5 ν           Εξασφολίατες Ακίνητης Περιουσίας         Λοπά Περοσσιακά Στοιχεία         Λομά Φ         Επωνυμία Φ         Δετόθυνση Φ         Περιοχή Φ         ΤΚ Φ         Νομός Φ         Τήλέφωνο Φ         Ηλεκερονική Δετάθυνση Φ         Ενέργετες           Λοπά Ιτροσοιακά Στοιχεία         Δετόθυνση Φ         Περιοχή Φ         ΤΚ Φ         Νομός Φ         Τήλέφωνο Φ         Ηλεκερονική Δετάθυνση Φ         Ενέργετες           Αστά Δικαιολογιτικά         Επωνυμία Φ         Δετόθυνση Φ         Περιοχή Φ         ΤΚ Φ         Νομός Φ         Τήλέφωνο Φ         Ηλεκερονική Δετάθυνση Φ         Ενέργετες           Επωλεξιμότητα         Π         Π         Π         Π         Π         Φ         Φ <th></th>                                                                                                    |          |
| Εξασφολίσεις Ακότητης Περιουσίας         Αστιά Περιουσίας         Ηθειχαροτική         Ηθειχαροτική         Αμεύθυνση φ         Περιοχή φ         ΤΚ φ         Νοιμός φ         Τηλίφωνο φ         Ηθειχαροτική         Δετάθυνση φ         Ενέργειες           Ετήσιο Οικογκυτικό Εικόδημα         Λοπά Δικαιολογημικά         Επιλεξιμότημα         Επιλεξιμότημα         Επιδικρικ                                                                                                    |          |
| Λοπά Γιερουσιακά Στοιχεία         ΛΦΜ Φ         Επωνυμία Φ         Διεύθυνση Φ         Γιεριοχή Φ         ΤΚ Φ         Νομός Φ         Τηλίφυνο Φ         Αμάθυνση Φ         Ενέργειες           Ετήσιο Οικογκντιακό Εικοδόημα                                                                                                    |          |
| Ετήσιο Οικογινικιάς Εικοδήμα                                                                                                    |          |
|                                                                                                    |          |
|                                                                                                    |          |
|                                                                                                    |          |
| Σχέδιο Σύμβασης Ρόθμισης Οφειλών                                                                                                    |          |
| Αποδοχή Σχεδίου Σύμβασης Σύνολα Οωειλών ανά Πιστωτή και Ιδιοκτήτη                                                                                                    |          |
| Χορήγηση Συνεισφοράς Δημοσίου                                                                                                    |          |
| Αίτηση Δικαστηρίου                                                                                                    |          |
| Antópang Aussangolou (1 Luc(1 ano 1 AntotAusojana) «< 1 > >> 5 M                                                                                                    | -        |
| Επωνυμία Πιστινή Φ Ε.Ε.Σ./Ε.ΑΑ.Δ.ΙΙ. (*) Φ Συνολικό Ποσό Οφειλής Φ Συνολικό Ποσό Οφειλής Ποσό Οφειλής Ποσό Οφειλα Ποσό Οφειλα Ποσό Οφειλα Ποσό Οφειλα Ποσό Οφειλα Ποσό Οφειλα Ποσό Οφειλα Π |          |
|                                                                                                    | 2        |
| (1 fuç1 anó 1 Anartikoyaza) «< < 1 > >> 5 💌                                                                                                    |          |
| Συνολικό Ποσό Προς Ρύθμιση<br>€ 0,00                                                                                                    |          |

Εικόνα 74

#### Καρτέλα: Λοιπά Περιουσιακά Στοιχεία

Στην καρτέλα «Λοιπά Περιουσιακά Στοιχεία» περιλαμβάνονται τα κάτωθι:

#### Χρηματοπιστωτικά Προϊόντα

Η ενότητα «Χρηματοπιστωτικά Προϊόντα» συμπληρώνεται αυτοματοποιημένα με τα στοιχεία καταθέσεων (εικόνα 75). Στο πεδίο «Αξία Χρηματοπιστωτικών Προϊόντων» αποτυπώνεται το σύνολο της αξίας χρηματοπιστωτικών προϊόντων του αιτούντα.

Μετά τη συμπλήρωση της αίτησης από το/ τη σύζυγο ή/ και τα εξαρτώμενα μέλη (εφόσον συντρέχει περίπτωση), οριστικοποιείται η τιμή του πεδίου «Συνολική Αξία Χρηματοπιστωτικών Προϊόντων», στο οποίο αποτυπώνεται το σύνολο της αξίας χρηματοπιστωτικών προϊόντων αιτούντα, συζύγου και εξαρτώμενων μελών.

| ουργία Αίτησης 🛛 🗮 Λίστα Αιτήστων 🔍 Βο              | ήθεια 🕶       |                |                                           |                 |                               |                 |                                          |            |                            |           |
|-----------------------------------------------------|---------------|----------------|-------------------------------------------|-----------------|-------------------------------|-----------------|------------------------------------------|------------|----------------------------|-----------|
| Βασικά Στοιχεία                                     |               | 1 m            |                                           |                 |                               |                 |                                          |            |                            |           |
| Πιστωτές                                            | χρηματοπιστω  | ιικά Προιονία  |                                           |                 |                               |                 |                                          |            |                            |           |
| Συνοφειλέτες                                        |               |                |                                           |                 |                               |                 |                                          |            |                            |           |
| Οφειλές                                             | Προσθήκη      |                |                                           |                 |                               |                 |                                          |            |                            |           |
| Ακίνητη Περιουσία                                   |               |                |                                           | 10 1            | 11                            |                 |                                          |            |                            |           |
| Εξασφαλίσεις Ακίνητης Περιουσίας                    |               |                |                                           | (1 εως 4 απο    | 4 ArtoteAeoµata) ««           | < 1 >           | » [20 <b>v</b>                           |            |                            |           |
| Λοιτιά Περουσιακά Στοιχεία                          | ΑΦΜ <b>\$</b> | Τύπος Μέλους 🗢 | Τύπος<br>Χρηματοπιστωτικού<br>Προϊόντος 🗢 | Είδος Κατάθεσης | Χρηματοπιστωτικό<br>Ίδρυμα. 🗢 | Κωδικός Αριθμός | Αξία<br>Χρηματοπιστωτικού<br>Προϊόντος 🗢 | Νόμισμα 🗢  | Ημερομηνία<br>Αποτίμησης 🗢 | Ενέργειες |
| ευριο Οικογενειακό εισοσημα<br>Λοιτά Δικαιολογητικά |               | Attúv          | ΤΡΑΠΕΖΙΚΕΣ<br>ΚΑΤΑΘΕΣΕΙΣ                  | ЛОПН            |                               |                 |                                          | EYPD (EUR) | 28/06/2019                 | ۹         |
| Επιλεξιμότητα                                       |               |                | ΤΡΑΠΕΖΙΚΕΣ                                |                 |                               |                 |                                          |            |                            |           |
| Σχέδιο Σύμβασης Ρύθμισης Οφειλών                    |               | Attŵv          | ΚΑΤΑΘΕΣΕΙΣ                                | лопн            |                               |                 |                                          | EYPO (EUR) | 28/06/2019                 | Q         |
| Χορήγηση Συνεισφοράς Δημοσίου                       |               | Attúv          | ΤΡΑΠΕΖΙΚΕΣ<br>ΚΑΤΑΘΕΣΕΙΣ                  | логлн           |                               |                 |                                          | EYPD (EUR) | 28/06/2019                 | Q         |
| Αίτηση Δικαστηρίου                                  |               |                | ΤΡΑΠΕΖΙΚΕΣ                                |                 |                               |                 |                                          |            |                            |           |
| Απόφαση Δικαστηρίου                                 |               | Attún          | ΚΑΤΑΘΕΣΕΙΣ                                | ЛОІПН           |                               |                 |                                          | EYPΩ (EUR) | 28/06/2019                 | Q         |
|                                                     |               |                |                                           | (1 έως 4 από    | 4 Αποτελέσματα) «             | < 1 >           | ≫ [20 ▼]                                 |            |                            |           |
|                                                     |               |                |                                           |                 |                               |                 |                                          |            |                            |           |

Εικόνα 75

Σε περίπτωση που ο χρήστης (αιτών) έχει χρηματοπιστωτικά προϊόντα που δεν έχουν αντληθεί αυτοματοποιημένα, επιλέγει το πλήκτρο «Προσθήκη» και καταχωρεί τα απαιτούμενα στοιχεία που αφορούν στα προϊόντα αυτά. Εάν απαιτείται, ο χρήστης (αιτών) δύναται να επισυνάψει σχετικό δικαιολογητικό έγγραφο, επιλέγοντας το πλήκτρο «Προσθήκη». Για την αποθήκευση των αλλαγών, ο χρήστης (αιτών) επιλέγει «Αποθήκευση» (εικόνα 76).

| ΛΨIMI                 | Χρηματοπιστωτικό Ίδρυμα           |
|-----------------------|-----------------------------------|
|                       |                                   |
| Κωδικός Αριθμός       | Τύπος Χρηματοπιστωτικού Προϊόντος |
|                       |                                   |
| Είδος Κατάθεσης       | Αξία Χρηματοπιστωτικού Προϊόντος  |
| Ημερομηνία Αποτίμησης | Νόμισμα                           |
|                       |                                   |
| Еуурафо<br>+ Еуурафо  |                                   |
| Περιγραφή             |                                   |
|                       |                                   |
|                       |                                   |

Еко́va 76

Επιβατικά Αυτοκίνητα Ι.Χ: Η ενότητα «Επιβατικά Αυτοκίνητα Ι.Χ» συμπληρώνεται αυτοματοποιημένα με τα στοιχεία των επιβατικών οχημάτων από την δήλωση φορολογίας εισοδήματος (Ε1) του τελευταίου έτους (Εικόνα 77). Σε περίπτωση που ο αιτών έχει επιβατικά οχήματα που δεν έχουν αντληθεί αυτοματοποιημένα (συμπεριλαμβανομένων των επιβατικών οχημάτων στην αλλοδαπή), επιλέγει το πλήκτρο «Προσθήκη» και καταχωρεί τα απαιτούμενα στοιχεία.

Στο πεδίο «Αξία Επιβατικών Αυτοκινήτων Ι.Χ.» αποτυπώνεται το σύνολο της αξίας χρηματοπιστωτικών προϊόντων του αιτούντα (εικόνα 77)

Μετά τη συμπλήρωση της αίτησης από τον/ τη σύζυγο (εφόσον συντρέχει περίπτωση), οριστικοποιείται η τιμή του πεδίου «Συνολική Αξία Επιβατικών Αυτοκινήτων Ι.Χ.». Στο πεδίο «Συνολική Αξία Επιβατικών Αυτοκινήτων Ι.Χ.» αποτυπώνεται το σύνολο της αξίας επιβατικών αυτοκινήτων αιτούντα και συζύγου.

Σημειώνεται ότι η αξία του μέσου μεταφοράς συμπληρώνεται από τον αιτούντα βάσει της ΚΥΑ 39095/05.04.2019 «Προσδιορισμός της αξίας μεταφορικών μέσων ως κριτηρίου επιλεξιμότητας του Ν. 4605/2019 (Α' 52)». Ο χρήστης (αιτών) δεν χρειάζεται να επισυνάψει σχετικό έγγραφο για την επαλήθευση της αξίας του μέσου μεταφοράς. Σε περίπτωση που το περιουσιακό στοιχείο δεν βρίσκεται πλέον στη κατοχή του χρήστη, και ο χρήστης επιθυμεί να το διαγράψει, θα πρέπει να δηλώσει αξία €0, στο πεδίο «Αξία Μεταφορικού Μέσου».

| Ηλεκτρονική Πλατφό   | ρμα Προστασίας Κύρ | κας Κατοικίας |                                |                             |                     |                           |                             |                      |                             | /(Attiv) 🗗 |  |  |
|----------------------|--------------------|---------------|--------------------------------|-----------------------------|---------------------|---------------------------|-----------------------------|----------------------|-----------------------------|------------|--|--|
| 📱 Δημιουργία Αίτησης | 🔳 Λίστα Αιτήσεων   | 🛛 Βοήθεια 🕶   |                                |                             |                     |                           |                             |                      |                             |            |  |  |
|                      |                    |               | Επιβατικά Αυτοκίνη             | ητα Ι.Χ.                    |                     |                           |                             |                      |                             |            |  |  |
|                      |                    |               | Προσθήκη                       |                             |                     |                           |                             |                      |                             |            |  |  |
|                      |                    |               |                                |                             | (0                  | έως Ο από Ο Αποτελέσματα) | «« « » »» <u>20</u>         | ¥                    |                             |            |  |  |
|                      |                    |               | AΦM \$                         | Τύπος Μέλους 🗢              | Αριθμός Πινακίδας 🗢 | Κυβικά Εκατοστά 🗢         | Ποσοστό Συνιδιοκτησίας<br>Φ | Έτος Πρώτης Χρήσης 🗢 | Αξία Μεταφορικού<br>Μέσου 🗢 | Ενέργειες  |  |  |
|                      |                    |               | Δεν βρέθηκαν εγγραφές.         |                             |                     |                           |                             |                      |                             |            |  |  |
|                      |                    |               | (0 dur, 0 anis 0 Amorthéoyana) |                             |                     |                           |                             |                      |                             |            |  |  |
|                      |                    |               |                                |                             |                     |                           |                             |                      |                             |            |  |  |
|                      |                    | ſ             | Αξία                           | Επιβατικών Αυτοκινήτων Ι.Χ. |                     | Συνολική Αξία Επιβ        | βατικών Αυτοκινήτων Ι.Χ.    |                      |                             |            |  |  |
|                      |                    |               |                                |                             | € 0,00              |                           |                             | €0,00                |                             |            |  |  |

Εικόνα 77

Σκάφη Αναψυχής Ι.Χ.: Η ενότητα «Σκάφη Αναψυχής Ι.Χ.» συμπληρώνεται αυτοματοποιημένα με τα στοιχεία των σκαφών αναψυχής από την δήλωση φορολογίας εισοδήματος (Ε1) του τελευταίου έτους (Εικόνα 78). Σε περίπτωση που ο αιτών έχει σκάφη αναψυχής που δεν έχουν αντληθεί αυτοματοποιημένα (συμπεριλαμβανομένων των σκαφών αναψυχής στην αλλοδαπή), επιλέγει το πλήκτρο «Προσθήκη» και καταχωρεί τα απαιτούμενα στοιχεία, επισυνάπτοντας σχετικό δικαιολογητικό έγγραφο.

Στο πεδίο «Αξία Σκαφών Αναψυχής Ι.Χ.» αποτυπώνεται το σύνολο της αξίας χρηματοπιστωτικών προϊόντων του αιτούντα.

Μετά τη συμπλήρωση της αίτησης από τον/ τη σύζυγο (εφόσον συντρέχει περίπτωση), οριστικοποιείται η τιμή του πεδίου «Αξία Σκαφών Αναψυχής Ι.Χ.». Στο πεδίο «Συνολική Αξία Σκαφών Αναψυχής Ι.Χ.». Στο πεδίο «Συνολική Αξία Σκαφών Αναψυχής Ι.Χ.» αποτυπώνεται το σύνολο της αξίας σκαφών αναψυχής του αιτούντα και συζύγου. Σε περίπτωση που το περιουσιακό στοιχείο δεν βρίσκεται πλέον στη κατοχή του χρήστη, και ο χρήστης επιθυμεί να το διαγράψει, θα πρέπει να δηλώσει αξία €0 στο πεδίο «Αξία Μεταφορικού Μέσου».

| κτρονική Πλατφόρ | φα Προστασίας Κύρι | ιας Κατοικίας      |                        |                        |                                   |                           |                             |                      |                             | /(Activ)  |
|------------------|--------------------|--------------------|------------------------|------------------------|-----------------------------------|---------------------------|-----------------------------|----------------------|-----------------------------|-----------|
| μιουργία Αίτησης | 🗮 Λίστα Αιτήσεων   | <b>Θ</b> Βοήθεια ▼ |                        |                        |                                   |                           |                             |                      |                             |           |
|                  |                    |                    | Σκάφη Αναψυχής Ι.Χ     |                        |                                   |                           |                             |                      |                             |           |
|                  |                    |                    | Booglein               |                        |                                   |                           |                             |                      |                             |           |
|                  |                    |                    | nipoportint            |                        | (0.                               | έως Ο από Ο Αποτελέσματα) | « < > » 20                  | •                    |                             |           |
|                  |                    |                    | AΦM \$                 | Τύπος Μέλους 🗢         | Αριθμός και Λιμάνι<br>Νηολογίου 🗢 | Μέτρα Μήκους 🗢            | Ποσοστό Συνιδιοκτησίας<br>Φ | Έτος Πρώτης Χρήσης 🗢 | Αξία Μεταφορικού<br>Μέσου 🗢 | Ενέργειες |
|                  |                    |                    | Δεν βρέθηκαν εγγραφές. |                        |                                   |                           |                             |                      |                             |           |
|                  |                    |                    |                        |                        | (0                                | έως Ο από Ο Αποτελέσματα) | « < > » 20                  | *                    |                             |           |
|                  |                    |                    |                        |                        |                                   |                           |                             |                      |                             |           |
|                  |                    |                    | AĘio                   | ι Σκαφών Αναψυχής Ι.Χ. |                                   | Συνολική Αξία Σι          | καφών Αναψυχής Ι.Χ.         |                      |                             |           |
|                  |                    |                    |                        |                        | € 0,00                            |                           |                             | € 0,00               |                             |           |

Εικόνα 78

<u>Αεροσκάφη, Ελικόπτερα Ι.Χ και Ανεμόπτερα</u>: Η ενότητα «Αεροσκάφη, Ελικόπτερα Ι.Χ και Ανεμόπτερα» συμπληρώνεται αυτοματοποιημένα με τα στοιχεία αεροσκαφών, ελικοπτέρων και ανεμοπτέρων από την δήλωση φορολογίας εισοδήματος (Ε1) του τελευταίου έτους (Εικόνα 79). Σε περίπτωση που ο αιτών έχει στοιχεία που δεν έχουν αντληθεί αυτοματοποιημένα (συμπεριλαμβανομένων των αεροσκαφών, ελικοπτέρων και ανεμοπτέρων στην αλλοδαπή), επιλέγει το πλήκτρο «Προσθήκη» και καταχωρεί τα απαιτούμενα στοιχεία, επισυνάπτοντας σχετικό δικαιολογητικό έγγραφο.

Στο πεδίο «Αξία Αεροσκαφών, Ελικοπτέρων Ι.Χ. και Ανεμόπτερων» αποτυπώνεται το σύνολο της αξίας χρηματοπιστωτικών προϊόντων του αιτούντα. Σε περίπτωση που το περιουσιακό στοιχείο δεν βρίσκεται πλέον στη κατοχή του χρήστη, και ο χρήστης επιθυμεί να το διαγράψει, θα πρέπει να δηλώσει αξία €0 στο πεδίο «Αξία Μεταφορικού Μέσου».

Μετά τη συμπλήρωση της αίτησης από τον/ τη σύζυγο (εφόσον συντρέχει περίπτωση), οριστικοποιείται η τιμή του πεδίου «Αξία Αεροσκαφών, Ελικοπτέρων Ι.Χ. και Ανεμόπτερων». Στο πεδίο «Συνολική Αξία Αεροσκαφών, Ελικοπτέρων Ι.Χ. και Ανεμόπτερων» αποτυπώνεται το σύνολο της αξίας αεροσκαφών, ελικοπτέρων και ανεμοπτέρων αιτούντα και συζύγου.

| Ηλεκτρονική Πλατφό | ομα Προστασίας Κύρ | ιας Κατοικίας |                                               |                                |                                          |                           |                                  |                      |                             | /(Attúv) 🗗 |  |  |  |
|--------------------|--------------------|---------------|-----------------------------------------------|--------------------------------|------------------------------------------|---------------------------|----------------------------------|----------------------|-----------------------------|------------|--|--|--|
| Δημιουργία Αίτησης | 🔳 Λίστα Αιτήσεων   | 🛛 Βοήθεια 🕶   |                                               |                                |                                          |                           |                                  |                      |                             |            |  |  |  |
|                    |                    |               | Αεροσκάφη, Ελικότ                             | περα Ι.Χ. και Ανεμό            | πτερα                                    |                           |                                  |                      |                             |            |  |  |  |
|                    |                    |               |                                               |                                |                                          |                           |                                  |                      |                             |            |  |  |  |
|                    |                    |               | Проанция                                      |                                |                                          |                           |                                  |                      |                             |            |  |  |  |
|                    |                    |               | (Ο έψς Ο από Ο Αποτελέσματα) «< < > >>> 20 🔻  |                                |                                          |                           |                                  |                      |                             |            |  |  |  |
|                    |                    |               | АФМ ≎                                         | Τύπος Μέλους 🗢                 | Στοιχεία Εθνικότητας και<br>Νηολόγησης 🗢 | Ίπποι ή Λίμπρες 🗢         | Ποσοστό Συνιδιοκτησίας<br>\$     | Έτος Πρώτης Χρήσης 🗢 | Αξία Μεταφορικού<br>Μέσου 🗢 | Ενέργειες  |  |  |  |
|                    |                    |               | Δεν βρέθηκαν εγγραφές.                        |                                |                                          |                           |                                  |                      |                             |            |  |  |  |
|                    |                    |               | (0 iuc(0 amb 0 knozekiepara) «< < > >> [20 ▼] |                                |                                          |                           |                                  |                      |                             |            |  |  |  |
|                    |                    |               |                                               |                                |                                          |                           |                                  |                      |                             |            |  |  |  |
|                    |                    |               | Αξία Αεροσκαφ                                 | ών, Ελικοπτέρων Ι.Χ. και Ανεμό | πτερων                                   | Συνολική Αξία Αεροσκαφών, | Ελικοπτέρων Ι.Χ. και Ανεμόπτερων |                      |                             |            |  |  |  |
|                    |                    |               |                                               |                                | €0,00                                    |                           |                                  | €0.00                |                             |            |  |  |  |
|                    |                    |               |                                               |                                |                                          |                           |                                  |                      |                             |            |  |  |  |

Εικόνα 79

#### Καρτέλα: Ετήσιο Οικογενειακό Εισόδημα

Η καρτέλα «Ετήσιο Οικογενειακό Εισόδημα» συμπληρώνεται αυτοματοποιημένα βάσει των στοιχείων εισοδήματος, τα οποία έχουν αντληθεί από την ΑΑΔΕ μέσω της πράξης διοικητικού προσδιορισμού του φόρου εισοδήματος (από τα στοιχεία του εκκαθαριστικού σημειώματος) του τελευταίου φορολογικού έτους.

Σημειώνεται ότι ως «συνολικό ετήσιο εισόδημα» νοείται το καθαρό εισόδημα βάσει του άρθρου 69, σημείο δ) του Ν. 4605/2019.

Μετά τη συμπλήρωση της αίτησης από το/ τη σύζυγο και τα εξαρτώμενα μέλη (εφόσον συντρέχει περίπτωση) προστίθενται στην ανωτέρω ενότητα, αντίστοιχες εγγραφές ανά μέλος της οικογένειας.

Το πεδίο «ετήσιο οικογενειακό εισόδημα» αφορά στο σύνολο των εισοδημάτων της οικογένειας και είναι το άθροισμα των τιμών της Στήλης «Ετήσιο καθαρό εισόδημα» (εικόνα 80).

| Ηλεκτρονική Πλατφόρμα Προστασίας Κύριας Κατ | τοικίας                  |                  |                       |                          | /(Attúv) 🗗 |
|---------------------------------------------|--------------------------|------------------|-----------------------|--------------------------|------------|
| 🖹 Δημιουργία Αίτησης 🗮 Λίστα Αιτήσεων       |                          |                  |                       |                          |            |
| Βασικά Στοιχεία                             |                          | 5aur             |                       |                          |            |
| Πιστωτές                                    | Είησιο Οικογενείακο είσο | oriha            |                       |                          |            |
| Συνοφειλέτες                                |                          |                  |                       |                          |            |
| Οφειλές                                     |                          | (1 έως 1 από 1 Α | ποτελέσματα) «« < 1 > | » 5 v                    |            |
| Ακίνητη Περιουσία                           | АФМ \$                   | Τύπος Μέλους 🗢   | Φορολογικό Έτος 🗢     | Ετήσιο Καθαρό Εισόδημα 🗢 | Ενέργειες  |
| Εξασφαλίσεις Ακίνητης Περιουσίας            |                          | Αιτών            | 2017                  | €                        | Q          |
| Λοιπά Περουσιακά Στοιχεία                   |                          | (1 έως 1 από 1 Α | ποτελέσματα) «< < 1 > | >> 5 🗸                   |            |
| Ετήσιο Οικογενειακό Εισόδημα                |                          |                  |                       |                          |            |
| Λοιπά Δικαιολογητικά                        | Οικογενειακό Ετήσιο Καθα | ρό Εισόδημα      |                       |                          |            |
| Επιλεξιμότητα                               |                          | €                |                       |                          |            |
| Σχέδιο Σύμβασης Ρύθμισης Οφειλών            |                          |                  |                       |                          |            |
| Αποδοχή Σχεδίου Σύμβασης                    |                          |                  |                       |                          |            |
| Χορήγηση Συνεισφοράς Δημοσίου               |                          |                  |                       |                          |            |
| Αίτηση Δικαστηρίου                          |                          |                  |                       |                          |            |
| Απόφαση Δικαστηρίου                         |                          |                  |                       |                          |            |
| Ολοκλήρωση                                  |                          |                  |                       |                          |            |
|                                             |                          |                  |                       |                          |            |
|                                             |                          |                  |                       |                          |            |

Εικόνα 80

#### Επισύναψη λοιπών δικαιολογητικών

Ο αιτών δύναται να υποβάλει επιπρόσθετα δικαιολογητικά / έγγραφα από τη καρτέλα «Λοιπά Δικαιολογητικά», επιλέγοντας «Προσθήκη» (εικόνα 84) και στη συνέχεια τον τύπο του δικαιολογητικού / πρόσθετου εγγράφου από διαθέσιμη λίστα, επισυνάπτοντας το σχετικό αρχείο σε μορφή .pdf (εικόνα 85).

| Ηλεκτρονική Πλατφό   | όρμα Προστασίας Κύριας Κ | ατοικίας                                   |                 |                              |              |           | / ( AITÚV ) 🕻 |
|----------------------|--------------------------|--------------------------------------------|-----------------|------------------------------|--------------|-----------|---------------|
| 🖺 Δημιουργία Αίτησης | 📰 Λίστα Αιτήσεων         |                                            |                 |                              |              |           |               |
| Βασικά Στοιχεία      |                          | Λοιπά Δικαιολογητικά                       |                 |                              |              |           |               |
| Πιστωτές             |                          |                                            |                 |                              |              |           |               |
| Συνοφειλέτες         |                          |                                            |                 |                              |              |           |               |
| Οφειλές              |                          | Προσθήκη                                   |                 |                              |              |           |               |
| Ακίνητη Περιουσ      | πα                       |                                            |                 | (0 ( - 0 ( 0 t ) ( )         |              |           |               |
| Εξασφαλίσεις Ακ      | είνητης Περιουσίας       |                                            |                 | (Ο εως Ο απο Ο Αποτελεσματα) | × < > >> 5 ¥ |           |               |
| Λοιπά Περουσια       | κά Στοιχεία              | Είδος Αρχείου 🗢                            | Όνομα Αρχείου 🗢 | Τύπος Αρχείου 🗢              | Ημερομηνία 🗢 | Διαθέσιμο | Ενέργειες     |
| Ετήσιο Οικογενει     | ιακό Εισόδημα            | Δεν βρέθηκαν εγγραφές.                     |                 |                              |              |           |               |
| Λοιπά Δικαιολογ      | ητικά                    | (0 έως 0 από 0 Αποτελέσματα) «< < > >> 5 💌 |                 |                              |              |           |               |
| Επιλεξιμότητα        |                          |                                            |                 |                              |              |           |               |
| Σχέδιο Σύμβαση       | ς Ρύθμισης Οφειλών       |                                            |                 |                              |              |           |               |
| Αποδοχή Σχεδίοι      | υ Σύμβασης               |                                            |                 |                              |              |           |               |
| Χορήγηση Συνεια      | σφοράς Δημοσίου          |                                            |                 |                              |              |           |               |
| Αίτηση Δικαστηρ      | ίου                      |                                            |                 |                              |              |           |               |
| Απόφαση Δικαστ       | τηρίου                   |                                            |                 |                              |              |           |               |
| Ολοκλήρωση           |                          |                                            |                 |                              |              |           |               |

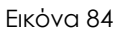

| Βασικά Στοιχεία                  | EntEpyaola     |           |           |
|----------------------------------|----------------|-----------|-----------|
| Πιστωτές                         |                |           |           |
| Συνοφειλέτες                     | Εγγραφο        |           |           |
| Οφειλές                          | + Еурафа       |           |           |
| Ακίνητη Περιουσία                |                |           |           |
| Εξασφαλίσεις Ακίνητης Περιουσίας | Είδος Εγγράφου | 8unDilmun | Euformer  |
| Λοιπά Περουσιακά Στοιχεία        | ×              | αισευφυ   | rachlese? |
| Ετήσιο Οικογενειακό Εισόδημα     |                |           |           |
| λοιπά Δυκαιολογητικά             |                |           |           |
| Επιλεξιμότητα                    |                |           |           |
| Σχέδιο Σύμβασης Ρύθμισης Οφειλών |                |           |           |
| Χορήγηση Συνεισφοράς Δημοσίου    |                |           |           |
| Αίτηση Δικαστηρίου               |                |           |           |
| Απόφαση Δικαστηρίου              | Αττούηκευση    | Επιστροφή |           |

Εικόνα 85

Σημειώνεται ότι σε περίπτωση που επιλεγεί από αιτούντα/ σύζυγο/ εξαρτώμενο μέλος το είδος εγγράφου «Έλλειψη ή σφάλμα δεδομένων» αποστέλλεται μήνυμα στο ηλεκτρονικό ταχυδρομείο του αιτούντα ώστε ο τελευταίος εφόσον επιθυμεί να προβεί σε ακύρωση της αίτησης.

#### Συμπλήρωση Στοιχείων από Σύζυγο και Εξαρτώμενα Μέλη

Συμπλήρωση στοιχείων αίτησης πραγματοποιούν σύζυγος και εξαρτώμενα μέλη με ΑΦΜ που έχουν ήδη συναινέσει στην άρση του φορολογικού και τραπεζικού της απορρήτου. Σε σύζυγο και εξαρτώμενα μέλη κατά την είσοδό τους στο εν λόγω στάδιο εμφανίζονται οι κάτωθι καρτέλες:

ο Καρτέλα: Βασικά Στοιχεία
- Καρτέλα: Ακίνητη Περιουσία
- ο Καρτέλα: Λοιπά Περιουσιακά Στοιχεία
- Καρτέλα: Ετήσιο Οικογενειακό Εισόδημα
- ο Καρτέλα: Λοιπά Δικαιολογητικά

Πιο συγκεκριμένα σε αντίθεση με τον αιτούντα, στον/στην σύζυγο και τα εξαρτώμενα μέλη δεν θα είναι διαθέσιμες οι Καρτέλες: Πιστωτές, Συνοφειλέτες, Οφειλές, Εξασφαλίσεις Ακίνητης Περιουσίας.

Σε κάθε περίπτωση στις καρτέλες που έχει πρόσβαση ο/η σύζυγος και το κάθε εξαρτώμενο μέλος (με ΑΦΜ), έχει τη δυνατότητα να επισκοπήσει και να συμπληρώσει μόνο τα δικά του στοιχεία.

#### <u> Βασικά Στοιχεία</u>

Στην καρτέλα «Βασικά Στοιχεία» ο/η σύζυγος μπορεί να χρησιμοποιήσει τον πίνακα «Πρόοδος Ενεργειών Συμπλήρωσης Αίτησης» μέσω της διαδικασίας που περιεγράφηκε στην ενότητα «Καρτέλα: Βασικά Στοιχεία».

#### Ακίνητη Περιουσία

Στην καρτέλα «Ακίνητη περιουσία» στην ενότητα «Κύρια Κατοικία» εμφανίζεται η κύρια κατοικία του αιτούντα όπως έχει δηλωθεί στο Ε1.

# Αναμένεται από το/ τη σύζυγο και τα εξαρτώμενα μέλη (εφόσον υπάρχουν) για την συμπλήρωση της σχετικής καρτέλας να εκτελέσουν τις ίδιες ενέργειες με τον αιτούντα. Οι σχετικές ενέργειες περιγράφονται αναλυτικά στις ενότητες 7.4.2 έως 7.4.7.

Στους Πίνακες «Κτίρια/Οικόπεδα», «Γήπεδα», ο/η σύζυγος και το κάθε εξαρτώμενο μέλος (με ΑΦΜ) έχει τη δυνατότητα να δει και να συμπληρώσει μόνο τα δικά του στοιχεία. Δεν θα είναι διαθέσιμα προς επισκόπηση τα δεδομένα του αιτούντα, ούτε τα συνολικά ποσά σε επίπεδο οικογένειας.

## Λοιπά Περιουσιακά Στοιχεία

Στην καρτέλα «Λοιπά Περιουσιακά Στοιχεία» εμφανίζονται πίνακες με τα Χρηματοπιστωτικά Προϊόντα και τα Μεταφορικά Μέσα. Για την συμπλήρωση της σχετικής καρτέλας από τον/την σύζυγο και εξαρτώμενα Μέλη αναμένεται να εκτελέσει τις ίδιες ενέργειες με τον αιτούντα. Οι σχετικές ενέργειες περιγράφονται αναλυτικά στην ενότητα 7.7. Τα εξαρτώμενα μέλη με ΑΦΜ, αναμένεται να συμπληρώσουν/επιβεβαιώσουν μόνο την ενότητα Χρηματοπιστωτικών προϊόντων.

# 8. Υπολογισμός και Επισκόπηση Επιλεξιμότητας

## Καρτέλα: Επιλεξιμότητα

Στην καρτέλα «Επιλεξιμότητα» εμφανίζονται αναλυτικά τα κριτήρια επιλεξιμότητας, το όριο που είναι απαραίτητο κατά περίπτωση, και η τιμή που πληροί ο αιτών (Εικόνα 85). Σε περίπτωση όπου το κριτήριο πληρείται, εμφανίζεται το σύμβολο (\*). Σε αντίθετη περίπτωση εμφανίζεται το σύμβολο (\*). Σημειώνεται ότι εάν είναι επιλέξιμος ο αιτών, θα εμφανίζεται η ένδειξη «Επιλεξιμότητα: \*» στο κάτω μέρος τα Οθόνης.

## Αναλυτικά τα κριτήρια Επιλεξιμότητας

Ακολουθεί περιγραφή των κριτηρίων επιλεξιμότητας, τα αναλυτικά σημεία εμφάνισής τους στην πλατφόρμα καθώς και τα όρια που πρέπει να πληρούνται ανά περίπτωση:

1. Εμπράγματο Δικαίωμα Κύριας Κατοικίας

Αντλείται αυτόματα από τη ΗΠΠΚΚ σύμφωνα με το Ε1. Στην καρτέλα «Ακίνητη Περιουσία», στην ενότητα «Κύρια Κατοικία», υπάρχει εγγραφή Κύριας Κατοικίας και το πεδίο Μισθωμένη ή Δωρεάν Παραχωρημένη εμφανίζεται με (\*).

2. Προσημείωση Κύριας Κατοικίας

Στη καρτέλα «Εξασφαλίσεις Κύριας Κατοικίας» στην ενότητα «Εξασφαλίσεις Κύριας Κατοικίας» τα στοιχεία της Κύριας Κατοικίας έχουν συμπληρωθεί.

3. Αξία Κύριας Κατοικίας

Πρόκειται για την «Αξία Κύριας Κατοικίας Βάσει Νόμου», η οποία εμφανίζεται στην καρτέλα «Ακίνητη Περιουσία». Σε περίπτωση που στην καρτέλα «Οφειλές» δεν υπάρχουν εγγραφές που αφορούν τη Κύρια Κατοικία και δεν αφορούν επιχειρηματικά δάνεια, σύμφωνα με το Νόμο, το όριο επιλεξιμότητας είναι €250.000. Σε περίπτωση που υπάρχουν εγγραφές που σχετίζονται με τη Κύρια Κατοικία και αφορούν επιχειρηματικά δάνεια, το όριο επιλεξιμότητας σύμφωνα με το Νόμο είναι €175.000.

4. Αξία Ακίνητης Περιουσίας (Πλην της Κύριας Κατοικίας) και Μεταφορικών Μέσων

Για τον υπολογισμό λαμβάνονται υπόψη τα κάτωθι:

- Στην Καρτέλα «Ακίνητη Περιουσία» το πεδίο «Αξία Κτιρίων/Οικοπέδων Πλην Κύριας Κατοικίας Βάσει Νόμου» σε περίπτωση που δεν υφίσταται σύζυγος ή/και εξαρτώμενα μέλη, ή το πεδίο «Αξία Κτιρίων/Οικοπέδων Πλην Κύριας Κατοικίας Οικογένειας Βάσει Νόμου» σε περίπτωση που υφίσταται σύζυγος ή/και εξαρτώμενα μέλη.
- Στην Καρτέλα «Λοιπά Περιουσιακά Στοιχεία» το άθροισμα των πεδίων «Αξία Χρηματοπιστωτικών Προϊόντων» «Αξία Επιβατικών Αυτοκινήτων Ι.Χ.» «Αξία Σκαφών Αναψυχής Ι.Χ.» «Αξία Αεροσκαφών, Ελικοπτέρων Ι.Χ. και Ανεμόπτερων» σε περίπτωση που δεν υφίσταται σύζυγος, ή το άθροισμα των πεδίων «Συνολική Αξία Χρηματοπιστωτικών Προϊόντων», «Συνολική Αξία Επιβατικών Αναψυχής Ι.Χ.» και

«Συνολική Αξία Αεροσκαφών, Ελικοπτέρων Ι.Χ. και Ανεμόπτερων» σε περίπτωση που υφίσταται σύζυγος.

Η αξία των ανωτέρω αθροιστικά δεν θα πρέπει να υπερβαίνει τις 80.000€, εάν το σύνολο των οφειλών που είναι επιδεκτικές ρύθμισης είναι μεγαλύτερο από 20.000 €.

5. Αξία Καταθέσεων και Χρηματοπιστωτικών Προϊόντων

Στη Καρτέλα «Λοιπά Περιουσιακά Στοιχεία» το πεδίο «Αξία Χρηματοπιστωτικών Προϊόντων» σε περίπτωση που δεν υφίσταται σύζυγος ή/και εξαρτώμενα μέλη, ή το πεδίο «Συνολική Αξία Χρηματοπιστωτικών Προϊόντων» εάν υφίσταται , δεν θα πρέπει να υπερβαίνει τις €15.000.

6. Μέγιστο Ύψος Ρυθμιζόμενων Οφειλών ανά Πιστωτή που δεν περιλαμβάνει Επιχειρηματική Οφειλή

Η σχετική πληροφορία εμφανίζεται στην καρτέλα των Πιστωτών, στο πεδίο «Συνολικό Ποσό Οφειλής προς ρύθμιση» ανά Πιστωτή. Στην περίπτωση αυτή το όριο είναι 130.000€.

7. Μέγιστο Ύψος Ρυθμιζόμενων Οφειλών ανά Πιστωτή που περιλαμβάνει Επιχειρηματική Οφειλή

Η σχετική πληροφορία εμφανίζεται στην καρτέλα των Πιστωτών, στο πεδίο «Συνολικό Ποσό Οφειλής προς ρύθμιση» ανά Πιστωτή. Στην περίπτωση αυτή το όριο είναι 100.000€.

8. Οφειλή Επιδεκτική Ρύθμισης

Ως προς το πεδίο «Οφειλή επιδεκτική ρύθμισης» οφειλή προς ρύθμιση, η πλατφόρμα ελέγχει για κάθε οφειλή (τόσο στις αυτόματες εγγραφές, όσο και στις καταχωρημένες από τον αιτούντα) εάν πληρούνται οι κατωτέρω συνθήκες::

(α) Ληξιπρόθεσμη οφειλή κατά την 31η /12/2018,

(β) Ένδειξη μη ὑπαρξης εγγὑησης Ελληνικοὑ Δημοσίου,

(γ) Σύνδεση εξασφάλισης με κύρια κατοικία αιτούντος και

(δ) Ένδειξη μη ύπαρξης ρύθμισης σύμφωνα με τα άρθρα 99 επ. του ν. 3588/2007 (Α΄ 153), τα άρθρα 61 έως 67 του ν. 4307/2014 (Α΄ 246) ή το ν. 4469/2017 (Α΄ 62), ή εκκρεμούς αίτησης ρύθμισης κατά τις διατάξεις αυτές.

9. Οικογενειακό Εισόδημα

Η σχετική πληροφορία εμφανίζεται στο πεδίο «Οικογενειακό Ετήσιο Καθαρό Εισόδημα» της καρτέλας «Ετήσιο Οικογενειακό Εισόδημα». Το οικογενειακό εισόδημα του αιτούντος φυσικού προσώπου, κατά το τελευταίο έτος, για το οποίο υπάρχει δυνατότητα υποβολής φορολογικής δήλωσης, δεν πρέπει να υπερβαίνει τα 12.500 ευρώ. Το ποσό προσαυξάνεται κατά 8.500 ευρώ για το/τη σύζυγο και κατά 5.000 ευρώ για κάθε εξαρτώμενο μέλος και μέχρι τα τρία εξαρτώμενα μέλη, συνεπώς τα σχετικά όρια προσαρμόζονται ανάλογα με τη σύνθεση της οικογένειας. 10. Δεν έχει εκδοθεί οριστική απόφαση που απέρριψε την αίτηση του άρθρου 4 του v.3869/2010 (Α'130) λόγω δόλιας περιέλευσής σας σε αδυναμία πληρωμής.

Προκύπτει σύμφωνα με την δήλωση του αιτούντα στην καρτέλα «Βασικά στοιχεία» κατά το στάδιο «Δημιουργία νέας αίτησης».

11. Δεν έχει εκδοθεί οριστική απόφαση που απέρριψε την αίτηση του άρθρου 4 του v.3869/2010 (Α' 130) λόγω ύπαρξης επαρκούς περιουσίας.

Προκύπτει σύμφωνα με την δήλωση του αιτούντα στην καρτέλα «Βασικά στοιχεία» κατά το στάδιο «Δημιουργία νέας αίτησης».

12. Δεν έχει εκδοθεί οριστική απόφαση που δέχθηκε την αίτηση ακόμα και αν εκπέσατε κατά την παρ. 2 του άρθρου 11 του ν. 3869/2010.

Δήλωση Αιτούντα Προκύπτει σύμφωνα με την δήλωση του αιτούντα στην καρτέλα «Βασικά στοιχεία» κατά το στάδιο «Δημιουργία νέας αίτησης».

13. Δεν έχει εκδοθεί οριστική απόφαση που δέχθηκε την αίτηση ακόμα και αν το σχέδιο διευθέτησης οφειλών καταγγέλθηκε κατά το δεύτερο εδάφιο της παρ. 3 του άρθρου 9 του v. 3869/2010.

Προκύπτει σύμφωνα με την δήλωση του αιτούντα στην καρτέλα «Βασικά στοιχεία» κατά το στάδιο «Δημιουργία νέας αίτησης».

14. Η απόφαση εξαφανίστηκε ή αναιρέθηκε ύστερα από παραδοχή ένδικου μέσου πριν την άσκηση της αίτησής του και πριν την πάροδο της προθεσμίας της παρ. 1 του άρθρου 72.

Προκύπτει σύμφωνα με την δήλωση του αιτούντα στην καρτέλα «Βασικά στοιχεία» κατά το στάδιο «Δημιουργία νέας αίτησης».

Σε περίπτωση όπου το κριτήριο πληρείται, εμφανίζεται το σύμβολο (✓). Σε αντίθετη περίπτωση εμφανίζεται το σύμβολο (×).

Σε περίπτωση που εμφανίζεται η ένδειξη «Επιλεξιμότητα: \*» στο κάτω μέρος της Οθόνης, ο αιτών μπορεί να εντοπίσει με ποιο/ α επιμέρους κριτήριο/ α κρίνεται μη επιλέξιμος. Για τον επανα-υπολογισμό των κριτηρίων επιλεξιμότητας, ο χρήστης δύναται να επιλέξει το πλήκτρο «Ανανέωση» (εικόνα 86).

| Ιασικά Στοικεία                 |                                                                                                    |                   |      |              |                       |
|---------------------------------|----------------------------------------------------------------------------------------------------|-------------------|------|--------------|-----------------------|
| lumurée                         | Επιλεξιμότητα                                                                                                    |                   |      |              |                       |
| innershfrer                     |                                                                                                    |                   |      |              |                       |
| Ισειλές                         |                                                                                                    |                   |      |              | Ανανέωσι              |
| κίνητη Περιουσία                |                                                                                                    |                   |      |              |                       |
| Formaliase Aviante Decionalae   | Κριτήριο Επιλεξιμότητας                                                                                                    | Πλήρωση Κριτηρίου | Τιμή | Όριο         | Πηγή Προέλευσης       |
| οιπό Περουσιακό Στοικεία        | Εμπράγματο Δικαίωμα Κύριας Κατοικίας                                                                                                    | ~                 |      |              | Αντληση από ΗΠΠΚΧ     |
| τόπιο Οικουριειακό Εισόδουσ     | Προσημείωση Κύριας Κατοικίας                                                                                                    | ~                 |      |              | Αντληση από ΗΠΠΚΚ     |
| njoto ostojevetano Etooorijua   | Αξία Κύριας Κατοικίας                                                                                                    | ~                 |      | € 250.000,00 | Άντληση από ΗΠΠΚΚ     |
| πιλεξιμόσητα                    | Αξία Ακίνητης Περιουσίας (Πλην της Κύριας Κατοικίας)<br>και Μεταφορικών Μέσων                                                                                                    | ~                 |      | € 80.000,00  | Άντληση από ΗΠΠΚΚ     |
| χέδιο Σύμβασης Ρύθμισης Οφειλών | Αξία Καταθέσεων και Χρηματοπιστωτικών Προϊόντων                                                                                                    | ~                 |      | € 15.000,00  | Άντληση από ΗΠΠΚΚ     |
| ορήγηση Συνεισφοράς Δημοσίου    | Μέγιστο Υψος Ρυθμιζόμενων Οφειλών ανά Πιστωτή που                                                                                                    | 4                 |      | € 130 000 00 | λισλοσο από ΗΠΠΚΚ     |
| ίτηση Δικαστηρίου               | δεν Περιλαμβάνει Επιχειρηματική Οφειλή                                                                                                    |                   |      | C (30.000,00 | consider and consider |
| πόφαση Δικαστηρίου              | Μέγιστο Υψος Ρυθμιζάμενων Οφειλών ανά Πιστωτή που<br>Περιλαμβάνει Επιχειρηματική Οφειλή                                                                                            | ~                 |      | € 100.000,00 | Άνεληση από ΗΠΠΚΚ     |
|                                 | Οφειλή Επιδεκτική Ρύθμισης                                                                                                    | ~                 |      |              | Άνεληση από ΗΠΠΚΚ     |
|                                 | Οικογενειακό Εισόδημα                                                                                                    | ×                 |      | € 12,500,00  | Άντληση από ΗΠΠΚΚ     |
|                                 | Δεν έχει εκδοθεί οριστική απόφαση που απέρριψε την<br>αίτηση του άρ. 4 του ν.3869/2010 (Α΄ 130) λόγω δοίκας<br>περιέλευσής σας σε αδυναψία πληρωψής.                               | ~                 |      |              | Δήλωση αιτούντα       |
|                                 | Δεν έχει εκδοθεί οριστική απόφαση που απέρριψε την<br>αίτηση του άρ. 4 του ν.3869/2010 (Α' 130) λόγω<br>ύπαρξης επαρκούς περιουσίας.                                               | ~                 |      |              | Δήλωση αιτούντα       |
|                                 | Δεν έχει εκδαθεί οριστική απόφαση που δεχθηκε την<br>αίτηση ακόμα και αν κεπέσατε κατά την παρ. 2 του άρ.<br>11 του ν. 3869/2010.                                                  | ~                 |      |              | δήλωση αιτούντα       |
|                                 | Δεν έχει εκδαθεί ορυσική απόφαση που δέχθηκε την<br>αίτηση ακόμα και αν το σχιξίου διευθέτροης οφειλών<br>καταγγέλθηκε κατά το β' εδάφιο της παρ. 3 του άρ. 9<br>του ν. 3869/2010. | ~                 |      |              | Δήλωση αιτούντα       |
|                                 | Η απόφαση εξαφανίστηκε ή αναιρέθηκε ύστερα από<br>παραδοχή ένδυκου μέσου πριν την άσκηση της αίτησής<br>του και πριν την πάροδο της προθεσμίας της παρ 1 του<br>άρ. 72.            | *                 |      |              | Δήλωση αιτούντα       |

Εικόνα 86

## Ενδεικτικά Στοιχεία Ρύθμισης

Σε περίπτωση που ο αιτών πληροί όλα τα κριτήρια επιλεξιμότητας, εμφανίζονται στην ενότητα «Ενδεικτικά Στοιχεία Ρύθμισης», καρτέλα «Επιλεξιμότητα», βασικά στοιχεία που αφορούν την ενδεικτική ρύθμιση της οφειλής, όπως το «Ρυθμιζόμενο Ποσό», ο «Αριθμός Μηνιαίων Δόσεων» και η «Μηνιαία Τοκοχρεωλυτική Δόση» (εικόνα 87).

| Ενδεικτικά Στοιχεία Ρύθμισης |     |
|------------------------------|-----|
| Στοιχείο Ρύθμισης            | Τψή |
| Ρυθμιζόμειο Ποσό             |     |
| Αριθμός Μηνιαίων Δόσεων      |     |
| Μηναία Τοκοχρευλυτική Δόση   |     |
|                              |     |

Εικόνα 87

#### Στοιχεία Συνεισφοράς

Στη καρτέλα «Χορήγηση Συνεισφοράς Δημοσίου», υπάρχει ενότητα με τα «Στοιχεία Συνεισφοράς» και τα σχετικά ποσοστά συνεισφοράς. Τα ποσοστά συνεισφοράς προσδιορίζονται σύμφωνα με τα προβλεπόμενα στην αριθ. 131164/2019 ΚΥΑ «Προσδιορισμός συνεισφοράς του Δημοσίου στο πλαίσιο του άρθρου 76 v. 4605/2019» (4733 Β') και εξαρτώνται από το πεδίο «Τύπος Οικογένειας», τον «Αριθμό των εξαρτώμενων μελών», το ύψος του οικογενειακού εισοδήματος και τον τύπο δανείου (επιχειρηματικό ή μη), το «Ποσοστό Επιδότησης (Επιχειρηματικές Οφειλές)», την «Ημερομηνία Υπολογισμού» και την «Ημερομηνία Έγκρισης» (εικόνα 88).

| υργία Αίτησης 🛛 🔳 Λίστα Αιτήσεων  | Θ Βοήθεια ▼             |                           |                                                 |                                                    |                        |                     |
|-----------------------------------|-------------------------|---------------------------|-------------------------------------------------|----------------------------------------------------|------------------------|---------------------|
| Βασικά Στοιχεία                   | Στοιχεία Σιψεισφοράς    |                           |                                                 |                                                    |                        |                     |
| Πιστωτές                          | 2.οιχεία 20νειοφοράς    |                           |                                                 |                                                    |                        |                     |
| Συνοφειλέτες                      |                         |                           |                                                 |                                                    |                        |                     |
| Οφειλές                           | Τύπος Οικογένειας       | Αριθμός Εξαρτώμενων Μελών | Ποσοστό Επιδότησης (Επιχειρηματικές<br>Οπειλές) | Ποσοστό Επιδότησης (Μη Επιχειρηματικές<br>Οσειλές) | Ημερομηνία Υπολογισμού | Ημερομηνία Έγκρισης |
| Ακίνητη Περιουσία                 | MONOTROFOTH OKOTENEN    | 0                         | 20.00%                                          | 20.006                                             | 16,07/2019             | 15/07/2019          |
| Εξιασφαλίσεις Ακίνητης Περιουσίας | HUNDINGED IT ON A LICEN |                           | 2000                                            | 29,00 11                                           | 10/0//2010             | 10/01/2012          |
| Λοιπά Περουσιακά Στοιχεία         |                         |                           |                                                 |                                                    |                        |                     |
| Ετήσιο Οικογενειακό Εισόδημα      |                         |                           |                                                 |                                                    |                        |                     |
| Λοιπά Δικαιολογητικά              |                         |                           |                                                 |                                                    |                        |                     |
| Επιλεξιμότητα                     |                         |                           |                                                 |                                                    |                        |                     |
| Σχέδιο Σύμβασης Ρύθμισης Οφειλών  |                         |                           |                                                 |                                                    |                        |                     |
| Χορήγηση Συνεισφοράς Δημοσίου     |                         |                           |                                                 |                                                    |                        |                     |
| Αίτηση Δικαστηρίου                |                         |                           |                                                 |                                                    |                        |                     |
|                                   |                         |                           |                                                 |                                                    |                        |                     |

Εικόνα 88

# 9. Οριστικοποίηση Αίτησης

Στη συνέχεια ο αιτών, μεταβαίνει στην καρτέλα «Βασικά στοιχεία», επιλέγει τις υπεύθυνες δηλώσεις και στη συνέχεια επιλέγει «Οριστική Υποβολή Αίτησης» (εικόνα 89) και πλέον η αίτηση μεταβαίνει στο στάδιο «Σχέδιο Σύμβασης Ρύθμισης Οφειλών» για αξιολόγηση και υποβολή σχεδίου σύμβασης από τους Πιστωτές.

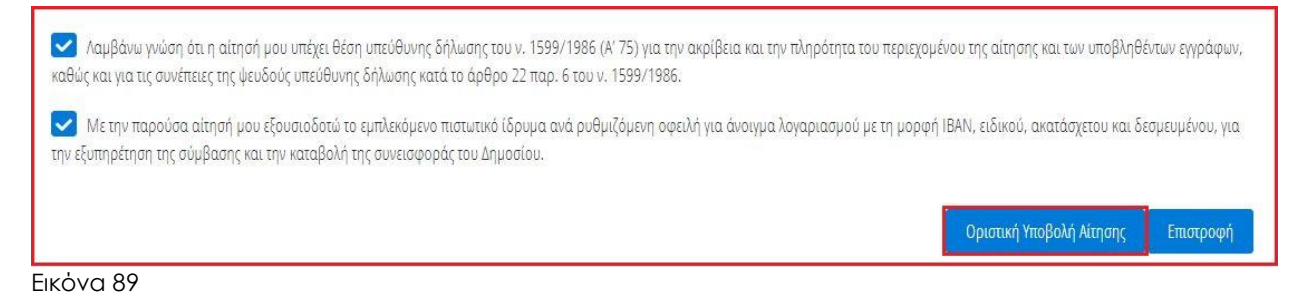

Μετά την Οριστική υποβολή της Αίτησης, ο χρήστης δύναται να μεταβεί στη καρτέλα «Βασικά Στοιχεία» και να αντλήσει την Αίτηση και τη Βεβαίωση Επιλεξιμότητας, ή/ και τις λοιπές βεβαιώσεις, επιλέγοντας αντίστοιχα τα πλήκτρα «Λήψη Λοιπών Βεβαιώσεων» και «Λήψη Αίτησης και Βεβαίωσης Επιλεξιμότητας» (εικόνα 90).

| Ηλεκτρονική Πλατφόρι<br>Ειδική Γραμματεία Διαχείρισης Ιδιωτικο | μα Προστασίας Κύριας Κατοικίας<br><sup>ψ χρέους</sup> (Ε <sup>ΓΔΙΧ)</sup> | / (Attáv) 🗗                               |
|----------------------------------------------------------------|---------------------------------------------------------------------------|-------------------------------------------|
| 🖺 Δημιουργία Αίτησης 📜 Λίστ                                    | τα Αιτήσεων 🔮 Βοήθεια 🕶                                                   |                                           |
| Βασικά Στοιχεία                                                | Στοιχεία Αίτησης                                                          |                                           |
| Συνοφειλέτες                                                   | Autoria Manage                                                            | Turanum da Navanum das Mismans            |
| Οφειλές<br>Ακίνητη Περιουσία                                   |                                                                           |                                           |
| Εξασφαλίσεις Ακίνητης<br>Περιουσίας                            | <br>Στάδιο Αίτησης                                                        | ΑΦΜ Αιτούντα                              |
| Λοιπά Περουσιακά<br>Στοιχεία                                   | Ημερομηνία Έναρξης Σταδίου                                                | Εκτιμώμενη Ημερομηνία Ολοκλήρωσης Σταδίου |
| Ετήσιο Οικογενειακό<br>Εισόδημα                                |                                                                           |                                           |
| Λοιπά Δικαιολογητικά<br>Επιλεξιμότητα                          |                                                                           | ↓ Λήψη Λοιπών Βεβαιώσεων                  |

Εικόνα 90

# 10. Παραίτηση

Στο χρονικό διάστημα του ενός μήνα αξιολόγησης της αίτησης από του πιστωτές (δύο μήνες σε περίπτωση καταχώρησης συγκύριου), ο αιτών έχει τη δυνατότητα να παραιτηθεί από την αίτηση. Στην περίπτωση αυτή ο αιτών θα πρέπει να επιλέξει το σχετικό κουμπί «Παραίτηση» από την καρτέλα «Βασικά Στοιχεία» (εικόνα 91).

| εκτρονική Πλατφόρμα Προστασίας Κύρ    | νιας Κατοικίας             | / Attóv                                     |
|---------------------------------------|----------------------------|---------------------------------------------|
| Δημιουργία Αίτησης 🛛 🔚 Λίστα Αιτήσεων | Ø Βοήθαα ▼                 |                                             |
| Βασικά Στοιχεία                       |                            |                                             |
| Πιστωτές                              | Στοιχεία Αιτησης           |                                             |
| Συνοφειλέτες                          |                            |                                             |
| Οφειλές                               | Αριθμός Αίτησης            | Ημερομηνία Δημιουργίας Αίτησης              |
| Ακίνητη Περιουσία                     | 101101                     | 01/0//2019                                  |
| Εξασφαλίσεις Ακίνητης Περιουσίας      | Στάδιο Αίτησης             | ΑΦΜ Αιτούντα                                |
| Λοιπά Περουσιακά Στοιχεία             | Σχέδιο Σύμβασης            |                                             |
| Ετήσιο Οικογενειακό Εισόδημα          | Ημεορμημία Έμαρξας Σταδίου | Εντιμώμους Ημερομισμός Ολογλήσευσης Στοδίου |
| Λοιπά Δικαιολογητικά                  | 01/07/2019                 |                                             |
| Επιλεξιμότητα                         |                            | arror const                                 |
| Σχέδιο Σύμβασης Ρύθμισης Οφειλών      | Ακύρωση Αίτησης Παραίτηση  | 🔸 Λήψη Αίτησης και Βεβαίωσης Επιλεξιμότητας |
| Χορήγηση Συνεισφοράς Δημοσίου         | Στοιχεία Αιτούντα          |                                             |
| Αίτηση Δικαστηρίου                    |                            |                                             |
| Απόφαση Δικαστηρίου                   | Βασικά Στοιχεία            |                                             |

Εικόνα 91

# 11. Αποδοχή Σχεδίου Σύμβασης

Με το πέρας ενός μήνα αξιολόγησης από τους πιστωτές (δύο μήνες σε περίπτωση καταχώρησης συγκύριου) και σε περίπτωση που δεν έχει παραιτηθεί ο αιτών, αποστέλλεται ηλεκτρονικό μήνυμα στον χρήστη (αιτούντα), με το οποίο ενημερώνεται ότι ολοκληρώθηκε η αξιολόγηση από τους πιστωτές. Ο αιτών έχει ένα μήνα για αποδοχή των σχεδίων σύμβασης.

Στην καρτέλα «Σχέδιο Σύμβασης Ρύθμισης Οφειλών», εμφανίζεται διακριτή εγγραφή ανά οφειλή με ένδειξη εάν για την εν λόγω οφειλή έχει υποβληθεί σχέδιο σύμβασης από τον εκάστοτε πιστωτή (εικόνα 92).

| ουργία Αίτησης 🛛 📰 Λίστα Αιτήσεων | <ul> <li>Βοήθεια -</li> </ul> |            |             |                        |               |           |           |             |          |           |
|-----------------------------------|-------------------------------|------------|-------------|------------------------|---------------|-----------|-----------|-------------|----------|-----------|
| Βασικά Στοιχεία                   |                               | 10         |             |                        |               |           |           |             |          |           |
| Πιστωτές                          | Σχέδιο Σύμ                    | βασης Ρύθμ | ιισης Οφειλ | ώV                     |               |           |           |             |          |           |
| Συνοφειλέτες                      |                               |            |             |                        |               | _         |           |             |          |           |
| Οφειλές                           |                               |            | (           | 1 έως 1 από 1 Απο      | τελέσματα) «< | < 1 3     | >>> 20    | •           |          |           |
| Ακίνητη Περιουσία                 | ΑΦΜ                           | Επωνυμία   | Ιδιοκτήτης  | Αριθμός                | Αριθμός       | Ταυτότητα | Υποβολή   | Έγκριση     | Αποδοχή  | Eulowerse |
| Εξασφαλίσεις Ακίνητης Περιουσίας  | Αιτούντα 🗢                    | Πιστωτή 🗢  | ¢           | Συμβασης               | γολαδιασήου   | Οφειλής 🗢 | Σύμβασης  | Καταχώρησης | Σύμβασης | Evepyeies |
| Λοιπά Περουσιακά Στοιχεία         |                               |            |             |                        |               |           |           |             |          | 1 2       |
| Ετήσιο Οικογενειακό Εισόδημα      |                               |            |             |                        |               |           | ~         | ~           | ×        | Q 🖉       |
| Λοιπά Δικαιολογητικά              |                               |            |             |                        |               |           |           |             |          |           |
| Επιλεξιμότητα                     |                               |            | (           | ι<br>1 έως 1 από 1 Απο | τελέσματα) «  | < 1 3     | > >> 20 · | •           |          |           |
| Σχέδιο Σύμβασης Ρύθμισης Οφειλών  |                               |            |             |                        |               | _         |           |             |          |           |
| Χορήγηση Συνεισφοράς Δημοσίου     |                               |            |             |                        |               |           |           |             |          |           |
| Αίτηση Δικαστηρίου                |                               |            |             |                        |               |           |           |             |          |           |

Εικόνα 92

Επιλέγοντας «Προβολή» (πεδίο 1, εικόνα 90), εμφανίζεται το «Σχέδιο Σύμβασης» που έχει επισυναφθεί από τον πιστωτή καθώς και η δυνατότητα λήψης του σχεδίου (εικόνα 93).

| εργασία                                  |                                      |
|------------------------------------------|--------------------------------------|
| IBAN                                     |                                      |
| Υποβολή Σχεδίου Σύμβασης                 | Ημερομηνία Υποβολής Σχεδίου Σύμβασης |
| ↓ Λήψη Σχεδίου Σύμβασης                  | 0//0//2019                           |
| Μη Επιλέξιμη Οφειλή Βάσει Πιστωτή<br>Όχι | ]                                    |
| Έγκριση Καταχώρησης                      | Ημερομηνία Έγκρισης Καταχώρησης      |
| Ναι                                      | 01/07/2019                           |
|                                          |                                      |
| Αποδοχή Σχεδίου Σύμβασης                 | Ημερομηνία Αποδοχής Σχεδίου Σύμβασης |
| Περιγραφή                                |                                      |
|                                          |                                      |
|                                          | Επιστροφή                            |

Εικόνα 93

| IBAN                                                    |                                      |
|---------------------------------------------------------|--------------------------------------|
|                                                         |                                      |
| Υποβολή Σχεδίου Σύμβασης                                | Ημερομηνία Υποβολής Σχεδίου Σύμβασης |
| Nai                                                     | 01/07/2019                           |
| Μη Επιλέξιμη Οφειλή Βάσει Πιστωτή                       |                                      |
| Οχι                                                     |                                      |
| Έγκριση Καταχώρησης                                     | Ημερομηνία Έγκρισης Καταχώρησης      |
| Ναι                                                     | 01/07/2019                           |
| Σχόλιο Γιστωτή                                          |                                      |
| Σχόλιο Πιστωτή                                          |                                      |
| Σχόλιο Πιστωτή                                          |                                      |
| Σχόλιο Πιστωτή                                          |                                      |
| Σχόλιο Πιστωτή                                          |                                      |
| Σχόλιο Πιστωτή<br>Αποδοχή Σχεδίου Σύμβασης<br>Περιγραφή |                                      |
| Σχόλιο Πιστωτή                                          |                                      |
| Σχόλιο Πιστωτή                                          |                                      |
| Σχόλιο Πιστωτή                                          |                                      |

Εικόνα 94

Στη συνέχεια στην αρχική οθόνη του Σταδίου «Σχέδιο Σύμβασης Ρύθμισης Οφειλών» εμφανίζεται επιλεγμένο «Αποδοχή Σχεδίου Σύμβασης» (εικόνα 95). Ο χρήστης (αιτών) κατόπιν μεταβαίνει στην καρτέλα «Βασικά Στοιχεία» και επιλέγει «Μετάβαση στο επόμενο στάδιο».

| ουργία Αίτησης 🛛 📰 Λίστα Αιτήσεων | 🛿 Βοήθεια 🕶              |            |            |                        |                   |           |                    |             |                     |           |
|-----------------------------------|--------------------------|------------|------------|------------------------|-------------------|-----------|--------------------|-------------|---------------------|-----------|
| -                                 |                          |            |            |                        |                   |           |                    |             |                     |           |
| Το Σχέδιο Σύμβασης Ρύθμισης Οφ    | ειλών ενημερώθηκε με επι | τυχία.     |            |                        |                   |           |                    |             |                     |           |
| Βασικά Στοιχεία                   |                          | 0 0'0      | 0 )        | 7                      |                   |           |                    |             |                     |           |
| Πιστωτές                          | Σχεοιο Συμ               | βασης Ρυθμ | ισης υφειλ | ωV                     |                   |           |                    |             |                     |           |
| Συνοφειλέτες                      |                          |            |            |                        |                   |           |                    |             |                     |           |
| Οφειλές                           |                          |            | (          | 1 έως 1 από 1 Απο      | τελέσματα) «      | < 1       | > >> 20 ·          | •           |                     |           |
| Ακίνητη Περιουσία                 | AΦM                      | Επωνυμία   | Ιδιοκτήτης | Αριθμός                | Αριθμός           | Ταυτότητα | Υποβολή<br>Συσδίου | Έγκριση     | Αποδοχή             | Futoverse |
| Εξασφαλίσεις Ακίνητης Περιουσίας  | Αιτούντα 🗢               | Πιστωτή 🗢  | \$         | Σύμβασης               | Λογαριασμού<br>\$ | Οφειλής 🗢 | Σύμβασης           | Καταχώρησης | Ζχεδιου<br>Σύμβασης | ενεμγειες |
| Λοιπά Περουσιακά Στοιχεία         |                          |            |            |                        |                   |           |                    |             |                     |           |
| Ετήσιο Οικογενειακό Εισόδημα      |                          |            |            |                        |                   |           | ~                  | ~           | ~                   | Qø        |
| Λοιπά Δικαιολογητικά              |                          |            |            |                        |                   |           |                    |             |                     |           |
| Επιλεξιμότητα                     |                          |            | (          | ]<br>1 έως 1 από 1 Απο | τελέσματα) «      | x 1       | > >> 20 ·          |             |                     |           |
| Σχέδιο Σύμβασης Ρύθμισης Οφειλών  |                          |            |            |                        |                   |           |                    |             |                     |           |
| Χορήγηση Συνεισφοράς Δημοσίου     |                          |            |            |                        |                   |           |                    |             |                     |           |
| Alenan Augume eleu                |                          |            |            |                        |                   |           |                    |             |                     |           |

Εικόνα 95

Σε περίπτωση που στην υποβολή της αίτησης έχει συμπράξει πληρεξούσιος δικηγόρος ο χρήστης (αιτών) μπορεί να επισυνάψει το τιμολόγιο του Δικηγόρου ώστε να λάβει την προβλεπόμενη αμοιβή για την υποβολή επιλέξιμης αίτησης. Στην καρτέλα «Βασικά Στοιχεία» στην ενότητα «Πληρεξούσιος Δικηγόρος», επιλέγει το πλήκτρο «Τιμολόγιο Πληρωμών – Επιλεξιμότητα» (Εικόνα 96), εν συνεχεία συμπληρώνει τα πεδία «Αριθμός Τιμολογίου Επιλεξιμότητας» και «Ημερομηνία Τιμολογίου Επιλεξιμότητας», επισυνάπτοντας το σχετικό έγγραφο και επιλέγοντας το πλήκτρο «Αποθήκευση». Ο επιτρεπόμενος από την εφαρμογή τύπος αρχείου είναι .pdf.

| Ηλεκτρονική Πλατφόρμα Προς<br>Ειδική Γραμματεία Διαχείρισης Ιδιωτικού Χρέους (ΕΓΛ | πασίας Κύριας Κατοικίας<br><sup>μα</sup> λ | (Anúw) 🕞                                     |
|-----------------------------------------------------------------------------------|--------------------------------------------|----------------------------------------------|
| 🖺 Δημιουργία Αίτησης 🗮 Λίστα Αιτήσεων                                             | 💿 Βοήθεια 🕶 🚔 Εργαλεία 🖛 🔚 Ερωτηματολόγια  |                                              |
|                                                                                   | Τηλέφωνο                                   | Οδός                                         |
|                                                                                   |                                            |                                              |
|                                                                                   | Περιοχή                                    | тк                                           |
|                                                                                   |                                            | □ ✓                                          |
|                                                                                   |                                            |                                              |
|                                                                                   | Νομός                                      | Χώρα                                         |
|                                                                                   |                                            |                                              |
|                                                                                   | Αριθμός Τιμολογίου Επιλεξιμότητας          | Ημερομηνία Έκδοσης Τιμολογίου Επιλεξιμότητας |
|                                                                                   |                                            | · · · · · · · · · · · · · · · · · · ·        |
|                                                                                   | + Τιμολόγιο Πληρισμών - Επιλαξιμότητα      |                                              |
|                                                                                   | Αριθμός Τιμολογίου Συναινετικής Ρύθμισης   | Ημερομηνία Έκδοσης Συναινετικής Ρύθμισης     |
|                                                                                   |                                            | •                                            |

Εικόνα 96

Στη συνέχεια ο αιτών πρέπει να μεταβεί στην οθόνη «Βασικά στοιχεία», να επιλέξει υπεύθυνα εάν είναι επιτηδευματίας κι έχει λάβει στο παρελθόν ενισχύσεις ήσσονος σημασίας (επισύναψη σχετικού εγγράφου) ή όχι και να επιλέξει «Μετάβαση στο επόμενο στάδιο» (εικόνα 97).

| Ηλεκτρονική Πλατφόρμα Προσ<br>Ειδική Γραμματεία Διαχείρισης Ιδιωτικού Χρέους (ΕΓΑ | τασίας Κύριας Κατοικίας / 108783269 (λαών) 🕞                                                                                                    |
|-----------------------------------------------------------------------------------|----------------------------------------------------------------------------------------------------|
| 🛢 δημιουργία Αίτησης 🗮 Νίστα Αιτήστων                                             | <ul> <li>Βοήθεια - Δε Εργαλεία - Ξε Ερωπματολόγια</li> <li>Επιβεβαίωση Στοιχείων</li> <li>Αροη Τραπεζικού και. Φορολογικού Απορρήτου</li> </ul>                                                                                                    |
|                                                                                   | <ul> <li>Λαμβάνω γνώση ότι, η αίτησή μου υπέχει. Θίση υπτύθυνης δήλωσης του ν. 1599/1986 (Α' 75) για την ακρίβεια και την πληρόσητα του περιεχομένου της αίτησης και των υποβληθότων εγγράφων, κοθώς και για τις συνάπειες της ψευδούς υπεύθυνης δήλωσης κατά το άρ. 22 παρ. 6 του ν. 1599/1986.</li> <li>Με την παρούσα αίτησή μου εξουσιοδοτώ το εμπλεκόμενο πιστωτικό ίδρυμα ανά ρυθμιζόμενη οφειλή για άνοιγμα λογαριασμού με τη μορφή ΙΒΑΝ, ειδικού, ακατάσχετου και δεσμευμένου, για την εξυπηρέτηση της σύμβασης και την καταβολή της συνεισφοράς του Δημοσίου.</li> </ul> |
|                                                                                   | Δηλώνω υπεύθυνα ότι δεν είμαι επιτηδευματίας ή ότι ως επιτηδευματίας δον έμω λάβει στο παρελθόν ενισχύσεις ήσουνος σημασίας (de minimis). Δήλώνω υπεύθυνα ότι ως σπιτηδευματίας έμω λάβει στο παρελθόν ενισχύσεις ήσουνος σημασίας (de minimis).  Metaβραση στο επόμενο στόδιο Eπιστροφή                                                                                                    |

Εικόνα 97

Σε περίπτωση που ο χρήστης (αιτών) έχει καταχωρήσει συγκύριο θα πρέπει να δηλώσει σε ποιο στάδιο επιθυμεί να μεταβεί η αίτησή του εάν η αίτηση του συγκύριου δεν κριθεί θετικά για να λάβει συνεισφορά δημοσίου. Οι επιλογές είναι «Ακύρωση» (Εικόνα 97) και «Συνέχεια στο Δικαστήριο» (Εικόνα 98).

| Ηλεκτρονική Πλατφόρμα Προστ<br>Ειδική Γραμματεία Διαχείρισης Ιδιωτικού Χρέους (ΕΓΔΙ | τασίας Κύριας Κατοικίας                                                                                                    |
|-------------------------------------------------------------------------------------|----------------------------------------------------------------------------------------------------|
| 🗈 δημιουργία Αίτησης 📰 Λίστα Αιτήσεων                                               | 🕒 Βοήθεια 🕶 📥 Εργαλία 🖛 🏣 Ερωτηματολόγια                                                                                                    |
|                                                                                     | <ul> <li>Αποράταν γιαση του η μιατού γιου του του του του του του του του του τ</li></ul>                                                                                                    |
|                                                                                     | Δηλώνω υπεύθυνα ότι δεν είμαι επιτηδευματίας ή ότι ως επιτηδευματίας δεν έχω λάβει στο παρελθόν ενισχύσεις ήσοονος σημασίας (de minimis).<br>Δηλώνω υπεύθυνα ότι ως επιτηδευματίας έχω λάβει στο παρελθόν ενισχύσεις ήσοονος σημασίας (de minimis).          |
|                                                                                     | Η αίτηση σας έχει συνδέθεί με αίτηση άλλου συγκύριου. Σε περίπτωση μη έγκρισης της συντισφοράς δημοσίου για τον<br>έτερο συγκύριο παρακαλώ όπως επιλέξατε αν επιθυμείτε την ακύρωση ή την συνέχεια της διαδύκασίας στο δικαστήριο<br>Συνέχεια στο δικαστήριο |
|                                                                                     | λομοη                                                                                                    |

Εικόνα 98

Σε περίπτωση υποβολής σχεδίου σύμβασης για το σύνολο των οφειλών και αποδοχής του συνόλου των σχεδίων σύμβασης από τον αιτούντα η αίτηση μεταβαίνει στο στάδιο «Παρακολούθηση Συνεισφοράς Δημοσίου» (Εικόνα 99).

| εκτρονική Πλατφόρμα Προ   | στασίας Κύριας Κατοικίας |                     |                   |                    |                        | /(A       |
|---------------------------|--------------------------|---------------------|-------------------|--------------------|------------------------|-----------|
| ημιουργία Αίτησης 🛛 🗮 Λία | τα Αιτήσεων 🕜 Βοήθεια 🕶  |                     |                   |                    |                        |           |
| Λίστα Αιτήσεων            |                          |                     |                   |                    |                        |           |
|                           |                          |                     |                   |                    |                        |           |
|                           |                          | (1 έως 8 από 8 Αποτ | ελέσματα) «< < 1  | > >> 10 ¥          |                        |           |
|                           | Ημερομηνία Καταχώρησης   | ΑΦΜ Αιτούντα 🗢      | Κατάσταση Προόδου | Ημερομηνία Έναρξης | Εκτιμώμενη Ημερομηνία  |           |
| Κωδικός Αίτραρς 🚔         |                          | THE TRECOUVER T     | Airnanc A         | Σταδίου 🚔          | Ολογλήσουσης Σταδίου 📤 | FAROARIEC |
| Κωδικός Αίτησης 🗢         | Αίτησης 🛩                |                     | Atuloit 🗢         | 2100100            |                        | Ενέργειες |

Εικόνα 99

Σε περίπτωση που στην υποβολή της αίτησης έχει συμπράξει πληρεξούσιος δικηγόρος ο χρήστης (αιτών) μπορεί να επισυνάψει το τιμολόγιο του Δικηγόρου ώστε να λάβει την προβλεπόμενη αμοιβή για την συναινετική ρύθμιση οφειλών. Στην καρτέλα «Βασικά Στοιχεία» στην ενότητα «Πληρεξούσιος Δικηγόρος», επιλέγει το πλήκτρο «Τιμολόγιο Πληρωμών – Συναινετική Ρύθμιση» (Εικόνα 100), εν συνεχεία συμπληρώνει τα πεδία «Αριθμός Τιμολογίου Συναινετικής Ρύθμισης» και «Ημερομηνία Τιμολογίου Συναινετικής Ρύθμισης», επισυνάπτοντας το σχετικό έγγραφο και επιλέγοντας το πλήκτρο «Αποθήκευση». Ο επιτρεπόμενος από την εφαρμογή τύπος αρχείου είναι .pdf.

| b dynopija ktopy:       ■ korjeka v       ● korjeka v       ● korjeka                                                                                                    |
|----------------------------------------------------------------------------------------------------|
| Tiplepuo       065;         Image: Constraint of the second second se |
| Neparti TK                                                                                                    |
|                                                                                                    |
| Νορός Νόρα                                                                                                    |
| Αρθμός Τμολογίου Επιλέξινότητας                                                                                                    |
| L Indone Therapity - Enkfauterra                                                                                                    |
| Αράβος Τμολογίου Συνανετικής Ράθμαης<br>Ημερομηνία Έκδοσης Συνανετικής Ράθμαης                                                                                                    |
| ÷ Tարսեկու Πάρμουν - Σοκατικτική Ριλήμοη                                                                                                    |

86

# 12. Αίτηση Δικαστηρίου

Σε περίπτωση που ο χρήστης δεν είναι επιλέξιμος, ή δεν έχει αποδεχθεί προτάσεις ρυθμίσεων για το σύνολο των επιλέξιμων οφειλών, η αίτηση του μεταβαίνει σε στάδιο «Καταχώρηση Αίτησης στο Δικαστήριο» (εικόνα 101).

| ουργία Αίσησης | 🔳 Λίστα Αιτήσεων | Ø Βοήθεια ▼                      |                                        |                                                         |                                                  |                                          |         |
|----------------|------------------|----------------------------------|----------------------------------------|---------------------------------------------------------|--------------------------------------------------|------------------------------------------|---------|
| στα Αιτήσει    | ωv               |                                  |                                        |                                                         |                                                  |                                          |         |
|                |                  |                                  |                                        |                                                         |                                                  |                                          |         |
|                |                  |                                  |                                        |                                                         |                                                  |                                          |         |
|                |                  |                                  |                                        | _                                                       |                                                  |                                          |         |
|                |                  |                                  | (1 έως 10 από 31 Απο                   | anzikāvanas) «< < 1 2 3 4                               | > >> 10 <del>*</del>                             |                                          |         |
| Κωδο           | οκός Αίτησης 🗢   | Ημερομηνία Καταχύρησης Μίτησης 🛩 | (1 ĉuç 10 anó 31 Ano<br>AΦΜ Αιτούντα 🗢 | οτελέσματα) «< < 1 2 3 4<br>Κατάσταση Προδδου Αίτησης Φ | > »> <u>10 τ</u><br>Ημερομηνία Έναρξης Σταδίου Φ | Επιμώματη Ημερομηνία Ολοκλήρωσης Σταδίου | Ενέργως |

Σε αυτό το στάδιο, μπορεί να μεταβεί στη καρτέλα «Αίτηση Δικαστηρίου», να συμπληρώσει τα σχετικά πεδία και να επισυνάψει αποδεικτικό κατάθεσης αίτησης στο Δικαστήριο, επιλέγοντας το σχετικό πλήκτρο «Έγγραφο» (εικόνα 102). Κατόπιν να μεταβεί στην καρτέλα «Βασικά Στοιχεία» και να πατήσει το πλήκτρο «Μετάβαση στο επόμενο στάδιο».

| Ηλεκτρονική Πλατφόρμα Προστασίας<br>ειδική Γραμματεία Ακαχείρισης Ιδωτικού Χρέους (ΕΓΑΙΧ) | ς Κύριας Κατοικίας                                                                                                    |
|-------------------------------------------------------------------------------------------|----------------------------------------------------------------------------------------------------|
| 🖹 Δημιουργία Αίτησης 🗮 Λίστα Αιτήσεων 🛛 Β                                                 | čerβena 🕶 🖴 Epiraleina 👻 🚍 Epirenjaralójna                                                                                                    |
| Συνοφειλέτες                                                                              |                                                                                                    |
| Οφειλές                                                                                   | Eppysőxelo                                                                                                    |
| Ακίνηση Περιουσία                                                                         | v                                                                                                    |
| Εξασφαλίσεις Ακίνητης Περιουσίας                                                          | Apithytic kitmong                                                                                                    |
| Λοιπά Περιουσιακά Στοιχεία.                                                               |                                                                                                    |
| Ετήσιο Οικογενειακό Εισόδημα                                                              |                                                                                                    |
| Λοιπά Δικαιολογητικά                                                                      | Hypopypia Katalison; Atarper;                                                                                                    |
| Επιλεξιμότητα                                                                             |                                                                                                    |
| Σχέδιο Σύμβασης Ρύθμισης Οφειλών                                                          | Eas, Airporg                                                                                                    |
| Χορήγηση Συνεισφοράς Δημοσίου                                                             | v                                                                                                    |
| Πληρωμές                                                                                  | Hisronia Szlémar Jahann Toosande Jamak                                                                                                    |
| Αίτηση Δικαστηρίου                                                                        | and the definition of the definition of the defi |
| Απόφαση Δικαστηρίου                                                                       |                                                                                                    |
|                                                                                           | Ημερομηνία Σελίξησης Κάτρης                                                                                                    |
|                                                                                           |                                                                                                    |
|                                                                                           | Αποδεισικό Κατάθεσης Απογης στο Δικαστήριο                                                                                                    |
|                                                                                           | + Eygoopo                                                                                                    |
|                                                                                           |                                                                                                    |
|                                                                                           |                                                                                                    |

Εικόνα 102

## 13. Βεβαίωση Μεταφόρτωσης Αίτησης στο Δικαστήριο

Μετά την επισύναψη του αποδεικτικού κατάθεσης αίτησης στο δικαστήριο και την επιλογή του πλήκτρου «Μετάβαση στο επόμενο στάδιο» η αίτηση μεταβαίνει στο στάδιο «Καταχώρηση Δικαστικής Απόφασης». Σε αυτό το στάδιο ο χρήστης δύναται να μεταβεί

στη καρτέλα «Βασικά Στοιχεία» και να αντλήσει τη Βεβαίωση Μεταφόρτωσης Αίτησης Δικαστηρίου (Εικόνα 103).

| εκτρονική Πλατφόρμο<br>«ή Γραμματεία Διαχείρισης Ιδιωτικού ) | Προστασίας Κύριας Κατοικίας<br><sub>Ρέους (ΕΓΔΧ)</sub> | (Attóv)                                                                                                    |
|--------------------------------------------------------------|--------------------------------------------------------|----------------------------------------------------------------------------------------------------|
| ημιουργία Αίτησης 🛛 🗮 Λίστα .                                | λιτήσεων 🥑 Βοήθεια 🕶 🚔 Εργαλεία 🕶 🗮 Ερωτηματολόγιο     | t.                                                                                                    |
| Βασικά Στοιχεία                                              | Σ/- Λ/                                                 |                                                                                                    |
| Πιστωτές                                                     | 2τοιχεια Αιτησης<br>                                   |                                                                                                    |
| Συνοφειλέτες                                                 |                                                        |                                                                                                    |
| Οφειλές                                                      | Αριθμός Αίτησης                                        | Ημερομηνία Δημιουργίας Αίτησης                                                                                                    |
| Ακίνητη Περιουσία                                            |                                                        | 21/02/2020                                                                                                    |
| Εξασφαλίσεις Ακίνητης                                        | Στάδιο Αίτησης                                         | ΑΦΜ Αιτούντα                                                                                                    |
| Περιουσιας                                                   | Καταχώρηση Δικαστικής Απόφασης                         |                                                                                                    |
| Λοιπά Περιουσιακά<br>Στοιχεία                                | Ημερομηνία Έναρξης Σταδίου                             | Fertuláuson Huspourovín Okovkňovanc วิทธิร์(กม                                                                                    |
| Ετήσιο Οικογενειακό<br>Εισόδημα                              | 21/02/2020                                             |                                                                                                    |
| Λοιπά Δικαιολογητικά                                         | J. Anthin Beßniumme Metromo                            | ατινησε Αίταστε Αιναστορίαι 🔒 Λάψο Λοιπίω Βεβοιώσεω 🚽 Λάψο Δέτρσε για Βεβοίωσης Επιλεξοιάστας                                     |
| Επιλεξιμότητα                                                | νιιφι σεραιασης κιεταφο                                | hanoul Kuerilou Cananoulhana 🧄 Anliki Luonana peharanoeana 🦳 Anliki Luci loi Cara peharanoi Cirinas Anliki Luonana peharanoeana 🦳 |